# CHIAPAS EDI 2012 USER MANUAL

© Copyright 2014 Chiapas EDI Technologies, Inc. All rights reserved. This work may not be copied or distributed without written prior authorization.

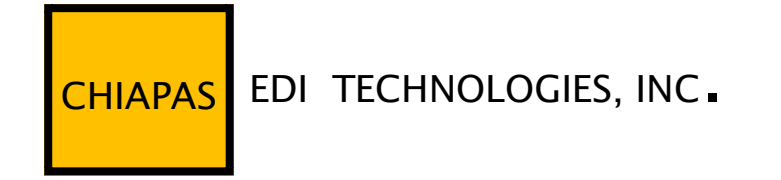

# TABLE OF CONTENTS

# Contents

| INTRODUCTION                     |    |
|----------------------------------|----|
| INSTALL GUIDE                    | 6  |
| QUICK START GUIDE                |    |
| USER REFERENCE                   |    |
| CHIAPAS GATE INTERMEDIATE FORMAT |    |
| CHIAPAS REGISTERS                | 23 |
| CHIAPAS STUDIO OVERVIEW          | 25 |
| Workflow Interface               |    |
| Scheduler Interface              |    |
| Workflow Activity Reference      |    |
| CGate Core Activities            |    |
| Data I/O Activities              |    |
| External I/O Activities          |    |
| File I/O Activities              |    |
| Message Reference                |    |
| Technical Reference              |    |
| Core Object Schema               | 75 |
| Sample Object Schema             |    |
| Tutorials                        |    |
| Encoder Tutorial                 |    |
| Decoder Tutorial                 |    |
| Seed Specification Definitions   |    |
| Specification: 5010_270          |    |

| Specification: 5010_271      | 100 |
|------------------------------|-----|
| Specification: 5010_276      | 102 |
| Specification: 5010_277      | 104 |
| Specification: 5010_277CA    | 106 |
| Specification: 5010_278_REQ  | 108 |
| Specification: 5010_278_RESP | 110 |
| Specification: 5010_820      | 113 |
| Specification: 5010_834      | 114 |
| Specification: 5010_835      | 116 |
| Specification: 5010_837D     | 118 |
| Specification: 5010_837I     | 121 |
| Specification: 5010_837P     | 125 |

# INTRODUCTION

Chiapas EDI 2012 was designed from the ground up to integrate HIPAA transactions with enterprise business processes as simply as possible. The 4010 and 5010 HIPAA transactions are highly complex, with hierarchical file formats that are anything but intuitive. Embedded within this file format is the actual business data that trading partners need to exchange for ongoing business – claims, eligibility, remittances, and so on. The core technology of Chiapas EDI focuses on making the business data within a transaction accessible with as little focus on the HIPAA syntax 'container' as possible.

To decode a HIPAA file into a form that can be queried and analyzed, an analyst need only complete a few simple operations within the included Chiapas Studio. Because Chiapas EDI uniquely assigns name to every business element within a HIPAA transaction, it can translate EDI directly to a database table without 'mapping' activities traditionally associated with EDI parsers. The analyst can choose to either create a new database table reflecting the incoming EDI file or merge data from many EDI files into a single destination, allowing analysis on a large group of business data.

Creating a new HIPAA file is a more complex task, but still within the reach of a SQLaware business analyst. The sample database included with the Chiapas EDI distribution presents a small amount of mock claims and eligibility data rows, as well as a SQL View for each 5010 transactions. These views transform the mock healthcare data into a form Chiapas EDI can accept to project a HIPAA compliant EDI file. The well-documented transformations included within the sample SQL views provide a solid foundation for creating new outbound transactions.

Chiapas Studio is a powerful tool for developing and testing new trading partner transactions. Once it is time to go to production, Chiapas EDI contains a Windows Workflow 4 based automation system capable of creating a completely 'hands-free' process using a visual design language and event-driven triggers. Encrypted file uploads are supported via the included WinSCP SecureFTP client to ensure PHI information is safeguarded at all times.

To install Chiapas EDI to your 64-bit Windows PC and see the minimum system requirements, please see the Install Guide.

To get started using the features, please see the Quick Start Guide. This will show you how to use Chiapas Studio and introduce basic concepts related to decoding, encoding and automation.

For a thorough coverage of all of the functionality within Chiapas Studio and a thorough explanation of the 'Chiapas Gate Intermediate Format' that underlies the core translation engine, see the User Reference.

Finally, the Technical Reference gives in-depth coverage of the data structures and Windows Workflow 4 Activities used to develop complex new business automation and trading partner transactions

# INSTALL GUIDE

#### REQUIREMENTS

Chiapas EDI 2012 has the following requirements:

- 64-Bit Windows Operating System: Windows 7, Windows Server 2008 R2,
   Windows 8 or Windows Server 2012
- .NET 4.0. Although installed by default on Windows 7 and 8, it is normally an optional Feature on Server operating systems.
- SQL Server 2008 R2 (Express or Standard versions)
- 8 GB of RAM
- Local Administrator rights when installing

#### **INSTALLATION**

Chiapas EDI 2012 is distributed as a single .MSI file. To run it, double-click on it and it will automatically install all components to the C: drive under the C:\chiapas directory.

Next, launch the executable located at:

C:\chiapas\db

Follow the instructions to add the chiapasData SQL database to the SQL Server instance. This contains all of the tables necessary for Chiapas EDI's automation system as well as the mock healthcare data and SQL Views for creating new outbound transactions.

Finally, the automation background service needs to be configured:

Press Start -> Right Click on Computer, select 'Manage', Go to Configuration, Services, Right-click Properties on ChiapasService. Switch to the LogOn tab, then fill in the 'Log On As' information with login and password information for an account with Administrator permissions.

Return to the General Tab, press 'Start' to start running the automation service.

#### <u>UPDATES</u>

Your Chiapas EDI distribution may occasionally be updated as part of your ongoing maintenance agreement. All Chiapas EDI downloads are controlled via a single SecureFTP server accessed at:

sftp.chiapas-edi.org

Login information is provided to you along with your Chiapas EDI 2012 license.

If your corporation lacks the ability to log into Secure FTP sites, a well-established client can be found at http://winscp.net .

# QUICK START GUIDE

This Quick Start Guide is oriented to quickly accessing three core features of the Chiapas EDI 2012 product: Decoding, Encoding, and Automation. Decoding is focused on taking one of the included sample HIPAA files through the steps of converting it to a database table. Encoding focuses on converting some of the included mock healthcare data to a new HIPAA file. This covers the most basic usage patterns of Chiapas EDI. Both of these examples start with launching Chiapas Studio, located at the following path:

#### C:\chiapas\bin\ChiapasStudio.exe

The tab group on the left is called the Data I/O pane; the middle is called the Register panne; and the rightmost tab group is called the SegPool pane.

#### DECODING

A basic operation of Chiapas EDI 2012 is the ability to convert an arbitrary 4010 or 5010 EDI file to a database table. This section will guide you through the process step by step.

| Flat HKey S                | egPool Log                                  |                         |  |  |  |  |  |  |  |  |  |  |
|----------------------------|---------------------------------------------|-------------------------|--|--|--|--|--|--|--|--|--|--|
| DB Table CSV Excel         |                                             |                         |  |  |  |  |  |  |  |  |  |  |
| C Flat To Tab              | Flat To Table                               |                         |  |  |  |  |  |  |  |  |  |  |
| Table to Flag              | at                                          | Merge                   |  |  |  |  |  |  |  |  |  |  |
| DB Type                    | SQL Server                                  | •                       |  |  |  |  |  |  |  |  |  |  |
| Data Source                | Data<br>Source=.;Database=chiapas<br>=true; | Data;Trusted_Connection |  |  |  |  |  |  |  |  |  |  |
| Table                      | vw_Export_834                               |                         |  |  |  |  |  |  |  |  |  |  |
|                            |                                             |                         |  |  |  |  |  |  |  |  |  |  |
| Flat 6                     | 9000x00000                                  | Encode                  |  |  |  |  |  |  |  |  |  |  |
| HKey 6                     | 900                                         | Decode                  |  |  |  |  |  |  |  |  |  |  |
| Error Count 6<br>SegPool 6 | 9000<br>90000                               | HTG Page:               |  |  |  |  |  |  |  |  |  |  |
| Lock @                     | 9000                                        |                         |  |  |  |  |  |  |  |  |  |  |

When you first open Chiapas Studio, the left side of the screen is occupied by the Data I/O pane. This pane allows the user to directly control loading or saving information from the Chiapas Studio environment.

To start, press on the SegPool tab:

| Flat HKey S  | SegPool Log                   |              |           |  |  |  |  |  |  |  |  |  |
|--------------|-------------------------------|--------------|-----------|--|--|--|--|--|--|--|--|--|
| File 999 Ack |                               |              |           |  |  |  |  |  |  |  |  |  |
| © SegPool to | SegPool to File Execute       |              |           |  |  |  |  |  |  |  |  |  |
| File to Seg  | File to SegPool     CR     LF |              |           |  |  |  |  |  |  |  |  |  |
|              |                               | 🔲 80COL      | Scrub PHI |  |  |  |  |  |  |  |  |  |
| SegPool File | C:\chiapas\sample             | seed_834.txt |           |  |  |  |  |  |  |  |  |  |
| SegSep       |                               | EleSep       |           |  |  |  |  |  |  |  |  |  |
| SubEleSep    |                               |              |           |  |  |  |  |  |  |  |  |  |
|              |                               |              |           |  |  |  |  |  |  |  |  |  |

On the SegPool pane, you will notice that the SegPool File box is already filled out with a default value. Double click the mouse cursor within the white area of the SegPool File area and select a new file:

#### C:\chiapas\sample\seed\_837p.txt

Now, leaving the default 'File to SegPool' radio button selected, press the 'Execute' button.

On the right side of the screen, the 'SegPool+Msgs' window is filled in with the contents of the file. This is some of the mock healthcare data that is included with the distribution.

Next, press the 'Decode' button in the lower left part of the screen.

The middle area of the screen is divided into two tabbed areas – Flat and HKey. Click on the HKey tab now, and then press the 'Flat < HKey' button. Now, click on the 'Flat' tab again.

|           |                                             | ^ |
|-----------|---------------------------------------------|---|
| 1 1000001 | TSA*00*                                     |   |
| 0000021   | GS*HC*SENDR ID*RECVR ID*20120908*2343*1*    |   |
| 10000031  | ST*837*1000000000005010X222A1               | = |
| 10000041  | BHT*0019*00*984419*20120908*2349*CH         |   |
| 0000051   | NM1*41*2*DOOLITTLE HOSPITAL****46*12340     |   |
| 10000061  | PER*IC*CHIAPAS_EDI*TE*4154699607            |   |
| 10000071  | NM1*40*2*CHIAPAS EDI TECH****46*2738019     |   |
| 18000001  | HL*1**20*1                                  |   |
| 10000001  | NM1*85*2*CHIAPAS EDI TECH                   |   |
| 10000101  | N3*126 CARDENAS AVE                         |   |
| 10000111  | N4*SAN_FRANCTSCO*CA*941320000               |   |
| 10000121  | RFF*FT*273801950                            |   |
| 10000131  | HT.*2*1*22*0                                |   |
| 0000141   | SBR*P*18*****CT                             |   |
| 0000151   | NM1 * TI.*1 * BURGER* JOHN****MT*000001     |   |
| 0000161   | N3*123 A ST                                 |   |
| 0000171   | N4*SAN FRANCISCO*CA*94117                   |   |
| 0000181   | DMG*D8*19800707*M                           |   |
| 0000191   | NM1*PR*2*CHTAPAS FDT TFCH****PT*2738019     |   |
| 0000201   | N3*126 CARDENAS AVE                         |   |
| 0000211   | N4*SAN FRANCISCO*CA*94132                   |   |
| 10000221  | CTM*000001*150***11.B.1*V*A*V*V             |   |
| 0000231   | HI*BK.34600                                 |   |
| 0000231   | NM1*82*2*DOOLTTLE CLINICS                   |   |
| 0000251   | DFF*C2*C11999                               |   |
| 10000261  | TV*1                                        |   |
| 0000271   | SV1 *HC + 0021 2*150*UN+1***1               |   |
| 10000281  | DTD*472*D8*20120101                         |   |
| 10000201  | CIM*000012*375***11.B.1*V*A*V*V             |   |
| 0000301   | HT*RV:34600                                 |   |
| 0000311   | NM1+92+2+DOOLITTLE CLINICS                  |   |
| 0000321   | DEE*C2*C11000                               |   |
| 0000321   | TV+1                                        |   |
| 0000331   | 5V1 #WC+0021 2#200#UN#1###1                 |   |
| 0000341   | DTD+472+D0+20120122                         |   |
| 0000351   | DIF                                         |   |
| [000036]  | 501 + MC + 0009 9 + 1 7 E + 101 + 1 + + + 1 |   |
| [000037]  | DTD+472+D0+20120110                         |   |
| [000030]  | DIF-1/2-D0-20120110                         | + |
| 10000391  | 117-2-1-55-0                                |   |

The screen at this point will look similar to this:

| 📰 Chiapas EDI S                                                                                                    | tudio                                                                                                    |                                                                                                    | -                                                                                                    |                                                         |                                                                                                    | - 1 m                                                                                       | allow the second                                                           | of the lot of the                                                                                                    |                                                                                         |                                                                                                    | _                                                                                                    |                                                         | - 0 X                                        |
|----------------------------------------------------------------------------------------------------|----------------------------------------------------------------------------------------------------|----------------------------------------------------------------------------------------------------|----------------------------------------------------------------------------------------------------|---------------------------------------------------------|----------------------------------------------------------------------------------------------------|---------------------------------------------------------------------------------------------|----------------------------------------------------------------------------|----------------------------------------------------------------------------------------------------|-----------------------------------------------------------------------------------------|----------------------------------------------------------------------------------------------------|----------------------------------------------------------------------------------------------------|---------------------------------------------------------|----------------------------------------------|
| Session Data I                                                                                                    | /O Flat HKey Wind                                                                                                    | ow Help                                                                                                    |                                                                                                    |                                                         |                                                                                                    |                                                                                             |                                                                            |                                                                                                    |                                                                                         |                                                                                                    |                                                                                                    |                                                         |                                              |
| CHIAPAS EI                                                                                                    | DI TECHNOLOGIES, I<br>healthcare enterprise solutio                                                                                                    | nc.                                                                                                    | Specification                                                                                                    | 5010_837P                                               | Al                                                                                                    | •                                                                                           | [01:40:09] Opera<br>[01:40:09] SegPo<br>[01:43:37] Deco<br>[01:44:55] HKey | ation complete.<br>sol file Operation<br>de complete.<br>transferred to Fla                                                                                                    | complete.<br>t.                                                                         |                                                                                                    |                                                                                                    |                                                         |                                              |
| Loop<br>Segment<br>Eenent<br>CGIF Reference<br>Flat HKey<br>File 999<br>© SegPool Fi<br>SegPool Fi<br>SegPool Fi<br>SubEleSt | 2310B:RENDERING PRO<br>03:REF.Rendering Provider<br>02:Rendering Provider<br>(22:Provider Commercial<br>12310B_503_REF02_R<br>SegPool Log<br>Ack<br>bl to File<br>SegPool<br>le C1\chiapas\sample\s<br>ep ~<br>ep ~<br>; | DVIDER NAME<br>der Secondary Ich<br>Secondary Identi<br>al Number<br>FINDRING_PROV_22<br>CR<br>80COL<br>ed_837p.txt<br>EleSep * | ientificatio:         •         ifer         •         ip_ID_OVL_PRO         Execute         VIF         Scrub PHI | Iter<br>Iteration<br>Sub Element<br>V_COMRCL_NR<br>Flat | HKey<br>HKey<br>Kaw+ Row-<br>Lizes_ising<br>Jaces<br>Jaces<br>J | +<br>+<br>+<br>+<br>+<br>+<br>+<br>+<br>+<br>+<br>+<br>+<br>+<br>+<br>+<br>+<br>+<br>+<br>+ | Display > Fist<br>1.23108_90                                               | L33188_503_82740<br>C11999<br>C11999<br>C11990<br>C11999<br>C11990<br>C11990<br>C11900<br>C11900<br>C1900<br>C1900<br>C1900<br>C1900<br>C1900<br>C1900<br>C1900<br>C1900<br>C1900 | HiG<br>1.1464_941_141<br>3 8 98<br>5 99<br>5 99<br>5 99<br>5 99<br>5 99<br>5 99<br>5 99 | SegPool+Msgs<br>(000001) IS3<br>(000002) GPT<br>(000001) HH<br>(000005) HH<br>(000005) HH<br>(000005) HH<br>(000010) HH<br>(000010) HH<br>(000010) HH<br>(000010) HH<br>(000010) HH<br>(000010) HH<br>(000010) HH<br>(000010) HH<br>(000010) HH<br>(000010) HH<br>(000010) HH<br>(000010) HH<br>(000010) HH<br>(000010) HH<br>(000010) HH<br>(000010) HH<br>(000020) HH<br>(000020) HH<br>(000010) HH<br>(000010) HH<br>(000020) HH<br>(000020) HH<br>(0 | SegPool N     HC→=1000500     HC→=10005000     HC→=10005000     HC→=10005000     HC→=10005000     HC→=1000500     HC→=1000500     HC→=1000500     HC→=100500     HC→=1005000     HC→=1005000     HC→=1005000     HC→=1005000     HC→=1005000     HC→=1005000     HC→=1005000     HC→=1005000     HC→=1005000     HC→=1005000     HC→=1005000     HC→=1005000     HC→=1005000     HC→=1005000     HC→=1005000     HC→=1005000     HC→=1005000     HC→=10050000     HC→=10050000     HC→=10050000     HC→=10050000     HC→=10050000     HC→=10050000     HC→=100500000     HC→=100500000 | sgs<br>                                                 | 22*3A4F1<br>*2343*1*<br>46*12340<br>*2738019 |
| Flat<br>HKey<br>Error Count<br>SegPool<br>Lock                                                                               | 0083x000019<br>013<br>00000<br>000235<br>0000                                                                                                    | HIG Pa                                                                                                    | Encode<br>Decode<br>ge: 268                                                                                        |                                                         |                                                                                                    |                                                                                             |                                                                            |                                                                                                    | >                                                                                       | [000030] HI<br>[000031] NM<br>[000032] REF<br>[000033] LX*<br>[000034] SV3<br>[000035] DTF<br>[000035] DTF<br>[000037] SV3<br>[000037] SV3<br>[000038] DTF<br>[000039] HL*                                                                                                    | BK:34600<br>+82*2*DOLIT<br>*G2*C11999<br>*1<br>*HC:99212*20<br>*472*D8*2012<br>*2<br>1*HC:99283*17<br>*472*D8*2012<br>*3*1*22*0                                                                                                    | TLE CLINICS<br>0*UN*1***1<br>0122<br>5*UN*1***1<br>0110 | ÷.                                           |

The middle pane represents the 'Flat' register, where the preceding actions have decoded the incoming 837 Professional EDI file and transformed it into a two dimensional table representation. By clicking on the various cells of the table, mapping information is projected onto the pulldown textboxes in the upper left.

Now, let's get this information into a SQL database table, where the business information within this EDI file can be easily queried.

Click on the 'Flat' tab on the left Data I/O pane. Click on the 'Flat to Table' radio button, and then change the Table textbox to the following name:

#### TUTORIAL\_837P\_EXPORT

The pane should look like this:

| Flat HKey S | egPool Log                                          |                  |
|-------------|-----------------------------------------------------|------------------|
| DB Table CS | V Excel                                             |                  |
| Flat To Tab | le                                                  | Execute          |
| Table to FI | at                                                  | Merge            |
| DB Type     | SQL Server                                          | •                |
| Data Source | Data<br>Source=.;Database=chiapasData;Trr<br>*true; | usted_Connection |
| Table       | TUTORIAL_837P_EXPORT                                |                  |

Now, press the 'Execute' button. The TUTORIAL\_837P\_EXPORT table will be created and populated with the data.

If you have a group of files of the same file format and you would like to merge the data into a single table, you can use

the 'Merge' button instead of the 'Execute' button. Any business data where the mappings are common between the destination table and the loaded data will be inserted into the new table. Any mappings in the loaded data that are not present within the destination table will be flagged as a message.

For now, let's proceed to querying the newly created data. Assuming that you have SQL Server Management Studio on the workstation, open it up and execute the following query against the chiapasData database:

| SELECT | L2010BA_S01_NM104_SUB_FNAME,                   |
|--------|------------------------------------------------|
|        | L2010BA_S01_NM103_SUB_LNAME_OVL_PERSN          |
| FROM   | chiapasData.dbo.TUTORIAL_837P_EXPORT           |
| WHERE  | L2400_S11_DTP03_SVC_DT_OVL_SVC_D8 > '20120120' |

The results of this query show the first and last names of subscribers linked to a date of service past January 20<sup>th</sup>, 2012:

|   | L2010BA_S01_NM104_SUB_FNAME | L2010BA_S01_NM103_SUB_LNAME_OVL_PERSN |
|---|-----------------------------|---------------------------------------|
| 1 | LARRY                       | SANDWICH                              |
| 2 | NAOMI                       | BREAD                                 |
| 3 | KIRK                        | CHEESE                                |
| 4 | JOHN                        | BURGER                                |

#### **ENCODING**

This example will demonstrate how to use Chiapas EDI to progress from some simple, mock healthcare information and transform it into a fully compliant EDI file. Let's start with examining some of the mock healthcare information. First, let's investigate the Member table. Using SQL Server Management Services (SSMS), connect to the chiapasData database and open a new query window. Run the following query:

| 📰 Results 📑 Messages |        |          |            |           |            |        |          |      |               |       |        |            |  |  |
|----------------------|--------|----------|------------|-----------|------------|--------|----------|------|---------------|-------|--------|------------|--|--|
|                      | MEM_ID | FIRST_NM | LAST_NM    | SSN_ID    | BIRTH_DT   | GENDER | ADD1     | ADD2 | CITY          | STATE | ZIP_CD | PHONE_NR   |  |  |
| 1                    | 1      | JOHN     | BURGER     | 987654320 | 1980-07-07 | М      | 123 A ST | NULL | SAN FRANCISCO | CA    | 94117  | 4155551200 |  |  |
| 2                    | 2      | STEVE    | FILET      | 987654321 | 1970-04-04 | М      | 222 B ST | NULL | SAN FRANCISCO | CA    | 94117  | 4155551201 |  |  |
| 3                    | 3      | LAWRENCE | HAM        | 987654322 | 1950-04-04 | М      | 987 C ST | NULL | SAN FRANCISCO | CA    | 94117  | 4155551202 |  |  |
| 4                    | 4      | JAKE     | NOODLES    | 987654323 | 1960-03-03 | М      | 654 D ST | NULL | SAN FRANCISCO | CA    | 94117  | 4155551203 |  |  |
| 5                    | 5      | ABIGAIL  | STROGANOFF | 987654324 | 1990-08-08 | F      | 123 E ST | NULL | SAN FRANCISCO | CA    | 94117  | 4155551204 |  |  |
| 6                    | 6      | DELORES  | PEAS       | 987654325 | 1970-04-04 | F      | 222 F ST | NULL | SAN FRANCISCO | CA    | 94117  | NULL       |  |  |
| 7                    | 7      | PENELOPE | HASHBROWNS | 987654326 | 1960-03-03 | F      | 333 G ST | NULL | SAN FRANCISCO | CA    | 94117  | 4155551205 |  |  |
| 8                    | 8      | EDWIN    | PASTA      | 987654327 | 1980-10-10 | М      | 444 H ST | NULL | SAN FRANCISCO | CA    | 94117  | NULL       |  |  |
| 9                    | 9      | LARRY    | SANDWICH   | 987654328 | 2000-01-01 | М      | 555 I ST | NULL | SAN FRANCISCO | CA    | 94117  | 4155551206 |  |  |
| 10                   | 10     | NAOMI    | BREAD      | 987654329 | 1950-04-04 | F      | 123 J ST | NULL | SAN FRANCISCO | CA    | 94117  | 4155551207 |  |  |

#### SELECT TOP 10 \* FROM MEMBER

Now, here's to view the roster of providers included in the mock data:

#### SELECT TOP 10 \* FROM PROVIDER

|   | 🔢 Results 📴 Messages |         |           |           |                      |          |         |                  |      |               |       |        |                 |  |  |
|---|----------------------|---------|-----------|-----------|----------------------|----------|---------|------------------|------|---------------|-------|--------|-----------------|--|--|
|   |                      | PROV_ID | TAX_ID    | NPI_ID    | COMPANY_NM           | FIRST_NM | LAST_NM | ADD1             | ADD2 | CITY          | STATE | ZIP_CD | CONTACT_NM      |  |  |
| 1 |                      | 1       | 123400001 | NULL      | DOOLITTLE HOSPITAL   | NULL     | NULL    | 123 A ST         | NULL | SAN FRANCISCO | CA    | 94117  | NIXON           |  |  |
| 2 | 2                    | 2       | NULL      | NULL      | WINDING ROAD HMO     | NULL     | NULL    | 456 B ST         | NULL | SAN FRANCISCO | CA    | 94117  | FORD            |  |  |
| 3 | 3                    | 3       | NULL      | NULL      | BEST PRACTICE CLINIC | NULL     | NULL    | 789 C ST         | NULL | SAN FRANCISCO | CA    | 94117  | CARTER          |  |  |
| 4 | 4                    | 4       | NULL      | NULL      | CHEAPEST HMO         | NULL     | NULL    | 199 D ST         | NULL | SAN FRANCISCO | CA    | 94117  | GRANT           |  |  |
| 5 | 5                    | 5       | 273801950 | NULL      | CHIAPAS EDI TECH     | NULL     | NULL    | 126 CARDENAS AVE | NULL | SAN FRANCISCO | CA    | 94132  | RICHARD TEMPS   |  |  |
| 6 | 6                    | 6       | 273801950 | 123400001 | NULL                 | LAWRENCE | AVOCADO | 999 Z ST         | NULL | SAN FRANCISCO | CA    | 94132  | ELDRITCH POWERS |  |  |

Now, to bring up the mock claims information:

SELECT \* FROM CLAIM\_HDR HDR INNER JOIN CLAIM\_DTL DTL ON HDR.CLAIM\_ID =
DTL.CLAIM\_ID

|    | CLAIM_ID | PROV_ID | MEM_ID | PATNT_ACCT_NR | FAC_TYP_CD | PRI_DIAG_CD | SEC_DIAG_CD | STATUS | ADJUDCTN_DT | CLAIM_DTL_ID |
|----|----------|---------|--------|---------------|------------|-------------|-------------|--------|-------------|--------------|
| 1  | 1        | 1       | 1      | 201200000001  | NULL       | 34600       | NULL        | PAID   | 2012-08-01  | 1            |
| 2  | 2        | 2       | 2      | 201200000002  | NULL       | V700        | NULL        | PAID   | 2012-09-01  | 2            |
| 3  | 3        | 3       | 3      | 201200000003  | NULL       | 78900       | NULL        | DENIED | 2012-08-01  | 3            |
| 4  | 4        | 4       | 4      | 201200000004  | NULL       | 34600       | V061        | DENIED | 2012-08-01  | 4            |
| 5  | 5        | 1       | 5      | 201200000005  | NULL       | 4659        | NULL        | DENIED | 2012-08-01  | 5            |
| 6  | 6        | 2       | 6      | 201200000006  | NULL       | V741        | NULL        | PAID   | 2012-09-01  | 6            |
| 7  | 7        | 3       | 7      | 201200000007  | NULL       | 4659        | NULL        | DENIED | 2012-09-01  | 7            |
| 8  | 8        | 4       | 8      | 201200000008  | NULL       | 6918        | V061        | PAID   | 2012-08-01  | 8            |
| 9  | 9        | 1       | 9      | 201200000009  | NULL       | 34600       | NULL        | PAID   | 2012-08-01  | 9            |
| 10 | 10       | 2       | 10     | 201200000010  | NULL       | 34600       | NULL        | DENIED | 2012-09-01  | 10           |
| 11 | 11       | 3       | 11     | 201200000011  | NULL       | 78900       | NULL        | DENIED | 2012-08-01  | 11           |
| 12 | 12       | 4       | 1      | 201200000012  | NULL       | 34600       | NULL        | PAID   | 2012-08-01  | 12           |

On the previous page, we saw member and provider information, and above we can see a mock claims table that will be encoded to a file. There is a single SQL View, vw\_Export\_837P, that will be used to transform this data into a form that Chiapas EDI can convert to EDI format. See the User Reference and Technical Reference for more information about how this works.

Within Chiapas Studio, click on the 'Flat' tab on the left Data I/O pane, and then select the 'Table to Flat' radio button and type in 'vw\_Export\_837p' within the Table textbox.

| Flat | HKey                      | SegPool Log                                                        |     |  |  |  |  |
|------|---------------------------|--------------------------------------------------------------------|-----|--|--|--|--|
| D    | B Table                   | CSV Excel                                                          |     |  |  |  |  |
|      | Flat To Table     Execute |                                                                    |     |  |  |  |  |
| (    | Table to                  | Flat Merge                                                         | ]   |  |  |  |  |
|      | ОВ Туре                   | SQL Server 🔹                                                       | ] [ |  |  |  |  |
|      | Data Source               | Data<br>Source=.;Database=chiapasData;Trusted_Connection<br>=true; |     |  |  |  |  |
|      | Table                     | vw_Export_837p                                                     |     |  |  |  |  |

Now, press the Execute button. Press the 'Flat' tab in the middle Register pane, and you will see the data loaded from the View successfully.

Now, select the HKey tab in the middle Register pane, then press the 'Flat > HKey' button.

The results will appear like this:

```
Flat HKey
Flat < HKey Flat > HKey
 -<CGIFXMLRoot_X1>
   -<OEISA>
     -<S01>
         <ISA02_AUTH_NFO_OVL_NO_AUTH_NFO>.....</ISA02_AUT
         <ISA04_SEC_NF0_OVL_N0_SEC_NF0>......</ISA04_SEC_NF
        <ISA04_SEVDR_ID_OVL_MUTLY_DEFND_ID>SAMPL_SENDRID.
<ISA08_RECVR_ID_OVL_MUTLY_DEFND_ID>SAMPL_RECVRID.
<ISA08_RECVR_ID_OVL_MUTLY_DEFND_ID>SAMPL_RECVRID.
<ISA11_REPTN_SEPRTR>^</ISA11_REPTN_SEPRTR>
         <ISA12_VERSN_NR>00501</ISA12_VERSN_NR>
         <ISA13_ICN>10000000</ISA13_ICN>
         <ISA14_ACK_REQ>0</ISA14_ACK_REQ>
         <ISA15_USG_IND>P</ISA15_USG_IND>
         <ISA16_SUBELE_SEP>:</ISA16_SUBELE_SEP>
       </S01>
      -<S03>
         <IEA02_ICN>10000000</IEA02_ICN>
       </S03>
      -<GSHDR>
       -<S01>
          <GS02_APP_SENDR_CD>SENDR_ID</GS02_APP_SENDR_CD>
          <GS03_APP_RECVR_CD>RECVR_ID</GS03_APP_RECVR_CD>
          <GS06_GCN>1</GS06_GCN>
          <GS08_VERS_ID_CD>005010X222A1</GS08_VERS_ID_CD>
         </S01>
        -<S03>
          <GE02_GCN>1</GE02_GCN>
         </S03>
```

Now, press the 'Encode' button on the lower left. On the right, the SegPool register will be loaded and appear like so:

| SegPool+N | lsgs  | SegPoo   | I M   | sgs         |              |       |       |        |    |
|-----------|-------|----------|-------|-------------|--------------|-------|-------|--------|----|
|           |       |          |       |             |              |       |       |        |    |
| [000001]  | ISA*  | 00*      |       | *00         | )*           |       | *zz   | *SAM   | PL |
| [000002]  | GS*I  | IC*SENDR | _ID*H | RECVE       | ₹_ID*2       | 0130  | 706*1 | .113*  | 1* |
| [000003]  | ST*8  | 37*1000  | 00000 | 0*005       | 5010X2       | 22A1  |       |        |    |
| [000004]  | BHT   | 0019*00  | *6332 | 279*2       | 201307       | 06*1  | 109×C | H<br>H |    |
| [000005]  | DED   | 41*2*00  | DVG 1 | LLE F       | 105911       | ALCON | 607   | 0*123  | 40 |
| [000008]  | MM1 * | 40*2*CH  | TADA  | S FDI       | TECH<br>TECH | ****  | *46*2 | 7380   | 10 |
| [000008]  | HT.*1 | **20*1   | IALA. |             | 1100         |       | 10 2  | .,     |    |
| 10000091  | NM1*  | 85*2*CH  | IAPAS | 5 EDI       | TECH         | I     |       |        |    |
| [000010]  | N3*1  | 26 CARD  | ENAS  | AVE         |              |       |       |        |    |
| [000011]  | N4*5  | AN FRAN  | CISCO | O*CA*       | 94132        | 20000 |       |        |    |
| [000012]  | REF*  | EI*2738  | 01950 | D           |              |       |       |        |    |
| [000013]  | HL*2  | *1*22*0  |       |             |              |       |       |        |    |
| [000014]  | SBR*  | P*18***  | ****( | CI          |              |       |       |        |    |
| [000015]  | NM1*  | IL*1*BU  | RGER  | *JOHN       | 1****N       | 11*00 | 0001  |        |    |
| [000016]  | N3*1  | 23 A 51  | CTRC  |             | 04117        | ,     |       |        |    |
| [000017]  | DMG*  | D8*1980  | 0707  | J∿CA^<br>∗M | . 9411 /     |       |       |        |    |
| [000019]  | NM1 * | PR*2*CH  | TAPAS | 5 EDI       | TECH         | ****  | *PT*2 | 7380   | 19 |
| 10000201  | N3*1  | 26 CARD  | ENAS  | AVE         |              | •     |       |        |    |
| [000021]  | N4*5  | AN FRAN  | CISCO | D*CA*       | 94132        | 2     |       |        |    |
| [000022]  | CLM*  | 000001*  | 150** | **11:       | :B:1*Y       | *A*Y  | *Y    |        |    |
| [000023]  | HI*E  | K:34600  |       |             |              |       |       |        |    |
| [000024]  | NM1*  | 82*2*D0  | OLITI | LE C        | CLINIC       | s     |       |        |    |
| [000025]  | REF*  | G2*C119  | 99    |             |              |       |       |        |    |
| [000026]  | LX*1  |          |       |             |              |       |       |        |    |
| [000027]  | 511   | HC:9921  | 3*150 |             | T===1        | -     |       |        |    |
| [000028]  | DIF   | H/Z^D8*  | 20120 | TOT         |              |       |       |        |    |

To save the results to a new EDI file, go to the Data I/O pane on the left. Select the 'SegPool to File' radio button, click on the CR and LF checkboxes, and enter a filename under the SegPool File textbox. Then, press Execute, and a new file will be generated.

| FI | at HKey                     | SegPool    | Log             |           |  |  |  |
|----|-----------------------------|------------|-----------------|-----------|--|--|--|
|    | File 999 Ac                 | k          |                 |           |  |  |  |
|    | SegPool to File     Execute |            |                 |           |  |  |  |
|    | File to Seg                 | gPool      | CR              | ✓ LF      |  |  |  |
|    |                             |            | 80COL           | Scrub PHI |  |  |  |
|    | SegPool File                | C:\chiapas | \new_output.txt |           |  |  |  |
|    | SegSep<br>SubEleSep         | ~          | EleSep *        |           |  |  |  |

This concludes the Encode example.

### **USER REFERENCE**

#### INTRODUCTION

This section will cover the essential functions of Chiapas EDI 2012, beginning from Chiapas Studio and proceeding through the core functions of scheduling and automation. It will cover the Chiapas Gate Intermediate Format, which is used by Chiapas EDI to convert between hierarchical element references and fixed column names. The main objective of this section is to give the user an understanding of the fundamentals of EDI translation and how Chiapas EDI can be used to integrate HIPAA transactions with enterprise systems, with a focus on SQL Server databases. Before we proceed into the details, one may ask: what is Chiapas EDI 2012?

In simplest terms, Chiapas EDI 2012 is a Windows-based ANSI X12 4010/5010 EDI translation software with automation components. EDI translation systems are focused on communicating internal business data with an external trading partner. Within a single business, there is no need for EDI because all of the information is integrated into the enterprise system. However, in the normal course of business, many healthcare entities enter into contractual agreements where they must regularly exchange certain types of data, like claims or eligibility. Trading partners are required to transform their internal business data into an EDI message and securely transmit it to the other party, who then extracts the business data from the message into a form they can use.

The 5010 format is actually over a dozen different transaction specifications that defines over ten thousand individually defined business elements. Even though this is a federally regulated specification, the exact description of the protocol needs to be licensed by the Washington Publishing Company, who publish the specifications on behalf of the ASC X12 Accredited Standards Committee who own the specifications. Chiapas EDI 2012 contains sufficient information about these specifications to translate any 5010 EDI message into a CSV, XML or database table; every business element is assigned to a unique name that fully qualifies both the data element and its position within the hierarchical EDI format. This format is called the *Chiapas Gate Intermediate Format*, or CGIF. This is covered in the first chapter of the User Reference.

CGIF provides a layer of abstraction against the complexities of the 5010 format, and is similar to working with a data dictionary associated with a database system. In this case, the CGIF data dictionary defines 23,730 unique data elements for the 4010 and 5010

specifications. Once a business analyst becomes familiar with associating CGIF elements with the corresponding HIPAA elements, the processes of decoding incoming EDI messages as well as creating them become much simpler.

Once the logistics of the actual decode or encode is worked out using the front-end *Chiapas Studio*, the developer can then use the library of included automation components to create completely automated, hands-free business processes. Chiapas Studio is covered in the second chapter of the User Reference, and the automation components are covered in the third chapter.

# CHIAPAS GATE INTERMEDIATE FORMAT

To understand how this naming convention functions, it's first necessary to review the fundamental structure of any HIPAA transaction and how these structures are used in modern healthcare communications. At the highest level of organization, all HIPAA transactions are grouped by specifications. These specifications are defined in the HIPAA Implementation Guides are sold and published by the Washington Publishing Corporation (WPC) on behalf of the ASC X12 organization, and are divided into two categories, 4010 and 5010. Each of these categories defines a broad spectrum of healthcare communication specifications, such as claims, authorizations, enrollments and remittance advice. The 4010 set of specifications were finalized in 2002, whereas the 5010 specifications were finalized in 2008. Many of the transactions have one or two formally published Addenda that materially impact the specification.

Within each specification, information is grouped into hierarchical structures called loops. Loops are composed of segments, which are themselves made of elements. In certain cases, elements are further divided into composite elements. At every level, numeric and alphabetical text qualifiers are used to identify the information being described within the loops and segments. The specifications define every element possible with a given transaction, but trading partners generally need to exchange only a small fraction of these elements to meet their business requirements. Often, at least one partner will formalize the required mappings into a *Companion Guide*, which serves as an easy point of reference about what information is being exchanged.

Hierarchical protocols like XML and HIPAA are generally used to transmit groups of information in batches. However, within healthcare enterprise systems, healthcare data is rarely stored this way – most often, it lays embedded within relational databases where information is stored in columns and rows. Transforming relational healthcare information like claims and member information into a hierarchical format like 5010, and vice versa, is the primary focus of this software package.

The *Chiapas Gate Intermediate Format*, or CGIF, represents the syntax that Chiapas EDI uses to identify HIPAA elements and assign human-understandable names to them. Furthermore, it uses a number of prefixes to fix the location of an element to a specific specification, loop and segment. When Chiapas EDI is decoding a hierarchical EDI message structure to a two dimensional format, it assigns a new column to every unique data element encountered. Every row represents a new iteration of what is called the *deepest key* – meaning, the deepest loop containing repeating information within the transaction. For an 837 Professional or Institutional transaction, the deepest key would

be the Claims Detail loop, where every row represents a new service line within a claim. Within Chiapas EDI, every loop defined within the HIPAA Implementation Guides that has 24 or more possible iterations is mapped *vertically* as new rows. Loops containing 23 or less possible iterations are mapped *horizontally* as additional columns. Therefore, the business elements sent via the Claim Adjudication Loop (2430, 5010 837 Institutional) will all be mapped as additional columns existing on every row because the HIPAA Implementation Guides defines that loop as having 15 iterations or less.

The columns associated with this deepest key loop will contain unique business information for every row within the transformed output, and columns associated to loops higher in the hierarchy would inherit the information given in the previous row. When converting this two-dimensional structure back to an EDI message format, each successive row is scanned for changes from the previous row and this would in turn trigger a new iteration of a loop. In this way, a two-dimensional tabular data format is completely interchangeable with a hierarchical data format. Because the twodimensional format is amenable to normal SQL, all of the examples are oriented around interfacing with Chiapas EDI 2012 in this manner. For an example, see the following HIPAA EDI message and the equivalent CGIF flat table.

```
ISA*00*.....*00*.....*ZZ*SAMPL SENDRID..*ZZ*SAMPL RECVRID..*120906*
1013*^*00501*100000000*0*P*:
GS*RA*SENDR ID*RECVR ID*20120906*1013*1*X*005010X218
 ST*820*10000000*005010X218
  BPR*I*0*C*CHK*****1273801950*****20120906
  TRN*3*753476
  N1*PE*DOOLITTLE HOSPITAL*FI*123400001
  N1*PR*CHIAPAS EDI TECH*FI*273801950
  ENT*1*2J*EI*987654324
   NM1*IL*1*STROGANOFF*ABIGAIL****N*0000005
   RMR*AZ*5**0
  ENT*2*2J*EI*987654325
   NM1*IL*1*PEAS*DELORES****N*0000006
   RMR*AZ*6**0
  ENT*3*2J*EI*987654326
   NM1*IL*1*HASHBROWNS*PENELOPE****N*0000007
   RMR*AZ*7**0
  ENT*4*2J*EI*987654327
   NM1*IL*1*PASTA*EDWIN****N*0000008
   RMR*AZ*8**0
  ENT*5*2J*EI*987654332
   NM1*IL*1*CHIPOTLE*AARON****N*0000013
   RMR*AZ*13**0
 SE*21*10000000
GE*1*1
IEA*1*10000000
```

| L1000A_S01_N102_LAST_ORG_NM | L1000A_S01_N104_PREM_RECVR_ID_CD_OVL_FED_TAX_ID_NR | L1000B_S01_N102_PAVR_NM | L1000B_S01_N104_PAVR_ID_OVL_FED_TAX_ID_NR | L2000B_S01_ENT01_ASGND_NR | L2000B_S01_ENT04_RECVR_INDVDL_ID_OVL_EMPLY_ID_NR | L2100B_IL_S01_NM103_INDVDL_LNAME | L2100B_IL_S01_NM104_INDVDL_FNAME | L2100B_IL_S01_NM109_INDVDL_ID_OVL_INSRD_UNQ_ID_NR | L2300B_S01_RMR02_INS_REMTNC_REF_NR_OVL_HEALTH_INS_POLCY_NR | L2300B_S01_RMR04_DETL_PREM_PMT_AMT |
|-----------------------------|----------------------------------------------------|-------------------------|-------------------------------------------|---------------------------|--------------------------------------------------|----------------------------------|----------------------------------|---------------------------------------------------|------------------------------------------------------------|------------------------------------|
| DOOLITTLE<br>HOSPITAL       | 123400001                                          | CHIAPAS<br>EDI TECH     | 273801950                                 | 1                         | 987654324                                        | STROGANOFF                       | ABIGAIL                          | 00000005                                          | 5                                                          | 0                                  |
| DOOLITTLE                   |                                                    | CHIAPAS                 |                                           |                           |                                                  |                                  |                                  |                                                   |                                                            |                                    |
| HOSPITAL                    | 123400001                                          | EDI TECH                | 273801950                                 | 2                         | 987654325                                        | PEAS                             | DELORES                          | 0000006                                           | 6                                                          | 0                                  |
|                             | 122400001                                          | CHIAPAS                 | 272901050                                 | 2                         | 007654226                                        |                                  |                                  | 0000007                                           | 7                                                          | 0                                  |
|                             | 123400001                                          |                         | 213801920                                 | 3                         | 96/054326                                        | NASHBKUWNS                       | PENELUPE                         | 00000007                                          | /                                                          | 0                                  |
| HOSPITAL                    | 123400001                                          | EDT TECH                | 273801950                                 | 4                         | 987654327                                        | ραςτα                            | EDWIN                            | 00000008                                          | 8                                                          | 0                                  |
| DOOLITTLE                   | 123400001                                          | CHIAPAS                 | 275001550                                 | -                         | 557054527                                        | TASIA                            | CONTR                            | 0000008                                           | 0                                                          | Ŭ                                  |
| HOSPITAL                    | 123400001                                          | EDI TECH                | 273801950                                 | 5                         | 987654332                                        | CHIPOTLE                         | AARON                            | 00000013                                          | 13                                                         | 0                                  |

Now that we have an idea about how Chiapas EDI 2012 works at a high level to translate between EDI messages and database objects, we need to review the exact specifics of how CGIF works. One of the primary focuses for CGIF is to make a strong division between *metadata* and business data. Metadata, which belong to the elements highlighted in orange in the HIPAA sample, identifies the data being encoded and is part of the complex encoding standard defined in 5010. Chiapas EDI 2012 uses a special syntax within the column name itself in lieu of metadata to discretely define the data being encoded which defines the loop, element and possibly the composite element. Following that is a condensed version of the Implementation Name for that element, which is the real business purpose of that element. Not shown in this example is a special prefix for the very first column in any CGIF table that defines the exact specification being used – 4010 837P A1, 5010 278 Request, etc.

Here are four different examples that describe how Chiapas EDI 2012 associates a business element to a HIPAA element.

#### CHIAPAS EDI 2012 USER MANUAL

#### Scenario 1: Patient Account Number

In this example, we want to describe the first element within the Claim segment of the Claim Information loop within an 837 Institutional HIPAA transaction. In this scenario, the loop name is followed by an 'S' and the index to the specified segment, followed by the two to three digit segment code, the element number, and the name of the element.

#### L2300\_S01\_CLM01\_PATNT\_ACCT\_NR

Spelled out, this describes a complete path to the element: Loop 2300, Segment 01, 'CLM' segment Element 01, 'Patient Account Number'.

#### Scenario 2: Claim Note Segment Iterations

The twenty-fourth segment in the 2300 loop is the Claim Note segment, which can repeat up to ten times. Furthermore, Claim Notes are divided into a number of categories, including Medications, Diagnosis Description, Durable Medical Equipment / Supplies and so on. In CGIF, any information that is qualified by a value in a preceding element is called an overload, and all overloads have their own discrete mapping. These mappings would reference the first three occurrences of a Claim Note segment containing information on Durable Medical Equipment / Supplies:

L2300\_S24\_NOT02\_TEXT\_OVL\_DME\_SUPLS L2300\_S24\_NOT02\_I02\_TEXT\_OVL\_DME\_SUPLS L2300\_S24\_NOT02\_I03\_TEXT\_OVL\_DME\_SUPLS

The IO2 and IO3 represent the second and third iterations, respectively, whereas the OVL represents 'Overload'. If these mappings were used to encode a HIPAA transaction and NULL values were stored in these columns (meaning, 'no information present'), then no segments would be generated.

#### Scenario 3: TPA/Broker Named Loops

The HIPAA Implementation Guides will often 'overload' entire loops, redefining a single loop to have a number of different meanings. CGIF independently addresses each

named iteration by combining the loop name with the metadata element present within the header segment of that loop.

One such example is the TPA/Broker Name (Loop 1000C) within the 4010 834 Eligibility specification. It contains a definition for both 'Broker or Sales Office' (element 1 containing 'BO') or 'Third Party Administrator' (element 1 containing 'TV'). To define both the name and the required Broker Identification Code, the following four mappings are used:

L1000C\_B0\_S01\_N102\_BROKR\_NM L1000C\_B0\_S01\_N104\_TPA\_BROKR\_ID\_OVL\_FEDRL\_TAXPYR\_ID\_NR L1000C\_TV\_S01\_N102\_BROKR\_NM L1000C\_TV\_S01\_N104\_TPA\_BROKR\_ID\_OVL\_FEDRL\_TAXPYR\_ID\_NR

#### Scenario 4: Other Subscriber Information Iterated Loops

In HIPAA transactions, new database rows are triggered by the deepest key loop. This is the deepest loop in the transaction containing 24 or more iterations, and is typically the most fundamental required data segment for that specification. For a Claims file, this is the Claim Line segment, and for eligibility transactions this would be a 2300 Health Coverage loop. This is similar to the logical arrangement of data in most databases and data warehouses.

In certain scenarios, loops will repeat to convey information associated with a claim and not with a specific claim line. Chiapas Gate maps these loops laterally, and assigns an iteration counter much like the one used to convey repeating segments. In this case however, the iteration counter will apply to both the loop and children loops. In this way, both a loop and its associated child loops are all bundled together.

One example where this can occur is with Loop 2320, Other Subscriber Information inside an 837 Institutional claim transaction. Each of the ten loop iterations can themselves have up to eight different single-iteration children loops. To encapsulate this complexity, an iteration counter is used to group the whole batch of loops and sub-loops together.

L2330A\_I02\_S03\_N403\_OTHR\_INSRD\_POSTL\_ZON\_ZIP\_CD

This mapping represents the Other Subscriber ZIP Code belonging to a single instance of the 2330A Other Subscriber Name loop which is a child under the second iteration of its repeating parent loop, 2320 Other Subscriber Information.

# **CHIAPAS REGISTERS**

Internally, Chiapas EDI 2012 contains a 'State' object that is instanced every time Chiapas Studio is opened, or a new Automation activity is run. This State object contains five registers:

SegPool – This contains a representation of a raw 4010/5010 EDI message. It is a container for the elements and segments as well as basic information like line termination, element, and composite element and segment separators. When an EDI message is loaded, it will automatically set the values for the separators. When set by the user, these values will be ignored until the HKey Encode action is executed.

SegPoolAck – This is a container that contains the segments and elements for a 999 Acknowledgement transactions. It can be generated once a decode operation is complete to show the status of the decode operation, which can then be saved to a new 999 file and returned to a trading partner to show successful receipt of their file. It can also be loaded and used in Chiapas Studio to indicate the error messages within a file.

HKey – This is a hierarchical representation of the business data within an X12 message. Internally, the HKey register is divided by *loops*, with the mappings in each loop iteration aggregated together. Each iteration also has an index to the iteration of the *parent* loop. Thus, each HKey stores containers for the ISA envelope loop, the GS loop, the ST loop, and one for each discrete loop that appears in the transaction.

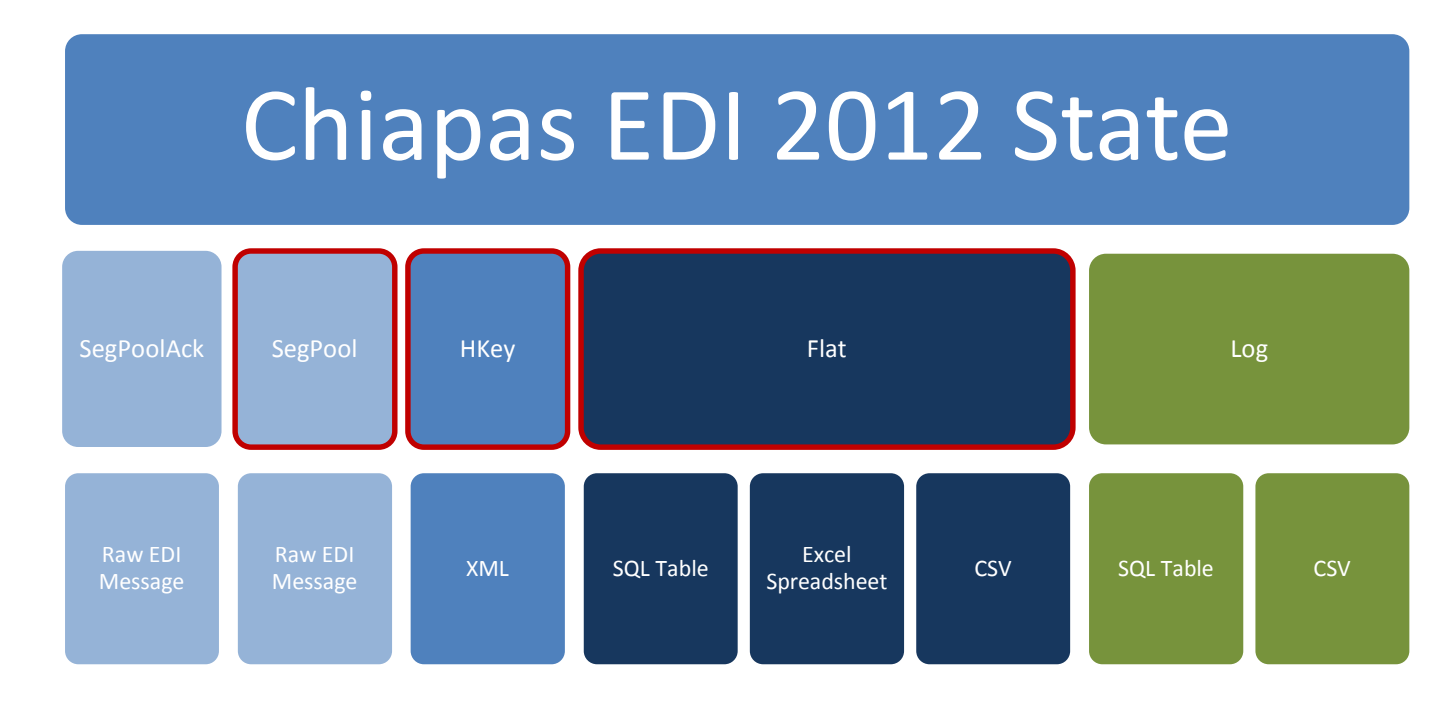

Flat – This is a tabular, column/row representation of business data. Each discrete mapped element is represented via a unique column that includes hierarchy positioning information embedded within the name. The first column name in any Flat key also contains an extra prefix that describes which HIPAA specification this data belongs to.

Log – This is an internal list of messages generating during all EDI parsing activities. It is an output-only register.

In the above diagram, the five registers are listed in the second row, with the next row showing the data formats usable with that register. The three highlighted registers can be transformed to a neighboring register. For example, the SegPool register can be loaded from a Raw EDI message, and then *decoded* into the HKey register. Transforming the HKey to the SegPool register is called *encoding*. Data within the HKey register can be shifted to the Flat register, where it can then be saved to a SQL database table, Excel spreadsheet or CSV file.

Chiapas EDI 2012 does not handle business-level translations – for example, transforming a raw eight-character date like '20120101' into a database Date column in a database. Instead, it presents a fairly straightforward CGIF interface where internal business data can easily be projected into a form that Chiapas EDI 2012 can transform into HIPAA files. When decoding incoming EDI files, the data can be put into a database form and queried very quickly. In this way, the business logic is isolated from the actual creation or decoding of a raw EDI file.

# **CHIAPAS STUDIO OVERVIEW**

The purpose of Chiapas Studio is to provide a workspace for building a data flow from the desired source to destination. It's typically used in two ways. The first way is as a tool to quickly check the syntax and data integrity of production EDI files that have some anomaly. The second way is as a development tool to develop the mappings and ETL logic. With both Chiapas Studio and SQL Server Management Studio (SSMS) open, a developer can develop interfaces between enterprise systems and EDI files.

The screen is split into a number of different functional areas. The Data I/O Interface (outlined in pink) gives methods for loading and saving business data. The Registers Interface (outlined in purple) represents the two main registers within Chiapas Gate – the Flat and HKey registers. The SegPool Interface on the right (outlined in cyan) represents the SegPool object. In its default state, it will also display any integrity messages associated with those segments. The messages and segments can be viewed separately in different tabs. A log of the users' actions is kept in the upper right (outlined in cyan), and to the left of that is the Mapping Interface dealing with CGIF mappings (outlined in orange). The specification, Loop, Loop Iteration, Segment, Segment Iteration, Element, Sub-Element and Overload can all be individually selected. Selecting each combo box will re-populate the combo boxes below it in sequence, which allows any of the more than 17,000 mappings to be selected and mapped. At the bottom of the Data I/O Interface is the Information Display, which shows information

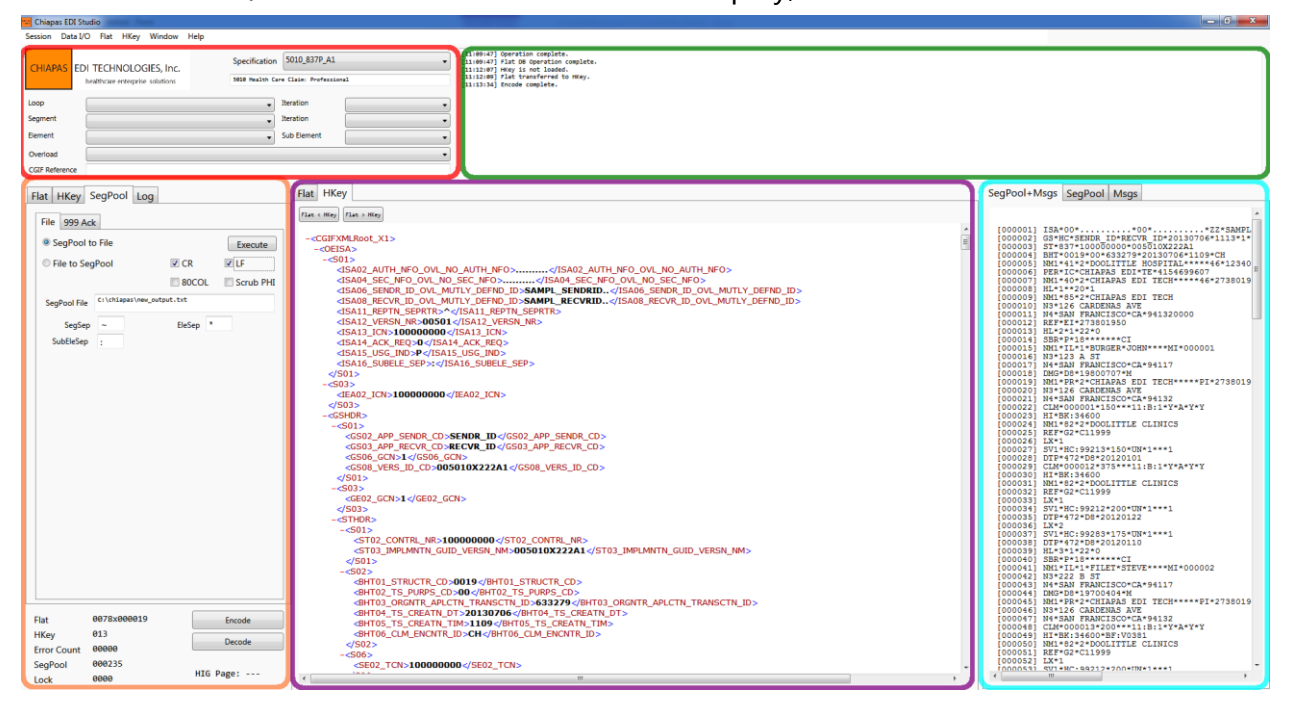

about currently loaded registers. It also has the Encode and Decode buttons. Encode will translate the HKey register to the SegPool register, and Decode will translate the SegPool register to the HKey register.

The green area is the Message Log, which keeps a running log of Chiapas Studio operations.

#### Data I/O Interface

This part of Chiapas Studio is focused on the import and export of data in a variety of data formats. The top row of tabs represent the Chiapas EDI registers, with the sub-tabs below them representing discrete interfaces for each specific register.

| Flat        | 0053x000023 | Encode        |   |
|-------------|-------------|---------------|---|
| HKey        | 007         |               | 4 |
| Error Count | 00000       | Decode        |   |
| SegPool     | 000232      | NTC Dogot 222 | , |
|             |             | HIG Page, 252 |   |

At the bottom of the Data I/O Interface area is a small information pane showing the current state of the various Chiapas EDI 2012 registers. The Encode button

will encode a loaded HKey register to the SegPool register. The Decode button will decode a loaded SegPool register to the HKey register.

#### Flat Register Tab

This pane presents interfaces for loading Flat data and exporting to one of the supported destinations.

#### DB Table

| Flat HKey S   | SegPool Log                                           |               |
|---------------|-------------------------------------------------------|---------------|
| DB Table CS   | SV Excel                                              |               |
| C Flat To Tak | ble                                                   | Execute       |
| Table to Fl   | at                                                    | Merge         |
| DB Type       | SQL Server                                            | •             |
| Data Source   | Data<br>Source=.;Database=chiapasData;Trust<br>=true; | ed_Connection |
| Table         | vw_Export_834                                         |               |
|               |                                                       |               |
|               |                                                       |               |
|               |                                                       |               |

This pane enables the user to import data from or export data to a SQL database. Interfaces for ODBC, Ole, SQL Server and SQLite are presented. If the database type is SQLite or SQL Server, it will detect if a table exists and if not, automatically create it when exporting data, with all fields having the VARCHAR(200) data type.

The Data Source field must be populated with a valid connection string, with the table

representing a table or view for importing, or a table name for export. For a good resource containing examples of valid SQL Server connection strings, visit <u>http://connectionstrings.com</u>.

Flat to Table – Exports loaded Flat register data to a database table.

Table to Flat – Loads Flat register from a database table. Note that the table must only contain CGIF compatible field names.

DB Type – Pull down to select the database connection type

Data Source – A valid SQL Connection String

Table – For exports, this will contain the name of the database table to export records to; if it doesn't exist, a table will be created as described above. For data imports, this can be the name of a table, a view, or the SQL of a SELECT statement.

Execute Button – When all parameters are filled in, this will actually run the export or import. Any errors will be reported in the Message Log area.

Merge Button – This feature is available only for SQL Server or SQLite connection strings, and enables a special Export functionality where the loaded DataKey register will be merged into an existing database table. Only the CGIF fields common to both the source and destination will be inserted to the backend table; CGIF fields present on the source DataKey and not present within the destination table will be flagged as errors in the Error Log.

#### <u>CSV</u>

| F | lat HKey Se   | egPool Log |
|---|---------------|------------|
|   | DB Table CS   | V Excel    |
|   | Flat to CSV   | Execute    |
|   | © CSV to Flat |            |
|   | CSV File      |            |

This pane Exports a loaded DataKey to a headered CSV file, or loads it in from the same. The CSV File area can be doubleclicked to bring up an Open File Dialog. Once a valid filename is selected, the Execute button will carry out the operation.

#### <u>Excel</u>

| Flat HKey   | SegPool Log     |
|-------------|-----------------|
| DB Table    | CSV Excel       |
| Flat to E   | Execute Execute |
| © Flat to L | .ock            |
| Excel File  |                 |
|             |                 |

Similar to the CSV Data I/O functionality, this tab will export a loaded DataKey to a new Excel spreadsheet. The extension chosen for the destination filename determines whether it is an Excel '97 or an Excel 2003 format, determined by either an .xls extension ('97) or an .xlsx (2003) extension.

#### HKey Register Tab

The HKey tab enables transport of the HKey register. The HKey register encodes hierarchical data that follows the HIPAA Implementation Guide specifications, and presents two transports for importing and exporting this data. These transports give developers alternatives to using the Flat register interface for working with HIPAA files.

#### **DB** Tables

| Flat HKe | y SegPool Log |             |
|----------|---------------|-------------|
| DB Table | S XML         |             |
| DB Ta    | bles To HKey  | Execute     |
| © HKey   | to DB Tables  | Export View |
| DB Type  |               | •           |
| Data Sou | ırce          |             |
| Prefix   |               |             |

This tab presents a transport between SQL Server database tables and the HKey register. When exporting a loaded HKey via the Hkey to DB Tables radio button, Chiapas EDI 2012 will create a number of tables with the specified prefix, one for each loop present within the transaction.

To see how this works in practice, let's see an

example. To replicate this example, load in the include 'seed\_834.txt' sample file into the SegPool register, press the Decode button, and then select 'HKey to DB Tables', fill in SQL Server as DB Type, a valid Data Source, and enter in 'PL' as the prefix. Then, press Execute.

The resulting exported tables will appear like this:

```
PLISA Table:
```

T1 OEISA SØ1 ISAØ2 AUTH NFO OVL NO AUTH NFO OEISA SØ1 ISAØ4 SEC NFO OVL PASSWD OEISA SØ1 ISAØ6 SENDR ID OVL MUTLY DEFND ID OEISA SØ1 ISAØ8 RECVR ID OVL MUTLY DEFND ID OEISA SØ1 ISAØ9 DT OEISA SØ1 ISA10 TM OEISA SØ1 ISA11 REPTN SEPRTR OEISA\_S01\_ISA12\_VERSN\_NR OEISA SØ1 ISA13 ICN OEISA SØ1 ISA14 ACK REQ OEISA SØ1 ISA15 USG IND OEISA SØ1 ISA16 SUBELE SEP OEISA SØ3 IEAØ1 GS CT OEISA SØ3 IEAØ2 ICN KEY ID PAR KEY ID

GSHDR\_S01\_GS02\_APP\_SENDR\_CD GSHDR\_S01\_GS03\_APP\_RECVR\_CD GSHDR\_S01\_GS04\_DT GSHDR\_S01\_GS05\_TM GSHDR\_S01\_GS06\_GCN GSHDR\_S01\_GS08\_VERS\_ID\_CD GSHDR\_S03\_GE01\_TS\_CT GSHDR\_S03\_GE02\_GCN KEY\_ID PAR\_KEY\_ID

PLSTHDR Table:

STHDR\_S01\_ST02\_CONTRL\_NR STHDR\_S01\_ST03\_IMPLMNTN\_CONVNTN\_REFNC STHDR\_S02\_BGN01\_TS\_PURPS\_CD STHDR\_S02\_BGN02\_TS\_REF\_NR STHDR\_S02\_BGN03\_TS\_CREATN\_DT STHDR\_S02\_BGN04\_TS\_CREATN\_TIM STHDR\_S02\_BGN08\_ACTN\_CD STHDR\_S10\_SE01\_SEG\_CT STHDR\_S10\_SE02\_TCN KEY\_ID PAR\_KEY\_ID In addition, the tables PL1000A, PL1000B, PL2000, and PL2100A are all created and populated. When we examine the 834 HIPAA Implementation Guide, we would see the following relationship between the loops:

These relationships describe the 'PAR\_KEY\_ID' present within each row in each table, it being the KEY\_ID of parent loop iteration. When there is a complicated transaction, however, it can be difficult to establish these relationships correctly. This is the function of the Export View button – it will create a view on the specified destination database called 'vw\_HKey\_<Prefix>'. This view projects the hierarchical data into a two dimensional format, the same as the Flat register.

DB Tables to HKey – This option tells Chiapas EDI to scan the source database for tables matching both the specified prefix and each of the loops that belong to the specification indicated in the first ISA loop mapping, and then load the HKey data from these tables.

HKey to DB Tables – As indicated above, Chiapas EDI storages all HKey register data to a number of database tables. All fields will have type VARCHAR(200), and every row contains both the KEY\_ID (row index) and PAR\_KEY\_ID (parent row index).

DB Type – Only SQL Server and Sqlite are supported for these operations; other DB types will generate an error.

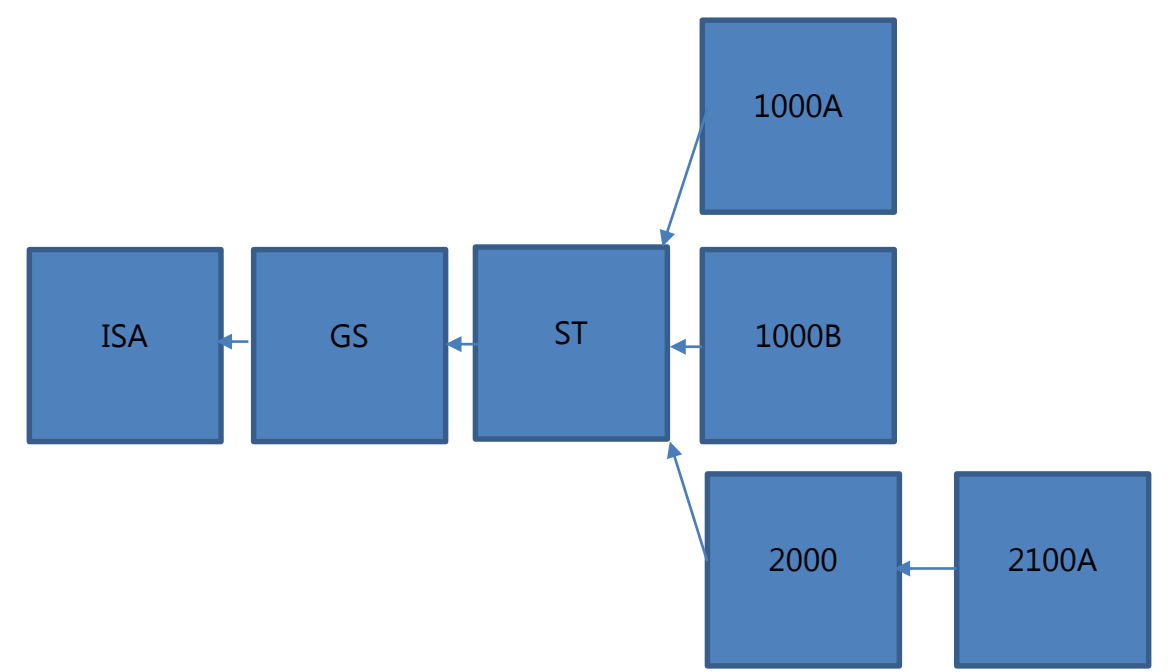

Data Source – Database connection string

#### CHIAPAS EDI 2012 USER MANUAL

Prefix – Several letters that will prefix the database table names, as described above.

Execute Button – Runs the specified action against the database.

Export View – Creates a SQL View on the destination database that links all of the loaded HKey loop tables together to project a view of the table that can be loaded back into Chiapas EDI via the Flat key interface. This view could also be used by a developer as a guide to reformat various internal data sources needed for different loops to present a correct CGIF representation back to Chiapas EDI.

#### XML

| Flat HKey SegPool Log |         |
|-----------------------|---------|
| DB Tables XML         |         |
| XML To HKey           | Execute |
| ◎ HKey to XML         |         |
| XML File              |         |

This interface gives an XML transport for the HKey register. By default, whenever the HKey register is loaded, an XML view is presented in the user interface. An example of an iteration of an 5010 834 eligibility loop follows:

#### CHIAPAS EDI 2012 USER MANUAL

```
-<1 2000>
 -<$01>
    <INS01_MEM_IND>Y</INS01_MEM_IND>
    <INS02_INDVDL_REL_CD>18</INS02_INDVDL_REL_CD>
    <INS03_MAINTNC_TYPE_CD>030</INS03_MAINTNC_TYPE_CD>
    <INS05_BENFT_STATS_CD>A</INS05_BENFT_STATS_CD>
    <INS08_EMPLYMNT_STATS_CD>FT</INS08_EMPLYMNT_STATS_CD>
  </S01>
 -<S02>
    <REF02_SUB_ID_OVL_SUB_NR>987654340</REF02_SUB_ID_OVL_SUB_NR>
  </S02>
 -<$03>
    <REF02_MEM_GRP_POLCY_NR_OVL_GRP_POLCY_NR>BASICHEALTHCAREPLAN</REF02_MEM_GRP_POLCY_NR_OVL_GRP_POLCY_NR>
  </S03>
 -<S04>
    <REF02_SUPP_ID_OVL_CLIENT_REPRTNG_CATGRY>2100001/REF02_SUPP_ID_OVL_CLIENT_REPRTNG_CATGRY>
  </S04>
 -<S05>
    <DTP03_STATS_NF0_EFF_DT_OVL_ELIG_BEGN_D8>20120101/DTP03_STATS_NF0_EFF_DT_OVL_ELIG_BEGN_D8>
  </S05>
 -<L2100A IL>
   -<S01>
     <NM103_MEM_LNAME_OVL_PERSN>PEACH</NM103_MEM_LNAME_OVL_PERSN>
     <NM104_MEM_FNAME>GEORGIA</NM104_MEM_FNAME>
    </S01>
   -<S02>
     <PER04_COMM_NR_OVL_HOM_PHON_NR>4155551213</PER04_COMM_NR_OVL_HOM_PHON_NR>
    </S02>
   -<S03>
     <N301_ADRS_LIN>111 U ST</N301_ADRS_LIN>
    </S03>
   -<S04>
     <N401_CITY_NM>SAN FRANCISCO</N401_CITY_NM>
     <N402 STAT CD>CA</N402 STAT CD>
     <N403_MEM_POSTL_ZON_ZIP_CD>94117</N403_MEM_POSTL_ZON_ZIP_CD>
    </504>
   -<S05>
     <DMG02_BIRTH_DT_OVL_DT_CCYYMMDD>19500505/DMG02_BIRTH_DT_OVL_DT_CCYYMMDD>
      <DMG03_GENDR_CD>F</DMG03_GENDR_CD>
    </S05>
  </L2100A_IL>
 </L2000>
```

Note that this is not a complete file, but this snippet serves as a guide to how the names of CGIF elements are split into XML element names.

XML To HKey – This option causes Chiapas EDI to load the XML file into the HKey register. The XML elements must follow a specific naming convention as described in the example above, with loops, segments and elements as three different hierarchical levels.

HKey to XML – Exports the HKey register to an XML file.

XML File - XML file to be loaded or saved.

#### SegPool Register Tab

The SegPool interface presents an interface for loading HIPAA transaction text files into the SegPool register, or saving a loaded SegPool register to a text file. By HIPAA rules, these files may contain Carriage Return / Line Feed information, different segment, element and composite element separators, and Chiapas EDI also allows a file to be exported with 80 column fixed line format. Finally, exported files may be 'sanitized' of Protected Healthcare Information using a simple algorithm.

#### <u>File</u>

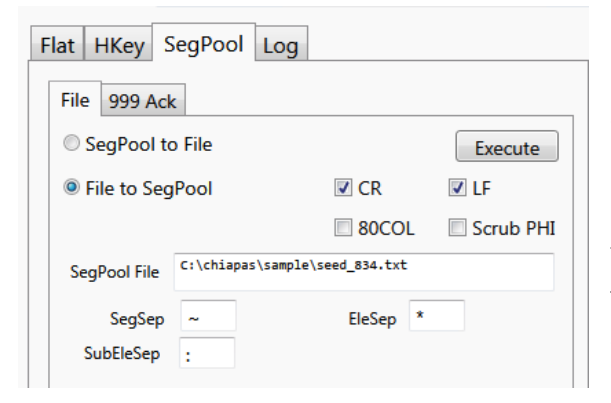

SegPool to File – Exports a loaded SegPool Register to a file with the given separator characters and formatting options.

File to SegPool – Loads the SegPool register from a specified file, and automatically fills in the formatting options according to the file contents.

CR – If checked, the file will have a Carriage Return (ASCII 13) at the end of each segment.

LF – If checked, the file will have a Line Feed (ASCII 10) at the end of each segment.

80 COL – Setting this checkbox will set the CR/LF line terminators at 80 character boundaries.

Scrub PHI - Setting this option before exporting will scrub it of Protected Healthcare Information. Dates, Names and Identifiers will be altered from the originals. Note that this is merely a 'best guess' to filter out the most commonly known pieces of publically identifiable information; the only way to guarantee a file contains no PHI is to scrub all identifiers manually.

SegPool File – Filename of the HIPAA text file to be created or loaded.

SegSep – A single character representing the Segment Separator that marks the boundary between segments.

EleSep – A single character representing the Element Separator that marks the boundary between elements.

SubEleSep – A single character representing the composite element separator that marks the boundary between composite elements. Not every transaction contains composite elements.

#### <u>999 Ack</u>

Chiapas EDI 2012 has limited built-in support for 999 transactions. A 999 transaction is generally a tool of clearinghouses to generate automated notifications notify of file rejection or integrity errors. Chiapas EDI 2012 can generate a 999 after a Decode event: either a simple 999 'Acceptance' record will be created if the file parsed without major errors, or it will be Rejected for a serious integrity violation. For incoming 999 messages, Chiapas EDI 2012 can apply the 999 against an existing loaded SegPool and generate messages that can be displayed alongside the segments in the SegPool display, allowing you to see which segments triggered the warnings that were listed within the 999.

| Flat HKey Se  | egPool Log |           |              |
|---------------|------------|-----------|--------------|
| File 999 Ack  |            |           |              |
| © 999 ACK to  | File       |           | Execute      |
| © File to 999 | ACK        | Parse 999 | Generate 999 |
| ACK 999 File  |            |           |              |
|               |            |           |              |

Parse 999 – This will load a 999 file and add messages to the active Message Log that will be displayed in the SegPool pane.

Generate 999 – This will generate a basic 999 acknowledgment file indicating 'Accepted' when a Decode event is able to parse a file, or Rejected in

the case of a serious integrity error.

Execute – This will save a 999 file that was previously generated via the Generate 999 function, or it will load in 999 Transaction Acknowledgment file that was generated from a clearinghouse.

ACK 999 File – The file to be saved or loaded.

#### Log Register Tab

| Flat HKey S | egPool Log                  |   |  |  |  |  |  |  |
|-------------|-----------------------------|---|--|--|--|--|--|--|
| DB Table CS | DB Table CSV                |   |  |  |  |  |  |  |
| Log to DB   | Log to DB Table     Execute |   |  |  |  |  |  |  |
|             |                             |   |  |  |  |  |  |  |
| DB Type     |                             | • |  |  |  |  |  |  |
| Data Source |                             |   |  |  |  |  |  |  |
| Table       |                             |   |  |  |  |  |  |  |

This Data I/O tab allows the internal Log register to be exported to a database table or a CSV file. This register tracks all messages and errors that can occur during an encode or decode process, including critical integrity errors or more minor syntax errors. The database format follows that of the MSGLOG table included in the ChiapasData database that is part of the distribution. If the table

does not exist, it will be created. Note that unlike other Chiapas EDI registers, this is output-only and not a read register.

#### <u>DB Table</u>

Log to DB Table – The single option available for this read-only register.

Execute – Exports the Log register.

DB Type – Database type to receive the Log register.

Data Source - Connection string to the receiving database.

Table – Name of the table to receive the Log register.

#### <u>CSV</u>

| Flat HKey SegPool Log |         |
|-----------------------|---------|
| DB Table CSV          |         |
| Log to CSV File       | Execute |
|                       |         |
| CSV File              |         |

Log to CSV Register – The single option available for the read-only register.

Execute – Exports the Log register.

CSV File - CSV File to create when exporting the

#### register.
### **Registers Interface**

The central two windows of Chiapas Studio are dedicated to providing a live view of the information contained within the Flat and HKey registers. Because these displays are memory intensive, they will not work to display data files larger than 10 MB, even if the register loads successfully.

### <u>HKey Tab</u>

This tab displays information about a loaded HKey register. As described in a previous section, the HKey storages hierarchical business information and is an intermediary between the SegPool register (for interacting with HIPAA files) and the Flat register (for interacting with databases). The information is displayed on-screen in the form of an XML file. Furthermore, there are two controls that allow for translating the register to or from the Flat register.

Flat < HKey – This button translates the HKey to the Flat register. Internally, Chiapas EDI will convert the HKey to a series of in-memory tables via SQLite and then 'Flatten' the data, and push the results to the Flat register. For a demonstration on how Chiapas EDI does this, refer to the documentation that covers Export View button within the Data I/O Interace.

| Flat HKey                                                                             |
|---------------------------------------------------------------------------------------|
| Tat + Hisy Flat > Hisy                                                                |
| COTEXMI Boot T1                                                                       |
|                                                                                       |
| - (01)                                                                                |
| ISAD2 AUTH NEO OVI NO AUTH NEO                                                        |
| (ISA04 SEC NED OVI PASSWD) (ISA04 SEC NED OVI PASSWD)                                 |
| ISANS SENDE TO ONE MITTLY DEEND TO SAMPLE SENDETD CISANS SENDE TO ONE MITTLY DEEND TO |
| ISADA RECVE ID OVI MITLY DEEND ID SAMPI RECVEID. (ISADA RECVE ID OVI MITLY DEEND ID S |
| (ISA09 DT>120810 (/ISA09 DT>                                                          |
| <isa10 tm="">0914</isa10>                                                             |
| <isa11 reptn="" seprtr="">^</isa11>                                                   |
| <isa12 nr="" versn="">00501</isa12>                                                   |
| <isa13 icn="">10000000 </isa13>                                                       |
| <isa14 ack="" req="">0</isa14>                                                        |
| <isa15_usg_ind>P</isa15_usg_ind>                                                      |
| <isa16_subele_sep>:</isa16_subele_sep>                                                |
| 501                                                                                   |
| -<\$03>                                                                               |
| <iea01_gs_ct>1</iea01_gs_ct>                                                          |
| <iea02_icn>10000000 </iea02_icn>                                                      |
| 503                                                                                   |
| - <gshdr></gshdr>                                                                     |
| -<\$01>                                                                               |
| <pre><gs02_app_sendr_cd>SENDR_ID</gs02_app_sendr_cd></pre>                            |
| <pre><gs03_app_recvr_cd>RECVR_ID</gs03_app_recvr_cd></pre>                            |
| < <u>GS04_DT&gt;20120810</u> <u GS04_DT>                                              |
| <gs05_tm>0914</gs05_tm>                                                               |
| < <u>GS06_GCN&gt;1</u>                                                                |
| <gs08_vers_id_cd>005010X220A1</gs08_vers_id_cd>                                       |
| 501                                                                                   |
| -<\$03>                                                                               |
| <ge01_t5_ct>1</ge01_t5_ct>                                                            |
| <ge02_gcn>1</ge02_gcn>                                                                |
| 503                                                                                   |
| - <shdr></shdr>                                                                       |
|                                                                                       |
|                                                                                       |
| <pre>cmis_intermining_converting_kerne&gt;005010X220A1</pre>                          |
|                                                                                       |
|                                                                                       |
|                                                                                       |
| ABONDA TO CONTRACT ADDREAD A DATA TO CONTRACT A DECEMBENT                             |
|                                                                                       |
| *                                                                                     |

Flat > HKey – This button loads the HKey from the Flat register – essentially a reverse of the process described above.

# <u>Flat Tab</u>

| at HKey                               |                    |                    |                    |                    |                    |                    |                    |                    |                    |      |
|---------------------------------------|--------------------|--------------------|--------------------|--------------------|--------------------|--------------------|--------------------|--------------------|--------------------|------|
| Set Row+ Row- Col+ Col- Display > Pat |                    |                    |                    |                    |                    |                    | H                  | iG                 |                    |      |
| T0_OEISA_S01_ISA02                    | OEISA_S01_ISA04_SE | OEISA_S01_ISA06_SE | OEISA_S01_ISA08_RE | OEISA_S01_ISA09_DT | OEISA_S01_ISA10_TH | OEISA_S01_ISA11_RE | OEISA_S01_ISA12_VE | OEISA_S01_ISA13_IC | OEISA_S01_ISA14_AC | OEIS |
|                                       |                    | SAMPL_SENDRID      | SAMPL_REEVRID      | 120310             | 0214               | *                  | 00501              | 100000000          | •                  | P    |
|                                       |                    | SAMPL_SENDRID      | SAMPL_RECVRID      | 120810             | 0914               | A                  | 00501              | 10000000           | 0                  | P    |
|                                       |                    | SAMPL_SENDRID      | SAMPL_RECVRID      | 120810             | 8914               | *                  | 00501              | 100000000          | 0                  | P    |
|                                       |                    | SAMPL_SENDRID      | SAMPL_RECVRID      | 120810             | 0914               | A                  | 00501              | 10000000           | 0                  | P    |
|                                       |                    | SAMPL_SENDRID      | SAMPL_RECVRID      | 120810             | 8914               | *                  | 00501              | 100000000          | 0                  | P    |
|                                       |                    | SAMPL_SENDRID      | SAMPL_RECVRID      | 120810             | 0914               | A                  | 00501              | 10000000           | 0                  | P    |
|                                       |                    | SAMPL_SENDRID      | SAMPL_RECVRID      | 120810             | 8914               | *                  | 00501              | 100000000          | 0                  | P    |
|                                       |                    | SAMPL_SENDRID      | SAMPL_RECVRID      | 120810             | 0914               | *                  | 00501              | 10000000           | 0                  | P    |
|                                       |                    | SAMPL_SENDRID      | SAMPL_RECVRID      | 120310             | 8914               | *                  | 00501              | 100000000          | 0                  | P    |
|                                       |                    | SAMPL_SENDRID      | SAMPL_RECVRID      | 120810             | 0914               | *                  | 00501              | 10000000           | 0                  | P    |
|                                       |                    | SAMPL_SENDRID      | SAMPL_RECVRID      | 120310             | 8914               | *                  | 00501              | 100000000          | 0                  | P    |
|                                       |                    | SAMPL_SENDRID      | SAMPL_RECVRID      | 120810             | 0914               | *                  | 00501              | 10000000           | 0                  | P    |
|                                       |                    | SAMPL_SENDRID      | SAMPL_RECVRID      | 120310             | 8914               | *                  | 00501              | 100000000          | 0                  | P    |
|                                       |                    | SAMPL_SENDRID      | SAMPL_RECVRID      | 120810             | 0914               | *                  | 00501              | 10000000           | 0                  | P    |
|                                       |                    | SAMPL_SENDRID      | SAMPL_RECVRID      | 120310             | 8914               | *                  | 00501              | 100000000          | 0                  | P    |
|                                       |                    | SAMPL_SENDRID      | SAMPL_RECVRID      | 120810             | 0914               | *                  | 00501              | 10000000           | 0                  | P    |
|                                       |                    | SAMPL_SENDRID      | SAMPL_RECVRID      | 120310             | 8914               | *                  | 00501              | 100000000          | 0                  | P    |
|                                       |                    | SAMPL_SENDRID      | SAMPL_RECVRID      | 120810             | 0914               | ^                  | 00501              | 10000000           | 0                  | P    |
|                                       |                    | SAMPL_SENDRID      | SAMPL_RECVRID      | 120810             | 0914               | *                  | 00501              | 100000000          | 0                  | P    |
|                                       |                    | SAMPL_SENDRID      | SAMPL_RECVRID      | 120810             | 0914               | A                  | 00501              | 10000000           | 0                  | P    |
|                                       |                    | SAMPL_SENDRID      | SAMPL_RECVRID      | 120810             | 0914               | *                  | 00501              | 100000000          | 0                  | P    |
|                                       |                    | SAMPL_SENDRID      | SAMPL_RECVRID      | 120810             | 0914               | *                  | 00501              | 10000000           | 0                  | P    |
|                                       |                    | SAMPL_SENDRID      | SAMPL_RECVRID      | 120310             | 0914               | *                  | 00501              | 100000000          | 0                  | P    |
|                                       |                    |                    |                    |                    |                    |                    |                    |                    |                    |      |

This interface enables the user to view the Flat register interactively as well as modify both the mappings and the information contained within. This capability allows the user to 'test' different situations with data and mappings

quickly. Note that generally, the Flat is loaded either from the Data I/O interface or from the HKey pane, and then this interface is updated with a snapshot of the data. Changing the data and mappings does not directly affect the Flat register; the > Flat and Set buttons are used to actually update the internal register.

Set - This button propagates the mapping indicated in the Mapping Interface to the currently selected column within the Flat interface.

+Row - This will clone the current row and insert a duplicate.

-Row - This will remove the currently selected row.

+Col - This will insert a new, 'Unmapped' column. You must manually 'Set' it to a valid mapping before this can be used with the Chiapas Gate engine for encoding.

-Col - Removes the currently selected column.

Display - This toggles the interface to display the entire mapping name in each column, or to keep them fixed length and display only the first 15 character or so of each column.

>Flat - This button updates the Flat register from the interface, so that the changes can be used with the rest of the system.

HIG - If the HIPAA Implementatio Guides have been properly set up, then this will launch Adobe Acrobat Reader and open the HIG to the correct page for the currently selected mapping within the Flat interface.

### **Mapping Interface**

This section covers the functionality of the group of pull down menus in the upper-left corner of the Chiapas Studio screen. These menus are tied to the active mapping selected within the within the Flat Tab.

| CHIAPAS ED     | I TECHNOLOGIES, Inc.<br>healthcare enterprise solutions | Specification | 5010_834    | • |
|----------------|---------------------------------------------------------|---------------|-------------|---|
| Loop           | ISA:Base Envelope                                       | •             | Iter        | ▼ |
| Segment        | 01:ISA:Interchange Control Header                       |               | Iteration   | Ŧ |
| Element        | 02:Authorization Information                            |               | Sub Element | * |
| Overload       | erload 00:No Authorization Information Present          |               |             | • |
| CGIF Reference | OEISA_S01_ISA02_AUTH_NF0_OVL_N0_A                       | UTH_NFO       |             |   |

The mapping interface has two functions. For existing mappings selected in the Flat or Lock panes, it displays verbose information about all the components of that mapping. Otherwise, it presents a straightforward interface for entering in new mappings. When entering new mappings, it's important to follow this sequence: Loop, Segment, Element, and Sub-Element. The selection of one combo box dynamically changes the contents in the next combo box in sequence, so this order is important.

When enough selections are made to generate a valid mapping, the CGIF name is populated in the CGIF Reference textbox.

## **Segpool Interface**

| SegPool+Ms  | gs   | SegPool        | Msgs     |                                               |          |           |        |
|-------------|------|----------------|----------|-----------------------------------------------|----------|-----------|--------|
|             |      |                |          |                                               |          |           |        |
|             |      |                |          |                                               |          |           | $\sim$ |
| [000001]    | IS.  | A*00*XYZ       | P0000    | 0*00*0                                        | 00000    | 0000*ZZ*  |        |
| [000002]    | GS   | *HP*XYZF       | *LMNO    | 200503                                        | 15*11    | 56*10201  |        |
| [000003]    | ST   | *835*102       | 01521    | 5                                             |          |           |        |
| [000004]    | BP   | R*I*0.00       | *C*CH    | <u>, , , , , , , , , , , , , , , , , , , </u> | *****    | *2005031  |        |
| [000005]    | TR   | N*1*1*19       | 00000    | 000                                           |          |           |        |
| [000006]    | NI   | *PR*XYZE       |          |                                               |          |           |        |
|             | N3   | *123 HOW       | ARD S    | L. A STH                                      | F.TOOK   |           |        |
| [000008]    | N4   | SAN FRA        | NCISC    | D*CA*94                                       | 105      |           |        |
| [000009]    | NI   | *PE*CHN*       | FT 90    | 0000001                                       |          |           |        |
| [000010]    | N3   | *LMNO AL       | NGTOO    |                                               | 105      |           |        |
| [000011]    | N4   | "SAN FRA<br>±1 | NCISC    | J*CA*94                                       | 105      |           |        |
|             | LX   | *1<br>         | 00714    |                                               |          |           |        |
| Data pot n  |      | P-139231       | ZZAI".   | 1 334 (                                       | Decrui 1 | IM 34/0/  |        |
| [000014]    | NM   | 1*00*1*        | RICHAR   |                                               | Regui    |           |        |
| Data not pr | esei | nt on an e     | lement : | narked as                                     | Requi    | red     E |        |
| [000015]    | NM   | 1*82*1*0       | NKNWN    | PROV L                                        | AST N    | AME****   |        |
| [000016]    | RE   | F*1W*100       | 12345    | 67                                            |          |           |        |
| [000017]    | DTI  | M*050*20       | 04100    | 6                                             |          |           |        |
| [000018]    | SV   | C*HC>L30       | 00*0*:   | 238.36*                                       | *2       |           |        |
| [000019]    | DTI  | M*150*20       | 04083    | C                                             |          |           |        |
| [000020]    | DTI  | M*151*20       | 04083    | 0                                             |          |           |        |
| [000021]    | CA   | S*0A*42*       | -238.3   | 36                                            |          |           |        |
| [000022]    | RE   | F*6R*4         |          |                                               |          |           |        |
| [000023]    | SV   | C*HC>L28       | 20*0*    | 150.92*                                       | *2       |           |        |
| [000024]    | DTI  | M*150*20       | 04083    | 0                                             |          |           |        |
| [000025]    | DTI  | M*151*20       | 04083    | 2                                             |          |           |        |
| [000026]    | CA   | s*0A*42*       | -150.    | 92                                            |          |           |        |
| [000027]    | RE   | F*6R*5         |          |                                               |          |           |        |
| [000028]    | SV   | C*HC>L22       | 75*0*    | 144.74*                                       | *2       |           |        |
| [000029]    | DTI  | M*150*20       | 04083    | 0                                             |          |           |        |
| [000030]    | DTI  | M*151*20       | 04083    |                                               |          |           |        |
| [000031]    | CA   | S*0A*42*       | -144.    | /4                                            |          |           |        |
| [000032]    | RE   | E**6R*6        |          |                                               |          |           |        |
| [000033]    | SE   | *31*1020       | 15216    |                                               |          |           |        |
| [000034]    | GE   | *1*10201       | 5215     |                                               |          |           |        |
| [ [000035]  | IE.  | A*1*1020       | 15215    |                                               |          |           |        |
|             |      |                |          |                                               |          |           |        |

The SegPool Display is responsible for displaying both the segments within the SegPool object as well as the Message object. Normally, messages are associated with specific segments, so the default mode is to display both simultaneously, as shown here. However, the SegPool and Messages can be shown independently by switching to other tabs.

# **Menu Options**

This section describes the menu bar options at the top of the window.

# Session

- Load Session
- Save Session

This feature lets you save the settings within the Data I/O panel to a file that can later be restored. There is also a 'default.winstate' file within the Chiapas/bin directory that represents the default state of these settings; it can be overwritten so that every time Chiapas Studio is launched, these settings are loaded at the beginning of the session.

- Copy CGIF to Clipboard

Copies the currently selected CGIF mapping to the clipboard.

- Open HIG

If there is a currently selected mapping and the options have been set properly to link to a set of HIPAA Implementation Guide PDFs (available from Washington Publishing Company, <u>http://wpc-edi.com</u>), this will open the PDF to the page number describing the mapped element.

- Quit

This quits out of the application.

# Data I/O, Flat, HKey

These menu options provide an alternate path to access commonly used Data I/O functions. The Flat menu offers one item not available on the rest of the interface: 'Flat Maps > Clipboard'. If there is a loaded Flat register, this will create a four column description of the mappings contained within that register and paste it to the clipboard. The Seed specifications at the end of this manual were created with the help of this function.

# Window

- Studio Interface
- Workflow Interface
- Scheduler Interface

This menu option is available throughout each of the three Chiapas EDI 2012 user interfaces, and allows you to freely switch between them. The current interface is marked with a checkmark. Note that work is not preserved when switching interfaces.

# - WinSCP Sessions

This launches the WinSCP Secure FTP client that comes bundled with Chiapas EDI 2012. The Chiapas Gate Workflow activities as well as the Scheduler system both communicate with this bundled client for remote Secure FTP operations. Note that when configuring WinSCP Sessions, the password needs to be saved. Sessions should be tested and the network key cached before the session name is referenced by Chiapas EDI 2012 components.

# Help

- Help System

Brings up the integrated help system

- Set HIG Bindings

|               | Window HIG Setttings                                                         |      |
|---------------|------------------------------------------------------------------------------|------|
| Spec.         | Filerame                                                                     |      |
| 4010_270      | C//Users\Alden\Desktop\Projects\20100905_AlHHGs\4010_270_271_X092.pdf        |      |
| 4010_271      | ChUsers\Alden\Desktop\Projects\20100905_AltHIGs\4010_270_271_X092.pdf        |      |
| 4010_276      | C//Users\Alden\Desktop\Projects\20100905_AllHIGs\4010_276_277_X093.pdf       |      |
| 4010_277      | C/iUsers\Alderi\Desktop\Projects\20100905_AllHIGs\4010_276_277_X093.pdf      | _    |
| 4010_278_REQ  | C//Users\Alden\Desktop\Projects\20100905_AlHHGs\4010_278_REQ_RESP_X09        | 4.pc |
| 4010_278_RESP | C//Users\Alder\Desktop\Projects\20100905_AllHIGs\4010_278_REQ_RESP_X09       | 4.pt |
| 4010_820      | ChUsers\Alden\Desktop\Projects\20100905_AllHIGs\4010_820_X061.pdf            |      |
| 4010_834      | C//Users\/Alden\/Desktop\Projects\20100905_AlHHGs\4010_834_X095.pdf          |      |
| 4010_835      | C//Users\/Alderi\Desktop/Projects\20100905_AllHIGs\4010_835_X091.pdf         |      |
| 4010_837D     | C/Users\Alden\Desktop\Projects\20100905_AlHHGs\4010_837D_X097.pdf            |      |
| 4010_8371     | C/(Users)/Alden)/Desktop/Projects)/20100905_AltHIGs)/4010_8371_X096.pdf      | -    |
| 4010_837P     | CriUsers\Alden\Desktop\Projects\20100905_AlHHGs\4010_837P_X098.pdf           |      |
| 5010_270      | C/iUsers\Alden\Desktop\Projects\20100905_AlHHIGs\5010_270_271_x279.pdf       |      |
| 5010_271      | C//Users\Alden\Desktop\Projects\20100905_AllHIGs\5010_270_271_x279.pdf       |      |
| 5010_276      | ChUsers\Alder\Desktop\Projects\20100905_AllHIGs\5010_276_277_x212.pdf        |      |
| 5010_277      | C/Users\Alder\Desktop\Projects\20100905_AllHIGs\5010_276_277_y212.pdf        |      |
| 5010_278_REQ  | C//Users\Alder\Desktop\Projects\20100905_AllHIGs\5010_278_REV_RESP_x211      | 7.pd |
| 5010_278_RESP | C//Users\/Alden\/Desktop\/Projects\/20100905_AllHIGs\/5010_278_REV_RESP_x211 | 7.pd |
| 9010_820      | Cr(Useni\Alden\Desktop\Projects\20100905_AllHIGs\5010_820_x218.pdf           |      |
| 5010_834      | C:(Users\Alden\Desktop\Projects\20100905_AllHIGs\5010_834_x220.pdf           |      |
| 5010_835      | C/(Users\/Alderr\Desktop\Projects\20100905_AllHiGs\5010_835_x221.pdf         |      |
| 5010_837D     | C/(Users\Alders\Desktop\Projects\20100905_AlHIGs\5010_837D_x224.pdf          |      |
| 5010_8371     | Cr\Users\Alden\Desktop\Projects\20100905_AllHIGs\5010_837Lx223.pdf           |      |
| 5010_837P     | C:\Users\Alden\Desktap\Projects\20100905_AllHIGs\5010_837P_x222.pdf          | _    |
|               |                                                                              |      |

Chiapas Studio can link directly to the HIPAA Implementatio Guides to pull up a page associated with any mapped element. These guides are copyrighted, controlled materials and not included with the Chiapas EDI 2012 distribution; they must be purchased directly from Washington Publishing Corporation (wpc-edi.org). This feature works only with the initially published 4010 and 5010 PDFs that were not corrected with the Addenda. Type in the path to the file with each associated specification. In the picture at left, each PDF was renamed with a prefix indicating HIPAA version and specification; the original filenames for each specification is the four characters immediately to the left of the .PDF extension.

- GUI Options

## 1. Refresh Segment Pane on Encode

This checkbox controls whether the Segment Pane is displayed after an Encode operation. If you are working with extremely large files, this can prevent long freezes within the user interface.

## 2. Refresh HKey Pane on Decode

Whenever a HIPAA file is decoded, the XML within the HKey pane is automatically refreshed. If you are working with HIPAA files more than 5 MB in size, this can lead

to user interface freezes. Deactivating the interface has no bearing on the underlying registers working properly.

3. Enable Flat Data Pane

Again, when working with large data sets, disabling the display refresh can increase user interface performance.

- Clear Notification Area

This will reset the notifications window in the upper right hand corner.

- Clear Messages

This will clear the accumulated error and message logs.

- Reset All

This will clear all data registers and windows, restoring the interface to a newlyopened state.

# Workflow Interface

### What is a workflow?

Chiapas Studio is useful to handle a lot of ad-hoc tasks – but it isn't an automation platform. For that, Chiapas EDI 2012 relies on a Microsoft technology called Windows Workflow Foundation 4.0. This technology consists of two parts – a design studio to design new workflows and an engine platform to run them. The workflows themselves are composed of 'Activities', which are similar in visual appearance to a flowchart box. Chiapas EDI 2012 includes 42 activities that cover all functionality present within Chiapas Studio as well as additional functions relating to shell commands, databases, SecureFTP and File I/O transfers. By stacking these in order, the developer can create workflows to implement a number of different business processes relating to HIPAA files.

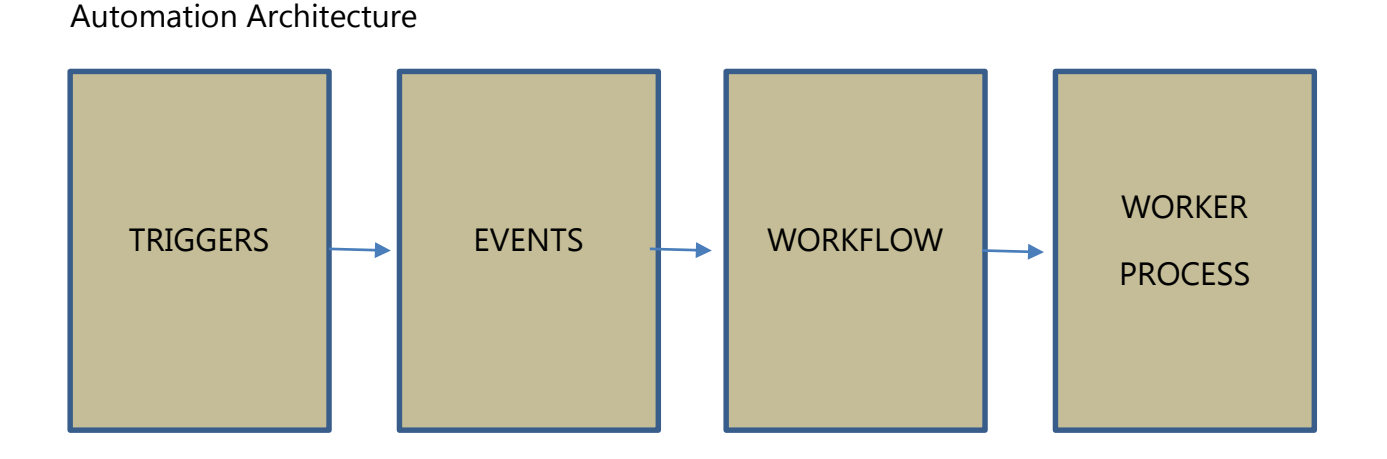

The Chiapas EDI 2012 installation sets up a system service that waits in the background and periodically polls the chiapasData database for active trigger conditions. When a trigger condition is fulfilled, a new Event is launched. In the background, a Worker process will take ownership of the new event, load in the associated workflow, execute it with the passed arguments passed to the workflow from the automation system, and then exit. The background service will refresh the worker process automatically. This ensures that no single event can 'hang' the whole automation system or consume all memory resources.

The criteria for launching new events include scheduled events, events triggered by the results of a SQL query, events triggered by files appearing in an upload directory, events triggered by new files appearing in an archive directory, files being uploaded to a

remote SecureFTP server upload directory or new files being uploaded to a remote SecureFTP archive directory.

A single Chiapas EDI 2012 workflow is oriented to handling or creating a single, discrete file. Due to the memory intensive nature of the Encode / Decode engines, a single workflow should not be developed to process many files within a loop – this leads to memory fragmentation and reliability issues and is not a supported development model.

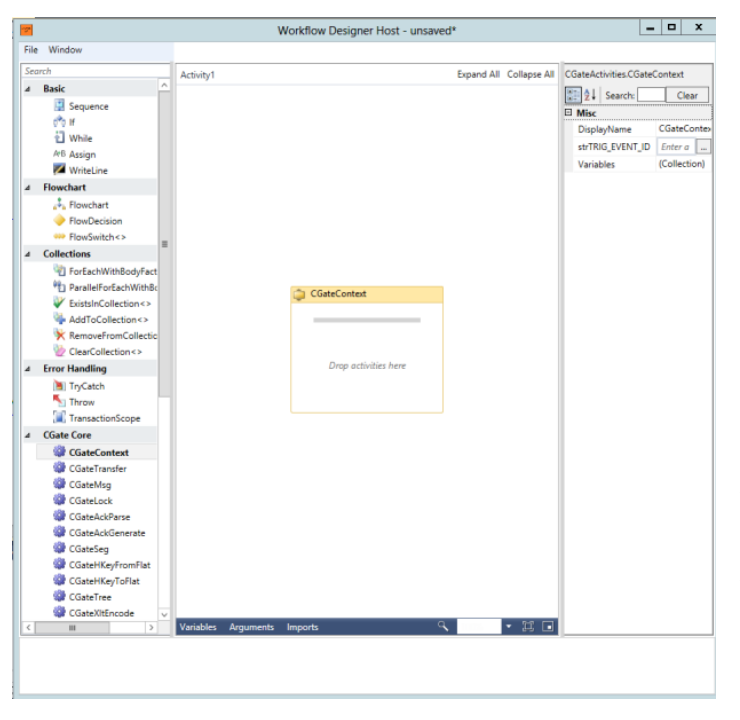

Using the Workflow Studio

The workflow studio has functionality for creating and debugging workflows, loading and saving workflows, and testing and debugging them. The left pane is the toolbox, and contains all of the activities supported within Chiapas EDI 2012 workflows.

The middle pane is the workspace where workflows are constructed. The CGateContext is a *sequence*, which in WWF parlance means that it is itself a container for other activities. All Chiapas EDI 2012 activities must be reside within a

single CGateContext container, and these containers cannot be nested. It is possible, however, to ignore the default setup and place a CGateContext within a Sequence along with activities under Control Flow, Flowchart, Runtime, Primitives and Error Handling toolbox headers, as these are part of the Windows Workflow environment and do not need to be contained within a CGateContext container.

The right pane displays variables that are associated with any selected activity. For Chiapas activities that do not present individual designers interfaces, you must enter in values in this pane to interact with the activity.

Workflow Tutorial

To really explore how to use the Workflow Studio, let's construct a simple workflow step-by-step from scratch. In this example, we will load in one of the sample file HIPAA files, decode it, and export the results to a CSV file in the C:\chiapas directory.

Open the Workflow Studio. When you first launch Chiapas Studio, select 'Window' from the top menu options and select, 'Workflow Interface'.

Create a new workspace. Select 'File' from the menu options, and then select 'New Workflow...'

Add a CGateTransfer activity.

| Workflow Studio                                                                                                    |                                     |                                 | - 0 ×            |
|----------------------------------------------------------------------------------------------------|-------------------------------------|---------------------------------|------------------|
| <u>File View D</u> ebug Window <u>H</u> elp                                                                                                    |                                     |                                 |                  |
| Toolbox • # ×                                                                                                    | New workflow 2                      | Properties                      | • 0 >            |
| Search                                                                                                    | Land AL College AL                  | SystemActivitiesActivityBuilder |                  |
| S Throw                                                                                                    | Activity Complexity                 | Relation of                     |                  |
| TryCatch                                                                                                    |                                     | E 24 Searche                    | Clear            |
| 4 Chate Core                                                                                                    |                                     | Misc                            |                  |
| Costs Costs                                                                                                    |                                     | Name C                          | CustomWorkflowDe |
| CGalaTransfer                                                                                                    |                                     |                                 |                  |
| CoateMan                                                                                                    |                                     |                                 |                  |
| CGatelock                                                                                                    |                                     |                                 |                  |
| CGateAckParse                                                                                                    |                                     |                                 |                  |
| CGateAckGenerate                                                                                                    |                                     |                                 |                  |
| CGateSeg                                                                                                    |                                     |                                 |                  |
| CGateHKeyFromFlat                                                                                                    |                                     |                                 |                  |
| CGateHKeyToFlat                                                                                                    |                                     |                                 |                  |
| CGateXIEncode                                                                                                    |                                     |                                 |                  |
| CGateXitDecode                                                                                                    |                                     |                                 |                  |
| ✓ CGate I/O                                                                                                    | CosteContext                        |                                 |                  |
| CGateCNNAdd                                                                                                    |                                     |                                 |                  |
| CGateCNNOpen                                                                                                    |                                     |                                 |                  |
| CGateCNNClose                                                                                                    |                                     |                                 |                  |
| CGateCNNSQLExec                                                                                                    | Dreve arthristics have              |                                 |                  |
| CGateCNNSQLExecScript                                                                                                    | and activity see                    |                                 |                  |
| CGateCNNSQLGetScalar E                                                                                                    |                                     |                                 |                  |
| CGateCNNFlatToTable                                                                                                    |                                     |                                 |                  |
| CGateCNNFlatFromTable                                                                                                    |                                     |                                 |                  |
| CGateCNNFetchDT                                                                                                    |                                     |                                 |                  |
| CGateCNNPutDT                                                                                                    |                                     |                                 |                  |
| CGateDTToLock                                                                                                    |                                     |                                 |                  |
| CGateDTfromLock                                                                                                    |                                     |                                 |                  |
| CGateDTToFlat                                                                                                    |                                     |                                 |                  |
| CGateDTFromFlat                                                                                                    |                                     |                                 |                  |
| CGateHKeyToXML                                                                                                    |                                     |                                 |                  |
| CGateHKeyFromXML                                                                                                    |                                     |                                 |                  |
| Cuate I ree                                                                                                    |                                     |                                 |                  |
| Contequerystate                                                                                                    |                                     |                                 |                  |
| Control of Control of |                                     |                                 |                  |
| a coatemerge                                                                                                    |                                     |                                 |                  |
| ConteXEEDOneroSension                                                                                                    | Variables Arguments Imports 🕄 🗍 🔅 🗖 |                                 |                  |
| Errors                                                                                                    |                                     |                                 | • 0 ×            |
| Id Type Message                                                                                                    |                                     |                                 |                  |
|                                                                                                    |                                     |                                 |                  |
|                                                                                                    |                                     |                                 |                  |
|                                                                                                    |                                     |                                 |                  |
|                                                                                                    |                                     |                                 |                  |
|                                                                                                    |                                     |                                 |                  |
|                                                                                                    |                                     |                                 |                  |
|                                                                                                    |                                     |                                 |                  |
| Pearty                                                                                                    |                                     |                                 |                  |

Click on the CGateTransfer activity listed under the CGateCore category in the toolbox on the left, then hold and drag the cursor to the grey bar at the top of the CGateContext activity in the center of the screen. Release the mouse button. This will result in adding the CGateTransfer activity to the workflow:

| CGateTransfer  Action  DB Type  Arg 01  Enter a VB expression  Arg 02  Enter a VB expression       |   | Context               | CGateC  |
|----------------------------------------------------------------------------------------------------|---|-----------------------|---------|
| Action       DB Type       Arg 01     Enter a VB expression       Arg 02     Enter a VB expression | ~ | teTransfer            | 📮 CGat  |
| DB Type Arg 01 Enter a VB expression Arg 02 Enter a VB expression                                  | • | -                     | Action  |
| Arg 01Enter a VB expressionArg 02Enter a VB expression                                             | • | -                     | DB Type |
| Arg 02 Enter a VB expression                                                                       |   | Enter a VB expression | Arg 01  |
|                                                                                                    |   | Enter a VB expression | Arg 02  |
|                                                                                                    |   |                       |         |

Set the options on the CGateTransfer activity. Some Chiapas EDI 2012 workflows have *designers*, which are dynamic interfaces to the options within the activity. In this case, when the SegPool < File action is selected, unused options will disappear.

Action: SegPool < File

File Path: "C:\chiapas\sample\seed 834.txt"

Add the CGateXItDecode activity. This is also found within the CGateCore category of the toolbox; drag to to the gray bar beneath the CGateTransfer activity.

Add the CGateHKeyToFlat activity. Again, drag this to below the CGateXltDecode activity.

Add another CGateTransfer activity.

Set the options on the second CGateTransfer activity.

Action: Flat > CSV File

File Path: "C:\chiapas\834 out.csv"

Run the workflow. Under the Debug menu at the top of the screen, select 'Start Debugging'.

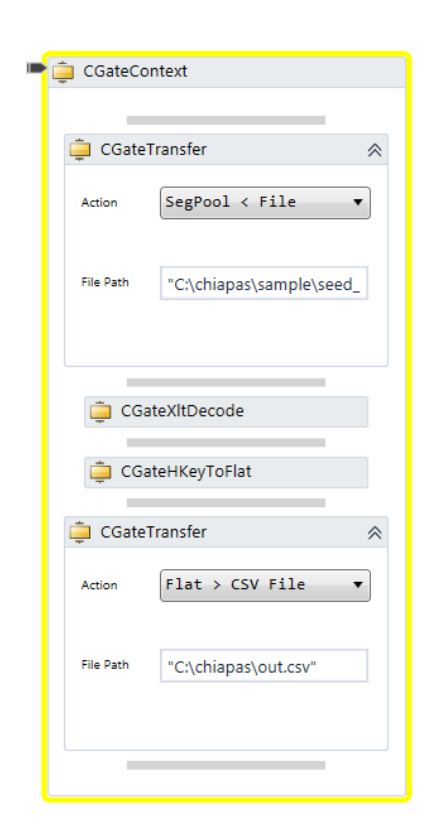

At this stage, you should now have a new file called '834\_out.csv' in the C:\chiapas directory, that contains the 834 HIPAA file decoded to a flat-file format. The full workflow is shown here.

### Variables

To create a variable, select the CGateContext activity and open the Variables window by pressing 'Variables' at the bottom of the screen. You may select a default value for the variable, and the variable is visible only within the scope you've selected.\

### Imports

Like any .NET language, you will need to add library references for accessing certain functions. For example, to create a FileInfo object, first you will need to add a

reference to System.IO in this window. Then, you will be able to create new object instances for objects defined within that library and use all public functions as well.

The scheduler interface allows the user to see the status of currently defined triggers and events, and configure new triggers. Also, it will show the event history associated with a trigger. The Scheduler Interface works with these SQL database tables within the chiapasData database:

TSRC – This table stores trigger information and which triggers are active.

EVENTS – This table stores every event triggered by the automation system.

MSGLOG – All messages generated by the events are stored here.

### Trigger Info Tab

| TSAC_ID TSB                       | C_TYPE      | TSRC_NAVE       | TSPC_HP_P2LB   | SHIE           | 1997 W           |                      | 11 5 21              | TSRC_CREAT |
|-----------------------------------|-------------|-----------------|----------------|----------------|------------------|----------------------|----------------------|------------|
| SDR                               | DULED_EVENT | ner trigger     | E: \Users\Add  | inistrator/Des | Recto/Projects/2 | HIZONIA_N*_Decigner) | Sequence_Test_8.xanl | -          |
|                                   |             |                 |                |                |                  |                      |                      |            |
|                                   |             |                 |                |                |                  |                      |                      |            |
|                                   |             |                 |                |                |                  |                      |                      |            |
|                                   |             |                 |                |                |                  |                      |                      |            |
|                                   |             |                 |                |                |                  |                      |                      |            |
|                                   |             |                 |                |                |                  |                      |                      |            |
|                                   |             |                 |                |                |                  |                      |                      |            |
|                                   |             |                 |                |                |                  |                      |                      |            |
|                                   |             |                 |                |                |                  |                      |                      |            |
|                                   |             |                 |                |                |                  |                      |                      |            |
|                                   |             |                 |                |                |                  |                      |                      |            |
|                                   |             |                 |                |                |                  |                      |                      |            |
|                                   |             |                 |                |                |                  |                      |                      |            |
|                                   |             |                 |                |                |                  |                      |                      |            |
|                                   |             |                 |                |                |                  |                      |                      |            |
|                                   |             |                 |                |                |                  |                      |                      |            |
|                                   |             |                 |                |                |                  |                      |                      |            |
|                                   |             |                 |                |                |                  |                      |                      |            |
|                                   |             |                 |                |                |                  |                      |                      |            |
|                                   |             |                 |                |                | 8                |                      |                      |            |
|                                   | 12          | 1               |                |                | м                | New                  | Delete               | Serve      |
| gger Info                         | Polling Int | o Schedu        | ie Info   Even | it History     | м.               | New                  | Delete               | Save       |
| gger Info                         | Polling Int | o Schedu        | te Info Even   | it History     | м.               | New                  | Delete               | Save       |
| gger Info                         | Polling Int | 9 Schedu        | ie info Even   | it History     |                  | New                  | Delete               | Save       |
| gger Info                         | Polling Inf | o Schedu<br>led | ie Info Even   | it History     |                  | New                  | Delete               | Save       |
| gger Info<br>Jame<br>oli Interval | Polling Int | o Schedu<br>led | te Info   Even | it History]    |                  | New                  | Deletz               | Save       |

### **Parameters**

Name - Name of the Trigger

Enabled - When this is checked, the trigger is actively polled by the background service

Poll Interval - This is the number of seconds between polling. Note for resource intensive operations like large trigger queries or Remote file checks, this should not be set to a very low value. A value of 600 (ten minutes) is usually sufficient for most business processes. This value can be set to 30 for processes being developer to allow the user to quickly see the results.

Workflow File - This is the name of the .XAML Workflow Activity created within the Workflow Interface. File triggered events will be able to supply information to the Workflow Activity through the use of the CGateArg activity.

### Creating a new Trigger

First press the 'New' button, then type in the Trigger Name, Poll Interval and the .XAML Workflow file to be run when the event is fired. Do not click Enabled at this time. Then, press Save, and this will commit the new trigger to the backend system. Afterwards, select the trigger, click on the Enabled checkbox, and re-save the trigger. This will enable the trigger and add it for polling by the background CGateServer service.

# Polling Info Tab

| Trigger Info | Polling Info    | Schedule Info | Event History |         | New | Delete | Save |
|--------------|-----------------|---------------|---------------|---------|-----|--------|------|
| Scheduled    | Poll            |               |               |         |     |        |      |
| SQL Trippe   | red Poll        |               |               |         |     |        |      |
| Onn String   |                 |               |               |         | 06  | Туре   |      |
| Query        |                 |               |               |         |     |        |      |
| 🔿 Local Upio | ad File Roll    |               |               |         |     |        |      |
| Local UL Dir |                 |               |               | Rename  |     |        |      |
| Dest Dir     |                 |               |               |         |     |        |      |
| O Local Arch | ive File Poll   |               |               |         |     |        |      |
| Archive Dir  |                 |               |               |         |     |        |      |
| Remote Up    | pload File Poll |               |               |         |     |        |      |
| Remote UL    |                 |               |               | Session |     |        |      |
| Local Dir    |                 |               |               | Rename  |     |        |      |
| O Remote Ar  | chive File Poll |               |               |         |     |        |      |
| Archive Dir  |                 |               |               | Section |     |        |      |

### CHIAPAS EDI 2012 USER MANUAL

Chiapas EDI 2012 supports the following trigger types:

LOCAL\_UPLOAD\_DIRECTORY\_EVENT – The background service will poll a specified directory for files. If any are found, the file is moved to an archive location and the trigger is fired.

LOCAL\_ARCHIVE\_DIRECTORY\_EVENT – The background service will poll a specified directory for new files. If a new file is found, it is recorded in an internal table and a trigger is fired.

REMOTE\_UPLOAD\_DIRECTORY\_EVENT – Here, the background service will use a predefined WinSCP session (complete with fixed username and password) and scan a specified directory for new files similar as above.

REMOTE\_ARCHIVE\_DIRECTORY\_EVENT – The background service uses a pre-defined WinSCP session and scans a directory for new files, similar to the local version.

SCHEDULED\_EVENT – The background service will wait until a specified time or date using a number of different criteria.

SQL\_TRIGGERED\_EVENT – If a given connection string and query return a '1' result, this fires the trigger.

### Active Triggers Tab

This tab shows the triggers that are currently active and being polled by the background CGateService.

### All Triggers Tab

This tab shows all triggers, active or not.

#### Pending Events

This shows the events that are currently being processed by the background service.

### Schedule Info Tab

| Trigger Info  | Polling Info Schedule Info Event History | New | Delete | Save |
|---------------|------------------------------------------|-----|--------|------|
|               |                                          |     |        |      |
| Name          | Enabled                                  |     |        |      |
| Poll Interval |                                          |     |        |      |
| Workflow F    | ie                                       |     |        |      |

The Schedule Info tab allows a great deal in flexibility in when and how often a Scheduled trigger is fired. Note that whenever the schedule is updated, Chiapas EDI will reset the 'last polled date' to the current date/time.

Here is a breakdown of the various options:

Run Once Only – The trigger will execute immediately when it is enabled but not thereafter. This is useful for testing the trigger.

Second Interval – This specifies that the Interval window specifies the number of seconds between trigger fires. Note that the Polling Interval specified on the Trigger Info tab takes precedence over this value. A value of '0' in both the Polling Interval and here could possibly freeze the machine and make it unresponsive.

Minute Interval – Here, the Interval specifies how many minutes between trigger fires.

Hourly Interval – This specifies the number of hours between trigger fires.

Start Time / End Time – These should be values like "8:00 PM or 23:00:30". When populated, the triggers will be limited to firing during this time span. Be cautious when scheduling triggers between 1 AM and 2 AM, as shifts in Daylight Savings Time could lead to missed triggers or unintentionally running a trigger twice in one night.

Date Span – Clicking on the checkbox will enable to Calendar controls that allow you to specify a date range when the trigger can fire.

Day of Week – This checkbox will enable the Weekday checkboxes that allow you to limit the trigger to certain days of the week.

Months – This checkbox allows you to filter the trigger to operate only on specified calendar months.

# Events History Tab

This shows the trigger history. Clicking on one will populate the log screen on the right, which shows all of the messages generated from the Workflow during the execution of the event.

# Workflow Activity Reference

This is a reference of the Activities available within Chiapas EDI 2012. Some of them have a customized user interface where values can be plugged directly on the surface; others do not and will need their values entered into the Properties window on the right of the main window. One important note is that within Windows Workflow 4, expression text boxes need to be valid VB.NET expressions – which means all text strings need to be enclosed in quotes. There are several excellent resources and books on Windows Workflow 4 – these can help with getting the most out of this platform. This section is meant to supplement that knowledge to learn how to use Windows Workflow 4 to use the Chiapas Gate technology.

### CGate Core Activities

### CGateContext Activity

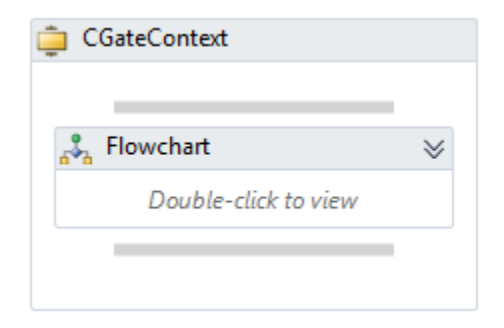

This activity is the main container for all other Chiapas EDI activities. It is defined as a special 'Sequence' activity – to add more Activities inside, they need to be dragged over the grey rectangles inside. CGateContext activities cannot be nested – you cannot place one CGateContext inside of another. Furthermore, all of the other defined Chiapas EDI activities must be placed within a CGateContext container – placing one outside of a CGateContext will result in an error.

The CGateContext storages the 'State' of the Chiapas engine, and holds a single instance of all of the registers. A single instance of the CGateContext activity can be used for a single Encode or Decode operation, or a Decode operation and the creation of a 999 Acknowledgment file. In order to carry out multiple operations within a single workflow, multiple CGateContext activities must be used. Upon first getting called, it will automatically create and open a named database connection called 'TriggerDB' to the chiapasData database that is part of the automation system (the connection string is in a fixed location at C:\chiapas\bin\cnnstr.txt). If the automation system spawned this object, it will pass the EVENT\_ID to the activity so that on completion, it can pass all logged results back to the automation system. It will also use this passed EVENT\_ID to pull the four possible string arguments from the automation system.

# CGateTransfer Activity

| 🚊 CGateTransfer |                       |  |  |  |  |
|-----------------|-----------------------|--|--|--|--|
| Action          | -                     |  |  |  |  |
| DB Type         |                       |  |  |  |  |
| Arg 01          | Enter a VB expression |  |  |  |  |
| , agoi          |                       |  |  |  |  |
| Arg 02          | Enter a VB expression |  |  |  |  |

This activity functions similar to the Data I/O Interface within Chiapas Studio, and can import / export data from many different sources. The labels will change according to the Action that is selected.

# ErrLog > DB Table

This will export the current error log to a database table using the specified DB Type, Connection String and Data Table arguments.

# ErrLog > CSV File

Exports the error log to a CSV file specified in the File Path textbox.

## Flat > DB Table

Exports a loaded Flat register to a database table. If the database type selected is SQLite or SQL Server, the destination table will be created if it doesn't exist. Then, all rows of the Flat object will be inserted. If the table previously exists and the schema of the Flat register doesn't match the destination database table, no rows will be inserted and an error will be logged. For this situation, the Merge activity is more appropriate.

Loads the Flat register from a datababse table. Note that it is possible to use a SQL SELECT statement in lieu of a table name here; this is the only way to ensure the Encoder receives a sorted dataset if going from a raw database table.

Flat > CSV File Flat < CSV File

Exports or imports the Flat register to a CSV file.

Flat > Excel File Flat < Excel File

Exports or imports the Flat register to an Excel file. The filename should end with either '.xls' to use the Excel 2003 format, or '.xlsx' to use the Excel 2007 format.

<u>HKey > XML File</u> <u>HKey < XML File</u>

Imports and exports the HKey register to an XML file.

HKey > DB Tables HKey < DB Tables

Imports and exports the HKey register to a collection of database tables using an indicated prefix. Every loop that encodes business information is used for export. For importing, Chiapas Gate checks all the loops possible for the specification indicated within the mandatory Specification Tag within the first mapping in the ISA loop.

<u>SegPool > File</u> <u>SegPool < File</u>

Imports and exports the SegPool register to an ASC X12 file. Note that the options set using the CGateSeg activity will need to be set *prior* to encoding.

# <u>SegPoolAck > File</u> <u>SegPoolAck < File</u>

Imports and exports the SegPoolAck register to a 999 Transaction Acknowledgment file. The register is loaded first via a CGateAckGenerate activity. The content of this file will depend on the results of a previous Decode operation. Chiapas EDI 2012 will return success unless there was a critical, parser-stopping HIPAA integrity error.

# CGateMsg Activity

This activity is used to either clear or log messages and errors to the Log register. Upon completion of the workflow, these errors will automatically be logged to the automation system if the workflow was executed via a trigger.

## Add Simple Message

This action will add a simple message to the Log.

### Add Full Message

This action will add a complex message to the Log, including string data and two numeric data values.

### Add Simple Error

Adds a single error message.

### Add Full Error

Similar to the Add Full Message, but logging the message as an error.

### <u>Clear</u>

Clears the message log.

CGateAckParse Activity

This Activity translates the SegPoolAck register into a series of human-readable error messages and writes them to the Log register. This can be used in conjunction with the acknowledged file to determine the cause of any integrity issues that may be occurring.

# CGateAckGenerate Activity

This activity will load the SegPoolAck register with a basic 999 Acknowledgment transaction based on the results of a previously executed Decode operation. If there was no critical error, the 999 will show the transaction was accepted. If there was a critical integrity error, it will show that the transaction was rejected, and which segment generated the integrity error.

The SegPoolAck register can then be saved to a 999 Transaction Acknowledgment file via the CGateTransfer Activity.

# CGateSeg Activity

This activity will set a number of options on the SegPool that will affect any file export operations. These options will set the Segment Separator, Element Separator, Sub-Element Separator, and on the right, Carriage Return at the end of a segment, Line Feed at the end of a segment, 80 columns split, and whether to scrub Protected Healthcare Information.

This activity needs to be present *prior* to encoding of the file for these formatting options to be applied on the final outgoing file.

## CGateHKeyFromFlat Activity

This activity will translate the Flat register to the HKey register, transforming the twodimensional column/row layout of the Flat register into the hierarchical format of the HKey register.

## CGateHKeyToFlat

The counterpart to the CGateHKeyFromFlat activity, this will transform the HKey to the two dimensional Flat register. Internally, the HKey register is pushed into a series of SQLite memory tables and then transformed via a SQL view to a flat representation of the data; see the Export View function under the HKey Data I/O Interface tab for more information.

# CGateXltEncode

This activity will transform a loaded HKey register into the SegPool register. If certain required elements are not supplied, the encoder will attempt to default them to certain values.

The Chiapas Gate Encoder can generate values for the following segments and elements:

| Defaulted<br>Element | Defaulted Value                                                         |
|----------------------|-------------------------------------------------------------------------|
| ISA01                | 00                                                                      |
| ISA02                | Whitespace                                                              |
| ISA03                | 00                                                                      |
| ISA04                | Whitespace                                                              |
| ISA05                | Sender Qual - Value set in the Encounter Data Activity                  |
| ISA06                | Sender ID - Value set in the Encounter Data Activity                    |
| ISA07                | Receiver Qual - Value set in the Encounter Data Activity                |
| ISA08                | Receiver ID - Value set in the Encounter Data Activity                  |
| ISA09                | Current Datestamp                                                       |
| ISA10                | Current Timestamp                                                       |
| ISA11                | Value set in the Encounter Data Activity                                |
| ISA12                | Value set in the Encounter Data Activity                                |
| ISA13                | ICN - Value set in the Encounter Data Activity, right padded with zeros |
| ISA14                | 0                                                                       |
| ISA15                | P                                                                       |
| ISA16                | Value set in the SegPool                                                |
| GS01                 | Value set according to specification                                    |
| GS02                 | Sender Code - Value set in Encounter Data Activity                      |

| GS03  | Receiver Code - Value set in Encounter Data Activity                                                                                                 |  |
|-------|----------------------------------------------------------------------------------------------------|--|
| GS04  | Current Datestamp                                                                                                    |  |
| GS05  | Current Timestamp                                                                                                    |  |
| GS06  | GCN - Value set in the Encounter Data Activity                                                                                                    |  |
| GS07  | X                                                                                                    |  |
| GS08  | Value set according to specification                                                                                                    |  |
| ST02  | TCN - Value set in the Encounter Data Activity                                                                                                    |  |
| ST03  | Value set according to specification                                                                                                    |  |
| BHT04 | Current Datestamp                                                                                                    |  |
| BHT05 | Current Timestamp                                                                                                    |  |
| SE01  | Calculated Segment Count                                                                                                    |  |
| SE02  | TCN - Value set in the Encounter Data Activity                                                                                                    |  |
| GE01  | Calculated Transaction Count                                                                                                    |  |
| GE02  | GCN - Value set in the Encounter Data Activity                                                                                                    |  |
| IEA01 | Calculated Group Count                                                                                                    |  |
| IEA02 | ICN - Value set in the Encounter Data Activity                                                                                                    |  |
| HL01  | Indexed according to situation                                                                                                    |  |
| HL02  | Indexed according to situation                                                                                                    |  |
| HL03  | 20,21,22, or 23                                                                                                    |  |
| HL04  | Chiapas Gate will fill in for a 1 for when HL03=20 and a 0 for when HL03=23. User must supply 0 or 1 according to the presence of children HL loops. |  |
| LX01  | Incremented according to situation                                                                                                    |  |

This activity depends on a loaded SegPool register, and will try to decode it to the HKey register. If the decoder encounters any SNIP Type 1 and SNIP Type 2 integrity errors, they will be logged. A critical parsing error will stop decoding entirely and result in a critical error.

### Data I/O Activities

### CGateCNNAdd Activity

This activity registers a named data source with the Chiapas Gate engine state object associated with the CGateContext activity. Other CGate I/O activities can refer to this connection by name alone.

Arguments:

### **CNNDataSource**

Connection string for the data source. Like all Workflow strings, they need to be encapsulated with quotes.

#### **CNNDBType**

This string indicates the type of database connection. It should be 'None', 'Sql Server', 'ODBC', 'OleDB', or 'SQLite'. Note that this string is case-sensitive.

#### **CNNName**

The name to associate with this connection

### CGateCNNOpen

This will open the specified connection.

Arguments:

### <u>CNNName</u>

Name of the connection established with CGateCNNAdd

### CGateCNNClose

This will close the specified connection. Every database connection that is opened via Windows Workflow activities should also be closed.

# <u>CNNName</u>

Name of the connection

# CGateSQLExec

This activity will execute a specified string on the indicated named connection.

Arguments:

<u>CNNName</u> - Name of the connection

CNNSQL - SQL string to execute

# CGateSQLExecScript

This activity will load the specified file as a text SQL script to be immediately executed on the named connection.

Arguments:

CNNName - Name of the connection

<u>CNNFileName</u> - Full path to a text file containing SQL commands

# CGateCNNSQLGetScalar

This activity will execute a SQL query against a connection and then store the result into the specified variable. The variable should be of type 'object'. If the query returns a null result, the object variable will be set to:

System.DBNull.Value

Arguments:

CNNName - Name of the connection

CNNSQL - text of the SQL query to execute

<u>Result</u> - An L-Value object-type variable that will store the result of the query. The name of the variable should not be quoted.

## CGateCNNFlatToTable

This activity will export the contents of the Flat register to a table on the specified connection. All data types will be set to VARCHAR(200) fields.

Arguments:

CNNName – Name of the connection

<u>CNNTable</u> – Name of the table the Flat register will be stored to

<u>CNNReplace</u> – if this string value is set to 'true', the table will be dropped if it exists and recreated.

## CGateCNNFlatFromTable

This activity imports the Flat register from a specified SQL table on the indicated connection. The SQL table should consist of VARCHAR(200) fields without a primary key, and all fields should be named according to <u>Chiapas Gate Intermediate Format</u> naming convention.

CNNName - Name of the connection

<u>CNNTable</u> - Name of the table the Flat register is to be loaded from.

# CGateCNNFetchDT

This activity will load a supplied datatable variable with the contents of a view or table on a specified named database connection.

Arguments:

CNNName - Name of the database connection

CNNTable - Name of the table or view

Result - A supplied DataTable variable that will be written to

# CGateCNNPutDT

This activity will push a supplied DataTable variable to a database table. You may indicate whether to drop the receiving table first or not.

Arguments:

<u>CNNName</u> – name of the connection

<u>DT</u> – a DataTable variable

<u>CNNTable</u> – name of the table to push the DataTable to

<u>Replace</u> – if this string value is to 'true', the receiving database table will be recreated

# CGateDTToFlat

This activity copies the contents of a DataTable to the Flat register.

<u>DT</u> – a supplied DataTable variable

# CGateDTFromFlat

This activity copies the contents of the Flat register to a supplied DataTable variable

## Arguments:

DT – a supplied DataTable variable

# CGateHKeyToXML

This activity will copy the HKey register to a supplied string variable as XML.

## Arguments:

HKeyXML – the string variable that will receive the HKey's XML text

## CGateHKeyFromXML

This activity converts the supplied string variable to an XML document and loads the HKey register with it.

# Arguments:

<u>HKeyXML</u> – the string variable containing CGIF XML that will get loaded to the HKey register

## CGateQueryState

This activity allows you to directly query the state of Chiapas Gate. The value being queried is supplied in the incoming string, and the result is assigned to the supplied string variable.

Query – This is one of several values indicating the information being requested.

"EVENT\_ID" - The Scheduler event ID that spawned this workflow "SEGTERM" - The segment terminator of the current SegPool object - The element terminator of the current SegPool object "ELETERM" "SUBELETERM" - The element terminator of the current SegPool object "SPEC\_SHRT\_NM"- Short name of the currently loaded specification "SPEC\_LONG\_NM"- Long name of the currently loaded specification "CRIT\_ERR" - this returns the value 'true' if there was a critical integrity error encountered during decoding "ERR CT" - returns the count of errors and messages in the Log register "ERR\_LOG" - returns all messages in the log as a string "FLAT\_COL\_CT" - returns the number of mappings within the Flat register "FLAT ROW CT" - returns the number of rows within the Flat register "LOCK\_COL\_CT" - returns the number of mappings within the Lock register "SEG CT" returns the number of segments within the SegPool object "FLAT SPEC NM" "HKEY SPEC NM" "SEG\_SPEC\_NM" - Either one of these strings will cause the Chiapas Gate engine to interrogate the Flat, HKey or SegPool registers for information about the associated specification. The values returned are: "4010 270.BIN" Health Care Eligibility Benefit Inquiry (270) Health Care Eligibility Benefit Inquiry Response (271) Addenda 1 "4010\_270\_A1.BIN" "4010 271.BIN" "4010\_271\_A1.BIN" Health Care Claim Status Request (276) Addenda 1 Health Care Claim Status Response (277) "4010 276.BIN" "4010\_276\_A1.BIN" "4010\_277.BIN" "4010\_277.BIN"Health Care Claim Status Response (277)"4010\_277\_A1.BIN"Addenda 1"4010\_278\_REQ.BIN"Health Care Services Review-Request for Review (278)"4010\_278\_REQ\_A1.BIN"Addenda 1"4010\_278\_RESP\_BIN"Health Care Services Review-Response (278)"4010\_278\_RESP\_A1.BIN"Addenda 1"4010\_278\_RESP\_A1.BIN"Addenda 1"4010 820.BIN"Payroll Deducted and Other Group Premium Payment for "4010\_820.BIN" Payroll Deducted and Other Group Premium Payment for Insurance Product (820) "4010\_820\_A1.BIN" Addenda 1 Benefit Enrollment and Maintenance (834) Addenda 1 Health Care Claim Payment/ Advice (835) Addenda 1 Health Care Claim: Dental (837) Addenda 1 Health Care Claim: Institutional (837) "4010\_834.BIN" "4010\_834\_A1.BIN" "4010\_835.BIN" "4010\_835\_A1.BIN" "4010\_837D.BIN " "4010 837D A1.BIN " "4010\_837I.BIN" Addenda 1 Health Care Claim: Professional (837) "4010\_837I\_A1.BIN " "4010\_837P.BIN " "4010\_837P\_A1.BIN" Addenda 1 "5010\_270.BIN" Health Care Eligibility Benefit Inquiry (270) "5010\_270\_A1.BIN" Addenda 1 "5010\_271.BIN" Health Care Eligibility Benefit Inquiry Response (271) "5010\_271\_A1.BIN" Addenda 1 "5010\_276.BIN" Health Care Claim Status Request (276) "5010\_277.BIN" Health Care Claim Status Response (277) "5010\_277CA.BIN" Health Care Claim Status Response (277CA) "5010\_278\_REQ.BIN" Health Care Services Review-Request for Review (278) "5010\_278\_RESP.BIN" Health Care Services Review-Response (278) "5010\_820.BIN" Payroll Deducted and Other Group Premium Payment for Insurance Products (820) "5010\_820\_A1.BIN" Addenda 1 "5010 834.BIN" Benefit Enrollment and Maintenance (834) "5010 834 A1.BIN" Addenda 1

| "5010_835.BIN"     | Health Care Claim Payment/ Advice (835) |
|--------------------|-----------------------------------------|
| "5010_837D.BIN"    | Health Care Claim: Dental (837)         |
| "5010_837D_A1.BIN" | Addenda 1                               |
| "5010_837D_A2.BIN" | Addenda 2                               |
| "5010_837I.BIN"    | Health Care Claim: Institutional (837)  |
| "5010_837I_A1.BIN" | Addenda 1                               |
| "5010_8371_A2.BIN" | Addenda 2                               |
| "5010_837P.BIN"    | Health Care Claim: Professional (837)   |
| "5010_837P_A1.BIN" | Addenda 1                               |
| "5010_999_A1.BIN"  | Transaction Acknowledgment (999)        |
|                    |                                         |

<u>Result</u> – The result of the query is stored in the supplied string variable

# CGateArg

| 違 CGateArg | *                  |
|------------|--------------------|
| То         | = CGateState Arg01 |
| То         | = CGateState Arg02 |
| То         | = CGateState Arg03 |
| То         | = CGateState Arg04 |

This activity is used when the Workflow is ready to make the transition a scheduled or triggered process, and propagates information sent to it by the Scheduler system. Up to four string variables are supplied, and these will be populated with the information specific for the type of trigger that fired this Workflow.

The information supplied depends on the trigger type, as follows:

1. SCHEDULED\_EVENT

Arg 01: Current date and time

2. SQL\_TRIGGERED\_EVENT

No information is propagated by the trigger

3. LOCAL\_UPLOAD\_DIRECTORY\_EVENT

Arg 01: The full path and filename to the file. Note that the trigger only fires after the file has been moved to its' new location.

#### 4. LOCAL\_ARCHIVE\_DIRECTORY\_EVENT

Arg 01: The full path and filename to the file.

#### 5. REMOTE\_UPLOAD\_DIRECTORY\_EVENT

Arg 01: The full path to the local filename, after it has been pulled to the local filesystem, renamed, and then moved to the new remote direction.

#### 6. REMOTE\_ARCHIVE\_DIRECTORY\_EVENT

Arg 01: The full path to the local filename, after it has been pulled to the local filesystem.

### CGateMerge

This activity allows a loaded to Flat register to be merged into an existing SQL Server database table. Any fields that exist in the Flat register that are not present within the table will be flagged with an error message; otherwise, all fields that are in common to both will be inserted into the table. This activity replaces all 'Lock' associated commands and activities.

It requires an open database connection that is first set up with the CGateCNNAdd and CGateCNNOpen commands. The loaded Flat register will then be converted into a series of SQL INSERT statements into the destination table.

If the source Flat register contains mappings not found within the destination table, a log message will be generated 'Unmerged Mapping: ' followed by the CGIF field name that is being dropped.

Note that if mappings are present within the destination table but are not present in the source, this will not generate any error messages. Furthermore, the destination table

may contain non-CGIF column names like 'FileName' or 'CreateDate' so that after the merge operation is complete, the NULL default values of these columns can be updated to reflect the source file name and creation date of the record. If you were to merge the CGIF schemas for an 837I and 837P source file, it would be possible to have a single queryable database table containing both Professional and Institutional files.

### Arguments:

<u>DestCnn</u> - Destination Connection. This is the name of an existing, open database connection.

<u>DestTable</u> - Destination Table. This must be the name of a table that already exists within the target database.

### External I/O Activities

### CGateXFEROpenSession

This activity will open a WinSCP session that has been previously configured with the bundled WinSCP application.

Arguments:

SessionName - name of the session as registered within the WinSCP Sessions interface

### CGateXFERCloseSession

This activity closes the active WinSCP session.

### CGateXFERPutFile

This activity requires an open WinSCP session, and will upload a local directory to the remote file system with the specified filename.

### Arguments:

<u>FileName</u> – Local filename to upload RemoteFileName – The name of the upload when it is uploaded to the remote server

### CGateXFERGetFile

This activity requires an open WinSCP session, and will get a single named file to the local filesystem.

### Arguments:

<u>FileName</u> – Local path and filename to store the received file RemoteFileName – path and filename of the file to get

### CGateXFERGetDirectoryFiles

This activity will store the list of files in a given directory of the current WinSCP session to a supplied string array variable.

Arguments:

<u>RemoteDirectory</u> – The remote directory containing the files

FileList – A supplied variable of type string[] that will store the resulting file list

### CGateSendMail

This activity will open a connection to an SMTP (EMail) server and send out a message with the given sender, receiver, subject, body, and server login credentials.

Arguments:

MessageSubject - Subject line of the message

MessageBody - Message body

SenderEMail - EMail address of the sender

ReceiverEMail - EMail address of the receiver

SMTPServer - Server name of the SMTP host

SMTPUsername - Login username on the SMTP host

<u>SMTPPassword</u> - Login password on the SMTP host

SMTP\_SSL - 'true' to connect to the SMTP host with SSL, 'false' otherwise

If an error occurs during any stage of the process of sending an outgoing Email, it will be logged.

File I/O Activities

# CGateIOCopyFile

This will copy a specified file.

Arguments:

CopyFrom - Full path and name of the source file

CopyTo - Full path and name of the destination file

# CGateIODeleteFile

Deletes a specified file.

Arguments:

DeleteFile - Full path and name of the file to be deleted

# CGateIODirectory

This will create a list of files found in the specified directory and then place them in the variable given in the ResultFiles argument. The variable must be of type string[].

Arguments:

<u>DirectoryPath</u> - Full path to the directory to be scanned

<u>ResultFiles</u> - The variable the results will be recorded to

# CGateRunShell Activity

This command will execute an arbitrary shell command and wait for its completion. If the command returns a non-zero return value, a message is added to the message log indicating the exit code.

## Arguments:

<u>ShellCmd</u> - A string that represents the full path and filename of the shell command to execute

<u>ShellArgs</u> - A string storing the command line arguments, if any
# Message Reference

Anytime an error occurs during an automation activity, it will be logged to the distribution database. During decoding operations, the segment or element reference number may be included with the error. The schema of the error log is covered in the Technical Reference chapter.

| X12Decoder::ConsumeSegment | Data present on an element marked as Unused                  |
|----------------------------|--------------------------------------------------------------|
|                            | Element x ( element ) Mismatch with Data Type ( datatype )   |
|                            | Missing qualifier for an identifier                          |
|                            | This element is not a valid value for this element           |
|                            | Data not present on an element marked as Required            |
| X12Decoder::LoopParse      | Premature End of File Detected                               |
|                            | Mandatory Segment Loop / Segent Not Found                    |
|                            | Mandatory Loop Not Found                                     |
|                            | Segment Loop / segment Exceeded Maximum Iterations (max      |
|                            | iter.)                                                       |
|                            | Loop Loop Exceeded Maximum Iterations ( repeats )            |
| X12Decoder::DecodeX12File  | Insufficient segments found within source X12 file.          |
|                            | Insufficient elements in the Group Envelope GS segment. This |
|                            | is not a HIPAA 4010/5010 file.                               |
|                            | ChiapasGate could not determine the specification from the   |
|                            | information within the file.                                 |
|                            | Premature End of File                                        |
|                            | Unknown specification encountered.                           |
|                            | Decode Failure                                               |
|                            | Exception during parsing                                     |
| X12Heir::VerifySegment     | ERROR_H005: 'E' (either but not both) Requirement Condition  |
|                            | violated ( condition ) at segment name                       |
|                            | ERROR_H006: 'R' (at least one needs to be present)           |
|                            | Requirement Condition violated ( condition ) at segment name |
|                            | ERROR_H007: 'L' (if first present, 2nd or 3rd is required)   |
|                            | Requirement Condition violated ( condition ) at segment name |
|                            | ERROR_H008: 'P' (if one is present, both are needed)         |
|                            | Requirement Condition violated ( condition ) at segment name |
|                            | ERROR_H009: 'C' (if first is present, second is required)    |
|                            | Requirement Condition violated ( condition ) at segment name |
| HKEY_FromFlat              | Exception while transferring Flat to HKey                    |

| HKEY_ToFlat                   | Exception while transferring HKey to Flat               |
|-------------------------------|---------------------------------------------------------|
| HKEY_FromXmlDoc               | Exception while transferring XmlDocument to HKey        |
| TREE_Set                      | The Map Tag was an invalid tree reference.              |
| CGate_API::Tree_SetFromObject | Cannot set object - Flat is invalid                     |
|                               | Cannot set object - HKey is invalid                     |
|                               | Cannot set object - SegPool is invalid                  |
|                               | There was difficulty parsing the correct specification. |
| XLT_Decode                    | X12 Segments are not loaded, decode failure             |
|                               | Tree not loaded, decode failure                         |
|                               | Exception during Decode operation                       |
| XLT_Encode                    | Hierarchical Key is not loaded with data, encode fail.  |

# **Technical Reference**

This chapter will cover the important things developers need in order to be productive with Chiapas EDI 2012 Automation. This includes the Data Dictionary of all the objects used by the automation system, technical specifics on the scheduling system, and finally information about the pre-built decode / encode automation workflows built into Chiapas EDI 2012.

# **Core Object Schema**

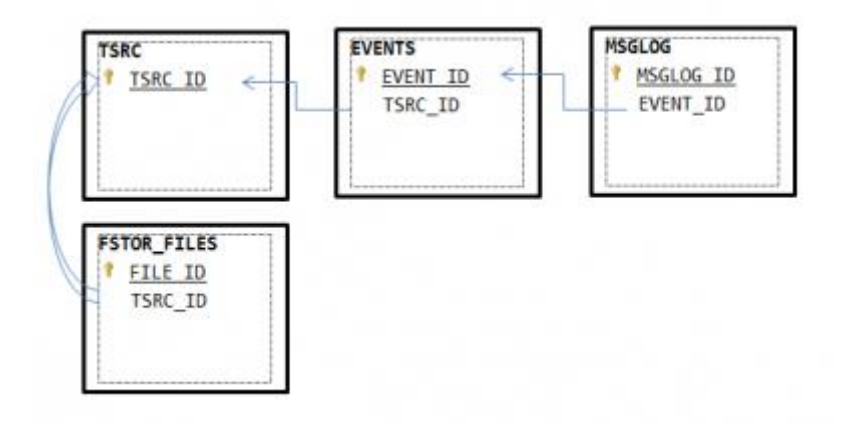

These represent the core objects needed to run the automation system within Chiapas EDI 2012. Chiapas EDI 2012 uses the file C:\chiapas\bin\cnnstr.txt as the SQL Server connection string to connect to the ChiapasData database that should have been installed as part of the Chiapas EDI 2012 installation. These tables store information about triggers, events, logged messages, and archive files.

#### **EVENTS** Table

This table stores events. Normally, events are generated by the background ChiapasService when it scans an active trigger that meets its firing conditions. When the CGateService background automation handler finds a triggering condition based off of the TSRC table, it inserts a row into this table with an EVENT\_OWNER of -1. This will tell the WorkerProcesses maintained by the automation system that this is a new process, and they will take ownership of the event and execute it.

| Column Name            | Data Type    | Purpose                                                                                                    |
|------------------------|--------------|----------------------------------------------------------------------------------------------------|
| EVENT_ID               | INT, PK      | Primary Key (Identity)                                                                                                    |
| EVENT_OWNER            | INT          | This is refers to the numeric ID of the background<br>worker process that took ownership and processed<br>the event.           |
| TSRC_ID                | INT          | Foreign key to the Trigger table of the trigger that spawned this event.                                                       |
| EVENT_DATA01           | VARCHAR(200) | Event Data 01 (contents depend on trigger type)                                                                                |
| EVENT_DATA02           | VARCHAR(200) | Event Data 02 (contents depend on trigger type)                                                                                |
| EVENT_DATA03           | VARCHAR(200) | Event Data 03 (contents depend on trigger type)                                                                                |
| EVENT_DATA04           | VARCHAR(200) | Event Data 04 (contents depend on trigger type)                                                                                |
| EVENT_CREATED          | DATETIME     | Timestamp of when the event was created                                                                                        |
| EVENT_PROCESS_BEGIN    | DATETIME     | Timestamp of when the event began processing                                                                                   |
| EVENT_PROCESS_COMPLETE | DATETIME     | Timestamp of the completion of processing                                                                                      |
| EVENT_RESULT           | VARCHAR(200) | Values: 'CRITICAL ERROR, SEE MESSAGE LOGS',<br>'CRITICAL ERROR, NO LOGS', 'COMPLETE WITH<br>MESSAGE LOGS', 'COMPLETE, NO LOGS' |

#### FSTOR\_FILES Table

This table stores filenames associated with an archive directory. An archive directory is defined as a holding area that can receive new files, either as a local directory or a remote SecureFTP directory.

an UPLOAD trigger. This table stores events. Normally, events are generated by the background ChiapasService when it scans an active trigger that meets its firing conditions. More information about events is in the Scheduling System section.

| Column<br>Name | Data Type    | Purpose                                                                                                    |
|----------------|--------------|----------------------------------------------------------------------------------------------------|
| FILE_ID        | INT, PK      | Primary Key (Identity)                                                                                                    |
| TSRC_ID        | INT          | Foreign key to the TSRC row associated with an archive trigger                                                                                      |
| FILE_NM        | VARCHAR(250) | File name of the file. Note that as the trigger is linked to a specific directory (local or remote), this does <i>not</i> contain path information. |

#### MSGLOG Tab

This table stores the Message Logs that are associated with a specific event. They can be created either by the internal Chiapas EDI systems, or added by the user via the MsgLog activity.

| Column Name  | Data Type    | Purpose                                                        |
|--------------|--------------|----------------------------------------------------------------|
| MSGLOG_ID    | INT, PK      | Primary Key (Identity)                                         |
| Origin       | VARCHAR(200) | Chiapas EDI Module that created the message                    |
| Message      | VARCHAR(200) | Error Message                                                  |
| MsgData_Str  | VARCHAR(200) | Message Data - String                                          |
| MsgData_Num1 | VARCHAR(200) | Message Data - Num 1                                           |
| MsgData_Num2 | VARCHAR(200) | Message Data - Num 2                                           |
| IsError      | VARCHAR(200) | Flags whether this message is an error                         |
| TimeStamp    | VARCHAR(200) | Timestamp of when the error was generated                      |
| EVENT_ID     | VARCHAR(200) | ID of the triggering Event                                     |
| MSGLOG_NR    | VARCHAR(200) | Number indicating the sequence of the message within the event |

# TSRC Table

This table is responsible for storing active and inactive triggers. The different types of triggers are covered in the chapter on the Scheduling System.

| Column Name        | Data Type     | Purpose                                                                                                    |
|--------------------|---------------|----------------------------------------------------------------------------------------------------|
| TSRC_ID            | INT, PK       | Primary Key (Identity)                                                                                                    |
| TSRC_ENABLED       | INT           | 0 = Trigger Disabled; 1 = Trigger Enabled                                                                                                    |
| TSRC_TYPE          | VARCHAR(50)   | Indicates the type of trigger. Valid values are<br>'SCHEDULED_EVENT', 'SQL_TRIGGERED_EVENT',<br>'LOCAL_UPLOAD_DIRECTORY_EVENT',<br>'LOCAL_ARCHIVE_DIRECTORY_EVENT',<br>'REMOTE_UPLOAD_DIRECTORY_EVENT',<br>'REMOTE_ARCHIVE_DIRECTORY_EVENT' |
| TSRC_WF_FILENAME   | VARCHAR(250)  | Full path to the Workflow .XAML file that is executed as part of the event spawned by this trigger                                                                                                    |
| TSRC_POLL_INTERVAL | INT           | This is the number of seconds the background<br>ChiapasService will wait between checks for this trigger.<br>Caution should be exercised when setting this to a value<br>less than 60.                                                      |
| TSRC_NAME          | VARCHAR(50)   | Name of the trigger                                                                                                    |
| TSRC_DATA01        | VARCHAR(4000) | Trigger Data 01                                                                                                    |
| TSRC_DATA02        | VARCHAR(4000) | Trigger Data 02                                                                                                    |
| TSRC_DATA03        | VARCHAR(4000) | Trigger Data 03                                                                                                    |
| TSRC_DATA04        | VARCHAR(4000) | Trigger Data 04                                                                                                    |
| TSRC_DATA05        | VARCHAR(4000) | Trigger Data 05                                                                                                    |
| TSRC_CREATEDAT     | DATETIME      | Timestamp when the trigger was created                                                                                                    |

## Sample Object Schema

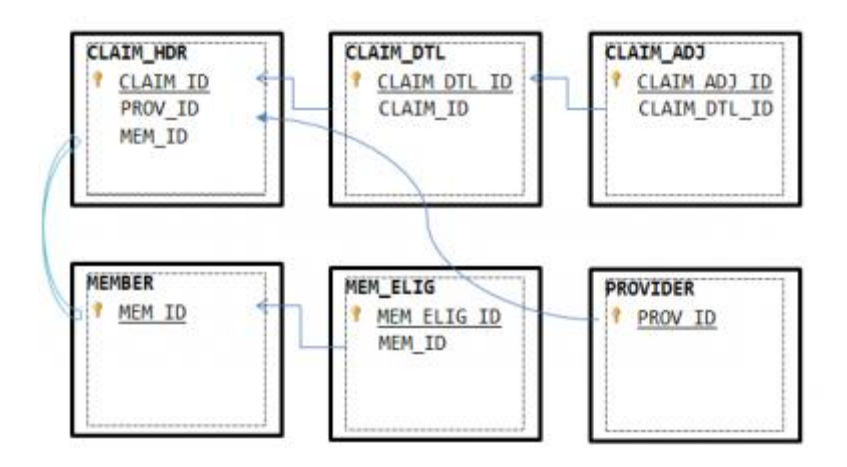

In order to demonstrate the process of encoding different specifications, Chiapas EDI 2012 stores mock member, claims and provider data in this schema. As the generation of EDI files is linked to managed care, these tables were designed as a miniature managed care database. In this way, the twelve 5010 extract views that generate sample files are more closely aligned with the extracts developers will need to create in order to support their business processes.

# Claim Header Table

This table represents Claim Header data for the mock claims in the distribution database.

| Column Name   | Data Type   | Purpose                       |
|---------------|-------------|-------------------------------|
| CLAIM_ID      | INT, PK     | Unique Claim Identifier       |
| PROV_ID       | INT         | Foreign Key to Provider table |
| MEM_ID        | INT         | Foreign Key to Member table   |
| PATNT_ACCT_NR | VARCHAR(50) | Patient Account Number        |
| FAC_TYP_CD    | VARCHAR(2)  | Facility Type Code            |
| PRI_DIAG_CD   | VARCHAR(10) | Primary Diagnosis Code        |
| SEC_DIAG_CD   | VARCHAR(10) | Secondary Diagnosis Code      |
| STATUS        | VARCHAR(10) | Claim Adjudication Status     |
| ADJUDCTN_DT   | DATE        | Claim Adjudication Date       |

#### Claim Detail Table

This table represents the Claim Detail data linked to the mock claims within the mock database. The Claim Details are linked many-to-one to the Claim Header table.

| Column Name  | Data Type   | Purpose                                         |
|--------------|-------------|-------------------------------------------------|
| CLAIM_DTL_ID | INT, PK     | Unique Claim Detail Line Identifier             |
| CLAIM_ID     | INT         | Foreign Key reference to the Claim Header table |
| CHG_AMT      | MONEY       | Claim Line Charge Amount                        |
| COPAY_AMT    | MONEY       | Claim Line Patient Copay Amount                 |
| PAID_AMT     | MONEY       | Claim Line Paid Amount                          |
| FROM_DT      | DATE        | Claim Line Service From Date                    |
| TO_DT        | DATE        | Claim Line Service To Date                      |
| SVC_CD       | VARCHAR(10) | Claim Line Procedure Code                       |
| UNIT_CT      | INT         | Claim Line Unit Count                           |

# Claim Adjustment Table

This table represents adjustments made on Claim Line details.

| Column Name  | Data Type  | Purpose                                         |
|--------------|------------|-------------------------------------------------|
| CLAIM_ADJ_ID | INT, PK    | Unique Claim Detail Adjustment Identifier       |
| CLAIM_DTL_ID | INT        | Foreign Key reference to the Claim Detail table |
| ADJ_REASN    | VARCHAR(2) | Adjustment Reason Code                          |
| ADJ_AMT      | MONEY      | Adjustment Amount                               |
| ADJ_SEQ      | INT        | Adjustment Sequence                             |

# <u>Member Table</u>

# This table represents a mock membership that is used in the various sample transactions.

| Column Name | Data Type   | Purpose                             |
|-------------|-------------|-------------------------------------|
| MEM_ID      | INT, PK     | Unique Member Adjustment Identifier |
| FIRST_NM    | VARCHAR(50) | First Name                          |
| LAST_NM     | VARCHAR(50) | Last Name                           |
| SSN_ID      | VARCHAR(20) | Social Security Number              |
| BIRTH_DT    | DATE        | Birth Date                          |
| GENDER      | VARCHAR(1)  | Gender                              |
| ADD1        | VARCHAR(75) | Address Line 1                      |
| ADD2        | VARCHAR(75) | Address Line 2                      |
| CITY        | VARCHAR(50) | City                                |
| STATE       | VARCHAR(2)  | State                               |
| ZIP_CD      | VARCHAR(20) | Zip Code                            |
| PHONE_NR    | VARCHAR(20) | Phone Number                        |

# Member Eligibility Table

This table is used to encode a Member's eligibility history, and is used by the 834 Eligibility extract as a data source.

| Column Name | Data Type   | Purpose                              |
|-------------|-------------|--------------------------------------|
| MEM_ELIG_ID | INT, PK     | Unique Member Eligibility Identifier |
| MEM_ID      | INT         | Foreign Key to the Member table      |
| STATUS      | VARCHAR(10) | Eligibility status                   |
| FROM_DT     | DATE        | Eligibility From Date                |
| TO_DT       | DATE        | Eligibility To Date                  |

# Provider Table

This table storages a number of mock providers that are used through a number of the sample extracts.

| Column Name | Data Type   | Purpose                      |
|-------------|-------------|------------------------------|
| PROV_ID     | INT, PK     | Unique Provider Identifier   |
| TAX_ID      | VARCHAR(15) | Federal Tax ID               |
| NPI_ID      | VARCHAR(12) | National Provider Identifier |
| COMPANY_NM  | VARCHAR(50) | Company Name                 |
| FIRST_NM    | VARCHAR(20) | First Name                   |
| LAST_NM     | VARCHAR(20) | Last Name                    |
| ADD1        | VARCHAR(75) | Address Line 1               |
| ADD2        | VARCHAR(75) | Address Line 2               |
| CITY        | VARCHAR(50) | City                         |
| STATE       | VARCHAR(2)  | State                        |
| ZIP_CD      | VARCHAR(20) | ZIP Code                     |
| CONTACT_NM  | VARCHAR(50) | Contact Name                 |
| WORK_PH     | VARCHAR(50) | Work Phone                   |
| EMAIL       | VARCHAR(50) | Email                        |

# Tutorials

Chiapas EDI 2012 includes a number of pre-built workflows, including a full-fledged automated decoding system. In this section, we will tie the Scheduling system together with the workflow system to see full demonstrations of the encoder and decoder automation systems at work.

First, let's cover the inventory of the sample files and database objects included with the Chiapas EDI 2012 distribution:

File System:

| File                                                                                  | Purpose                                              |  |  |  |
|---------------------------------------------------------------------------------------|------------------------------------------------------|--|--|--|
| The sample directory contains 'seed' 5010 files for every specification. They are the |                                                      |  |  |  |
| result of the output of the include                                                   | d 5010 database views after they are fed into the    |  |  |  |
| Chiapas EDI 2012 encoder. Each o                                                      | of these files has undergone extensive testing to    |  |  |  |
| meet the full Implementation Guid                                                     | de syntax and business requirements; therefore, they |  |  |  |
| can be used as the 'seed' of new t                                                    | ransaction extracts.                                 |  |  |  |
| C:\chiapas\sample\seed_270.txt                                                        | Health Care Eligibility Benefit Inquiry              |  |  |  |
| C:\chiapas\sample\seed_271.txt                                                        | Health Care Eligibility Benefit Response             |  |  |  |
| C:\chiapas\sample\seed_276.txt                                                        | Health Care Claim Status Request                     |  |  |  |
| C:\chiapas\sample\seed_277.txt                                                        | Health Care Claim Status Response                    |  |  |  |
| C:\chiapas\sample\seed_278_req.txt                                                    | Health Care Services Review - Request for Review     |  |  |  |
| C:\chiapas\sample\seed_278_resp.txt                                                   | Health Care Services Review - Response               |  |  |  |
| C:\chiapas\sample\seed_820.txt                                                        | Payroll Deducted and Other Group Premium             |  |  |  |
|                                                                                       | Payment for Insurance Products                       |  |  |  |
| C:\chiapas\sample\seed_834.txt                                                        | Benefit Enrollment and Maintenance                   |  |  |  |
| C:\chiapas\sample\seed_835.txt                                                        | Health Care Claim Payment/Advice                     |  |  |  |
| C:\chiapas\sample\seed_837d.txt                                                       | Health Care Claim: Dental                            |  |  |  |
| C:\chiapas\sample\seed_837i.txt                                                       | Health Care Claim: Institutional                     |  |  |  |
| C:\chiapas\sample\seed_837p.txt                                                       | Health Care Claim: Professional                      |  |  |  |
| The XAML directory contains all o                                                     | f the sample workflow files included with the        |  |  |  |
| distribution. When linked to the scheduling system, these represent out of the hey    |                                                      |  |  |  |

distribution. When linked to the scheduling system, these represent out-of-the-box automation solutions for a number of scenarios.

C:\chiapas\xaml\binDecoder.xaml Workflow for the binDecoder automation example

| C:\chiapas\xaml\<br>defaultWorkflow.xaml | This is the default workflow opened whenever the  |  |
|------------------------------------------|---------------------------------------------------|--|
|                                          | 'New Workflow' menu option is selected within the |  |
|                                          | Workflow Interface.                               |  |
| C:\chiapas\xaml\                         | This encode workflow was designed to work with a  |  |
| SimpleIncoderipeline.xami                | Scheduled automation trigger.                     |  |

# chiapasData Database:

| Object                                                                                                    | Purpose                                                                                                    |
|----------------------------------------------------------------------------------------------------|----------------------------------------------------------------------------------------------------|
| BIN_834_5<br>BIN_837D_5<br>BIN_837I_5<br>BIN_837P_5<br>BIN_LOG                                                                                                    | The BIN objects are related to the binDecoder workflow and are covered in the following section.                                                                                                    |
| vw_Export_270         vw_Export_271         vw_Export_276         vw_Export_277         vw_Export_278_REQ         vw_Export_820         vw_Export_834         vw_Export_835         vw_Export_837D         vw_Export_837I         vw_Export_837P | These views link to the mock data covered in the<br>Mock Object Schema section to produce a fully<br>HIPAA compliant for each of the twelve 5010<br>Implementation Guides. The views reformat the<br>mock business data to the CGIF naming convention<br>accepted by Chiapas EDI 2012. To see how this is<br>done, right click on the view within SQL Server<br>Management Studio and click "Create To" to see<br>a new window showing all of the documented SQL<br>source code within these views. The Seed<br>Specification Definitions chapter later in this manual<br>covers the output in a way similar to how it would<br>be documented in a Companion Guide |

#### Encoder Tutorial

In this section, we'll investigate using the Scheduler linked with the encoder example workflow to encode a database view to a HIPAA file on a periodic basis.

- 1. Launch C:\chiapas\bin\ChiapasStudio.exe
- 2. At the top of the screen, pull down the 'Window' menu option and select 'Scheduler Interface'.
- 3. Switch to the 'All Triggers' pane.
- 4. Press the 'New' button. Press OK.
- 5. Select the new trigger that was generated. The screen will look like this:

| SchedulerInte   | rface           |             |                   | -              | - |     |        |      |
|-----------------|-----------------|-------------|-------------------|----------------|---|-----|--------|------|
| File Window     | Help            |             |                   |                |   |     |        |      |
| Active Triggers | All Triggers    | s Pending   | Events            |                |   |     |        |      |
| TSRC_ID TSRC_   | TYPE TSR        | C_NAME      | TSRC_WF_FILENAME  | TSRC_CREATEDAT |   |     |        |      |
| 1 SCHED         | ULED_EVENT Unna | med Trigger |                   |                |   |     |        |      |
|                 |                 |             |                   |                |   |     |        |      |
|                 |                 |             |                   |                |   |     |        |      |
|                 |                 |             |                   |                |   |     |        |      |
|                 |                 |             |                   |                |   |     |        |      |
|                 |                 |             |                   |                |   |     |        |      |
|                 |                 |             |                   |                |   |     |        |      |
|                 |                 |             |                   |                |   |     |        |      |
|                 |                 |             |                   |                |   |     |        |      |
|                 |                 |             |                   |                |   |     |        |      |
|                 |                 |             |                   |                |   |     |        |      |
|                 |                 |             |                   |                |   |     |        |      |
|                 |                 |             |                   | _              |   | New | Delete | Save |
| Trigger Info    | Polling Info    | Schedule I  | nfo   Event Histo | ory            |   |     |        |      |
|                 |                 |             |                   |                |   |     |        |      |
| Name            | Unnamed T       | rigger      |                   |                |   |     |        |      |
|                 | Enabled         |             |                   |                |   |     |        |      |
| Poll Interval   | 30              |             |                   |                |   |     |        |      |
|                 |                 |             |                   |                |   |     |        |      |
| Workflow File   | e               |             |                   |                |   |     |        |      |

- 6. Double click in the Workflow File field, and in the resulting Open File Dialog, select the file C:\chiapas\xaml\simpleEncodePipeline.xaml
- 7. Press the Polling Info pane.
- 8. Leaved the Scheduled Poll selected.
  - a. In the first textbox, Data01, type in: vw\_Export\_270
  - b. In the second textbox, Data02, type in: C:\chiapas\270\_text\_

| Active Trig                                                                                                    | igers All Trig                                                                                                    | gers Pending                                                                                                    | Events            |                |                                       |                            |        |       |
|----------------------------------------------------------------------------------------------------|----------------------------------------------------------------------------------------------------|----------------------------------------------------------------------------------------------------|-------------------|----------------|---------------------------------------|----------------------------|--------|-------|
| TSRC_ID                                                                                                    | TSRC_TYPE                                                                                                    | TSRC_NAME                                                                                                    | TSRC_WF_FILENAME  | TSRC_CREATEDAT |                                       |                            |        |       |
| 1 3                                                                                                    | CHEDULED_EVENT                                                                                                    | Unnamed Trigger                                                                                                    |                   |                |                                       |                            |        |       |
|                                                                                                    |                                                                                                    |                                                                                                    | 20.               |                |                                       |                            |        |       |
|                                                                                                    |                                                                                                    |                                                                                                    |                   |                |                                       |                            |        |       |
|                                                                                                    |                                                                                                    | 4                                                                                                    | . I               |                |                                       | Neu                        | Delete | Sauce |
| Frigger In                                                                                                    | to Polling In<br>ed Pol Data01                                                                                                    | vw_Export_2                                                                                                    | 70 Event Histo    | ory            | Data02                                | Chichiapas\270_te          | et.    | Jave  |
| rigger In<br>Schedul<br>SQL Trig                                                                                                    | to Polling In<br>ed Pol Data01<br>gered Pol                                                                                                    | w_Export_2                                                                                                    | nto   Event Histo | ory            | Data02                                | Chchiapes\270_te           | er.l   | Jave  |
| rigger In<br>Schedul<br>SQL Trig                                                                                                    | to Polling In<br>ed Pol Data01<br>gered Pol<br>Crn Stri                                                                                                    | w_Export_3                                                                                                    | 170   Event Histo | bry            | Data02                                | Chchiepes1270_te           | None   | Jaw   |
| Frigger In<br>Schedul<br>Squ Trig                                                                                                    | to Polling In<br>ed Pol Data01<br>gered Pol<br>Crin Stri<br>Query                                                                                                    | ing                                                                                                    | nto   Event Histo | ory            | Data02                                | Chichiepes\270_te          | None   | Jave  |
| irigger In<br>Schedul<br>SQL Trig                                                                                                    | to Polling in<br>ed Pol Data01<br>gered Pol<br>Cnn Stri<br>Query<br>Noad File Poll                                                                                              | w_Export_2                                                                                                    | nto   Event Histo | ory            | Data02                                | Chichiepes\270_te          | None   |       |
| irigger In<br>Schedul<br>SQL Trig                                                                                                    | to Polling in<br>ed Pol Data01<br>Grin Stri<br>Query<br>Noad File Pol<br>Local UL                                                                                               | ing                                                                                                    | no   Event Histo  | pry            | Data02                                | Chichiepes\270_te          | None   |       |
| irigger In<br>Schedul<br>SQL Trig                                                                                                    | to Polling in<br>ed Pol Data01<br>gered Pol<br>Crin Stri<br>Query<br>xoad File Pol<br>Local UL<br>Dest Di                                                                       | ing Dir                                                                                                    | no   Event Histo  |                | Data02                                | Chichiapas\270_ts D8 Type  | None   |       |
| irigger In Schedul Squ Trig Uccal Ui Uccal Ui Uccal A                                                                                                    | to Polling in<br>er Pol Detell<br>gered Pol<br>Crn Stri<br>Query<br>Noad File Pol<br>Local UL<br>Dest Di<br>chine File Pol                                                      | Ing                                                                                                    | 70                | Pry            | Data02                                | Chchiepen/270_M<br>D8 Type | None   |       |
| irigger In Schedul Squ Trg Usqu Trg Usqu U U Usqu U U Usqu Ar                                                                                                    | to Polling in<br>et Pol Databl<br>gered Pol<br>Crn Stri<br>Query<br>Noad File Pol<br>Local UL<br>Dest Di<br>Crhve File Pol<br>Archive                                           | ng                                                                                                    | 70 Event Histo    |                | Data02                                | Chchiepen/270_M<br>DB Type | None   |       |
| irigger In<br>Schedul<br>SQL Trig<br>Local U                                                                                                    | to Polling in<br>ed Pol Databl<br>Grin Stri<br>Query<br>Noad File Pol<br>Local UL<br>Dest Di<br>Crive File Pol<br>Archive                                                       | Ing Schedule II ww.Export.3                                                                                                    | 70 Event Histo    |                | Data02                                | Chchiepes/270_M<br>D8 Type | None   |       |
| irigger In<br>Schedul<br>SQL Trig<br>Local Up<br>Local An<br>Remote                                                                                                    | to Polling in<br>ed Pol Databl<br>gered Pol<br>Crin Stri<br>Query<br>Noad File Pol<br>Local UL<br>Dest Di<br>Archive<br>Upload File Pol                                         | Dir Dir Dir                                                                                                    | 70 Event Histo    |                | Data02                                | Chchiepes/270_W            | None   |       |
| Frigger In Schedul SQL Trig Uccal Up Local Up Local An Remote                                                                                                    | to Polling in<br>ed Pol Databl<br>gered Pol<br>Query<br>tood File Pol<br>Archive<br>Upload File Pol<br>Remote                                                                   | Schedule II           vw_bport_3           ing                                                                                                    | 75                |                | Data02 Rename Session                 | Chchiepes/270_W            | None   |       |
| irigger In<br>Schedul<br>SQL Trig<br>Local Ui<br>Local An<br>Local An<br>Remote                                                                                                    | to Polling in<br>es Pol Data31<br>gened Pol<br>Crin Stri<br>Query<br>Noad File Pol<br>Local UL<br>Archive<br>Upload File Pol<br>Remote<br>Local D                               | Schedule II           ww_Boort,3           ing           .Dir           .Dir           .Dir           .Dir           .Dir           .Dir                                                                                                    | 75                |                | Data02 Rename Session Rename          | Chchiepes/270_%            | None   | 301   |
| Schedul     Schedul     SqL Trig     Local U     Local A     Remote                                                                                                    | to Polling in<br>ee Pol<br>gered Pol<br>Con Str<br>Query<br>wood File Pol<br>Local Uk<br>Dest Di<br>Archive<br>Upload File Pol<br>Remote<br>Local D<br>Remote                   | Schedule II           ww_Export_3           ing           .Dir           .Dir           .Dir           .Dir           .Dir           .Dir           .Dir           .Dir                                                                                                    | 75                |                | Data22 Rename Session Rename          | Cichieperi270,s            | None   |       |
| Trigger In Content Content Co | to Polling in<br>gered Pol<br>Con Spr<br>Query<br>Noad File Pol<br>Local UL<br>Dest Di<br>Archive<br>Upload File Pol<br>Remote<br>Local D<br>Remote                             | Constant      Constant      Constant | 70 Event Histo    |                | Data02 Rename Session Rename          | Cichiperi270,8             | None   |       |
| Schedui Schedui Scyl Trig Local Ui C Local A Remote Remote Remote Remote                                                                                                    | to Polling in<br>pered Poli<br>Crn Stri<br>Query<br>Noad File Poli<br>Local UL<br>Dest Di<br>Archive<br>File Poli<br>Remote<br>Remote<br>Archive File Poli<br>Archive File Poli | Dr Dr Dest                                                                                                    | 70 Event Histo    | 99             | Data02 Rename Session Session Session | Chicken 270,9              | None   |       |

- 9. Press Save.
- 10. Return to the Trigger Info tab.
- 11. Set the 'Enabled' checkbox.
- 12. Press Save.

In the C:\chiapas directory, a new file should appear. Since in this configuration, Chiapas will create new files every 30 seconds, you should disable it by toggling the Enabled checkbox and Saving again.

Now that we see *what* it does, we should investigate *how* it does it. To see the next step, go to the Windows menu option and select Workflow Interface. Once there, select File -> Open and open C:\chiapas\xaml\simpleEncodePipeline.xaml

On the left, you will see a toolbar filled with valid Chiapas EDI workflow activities, and in the center you will see the stacked activities that comprise the workflow itself.

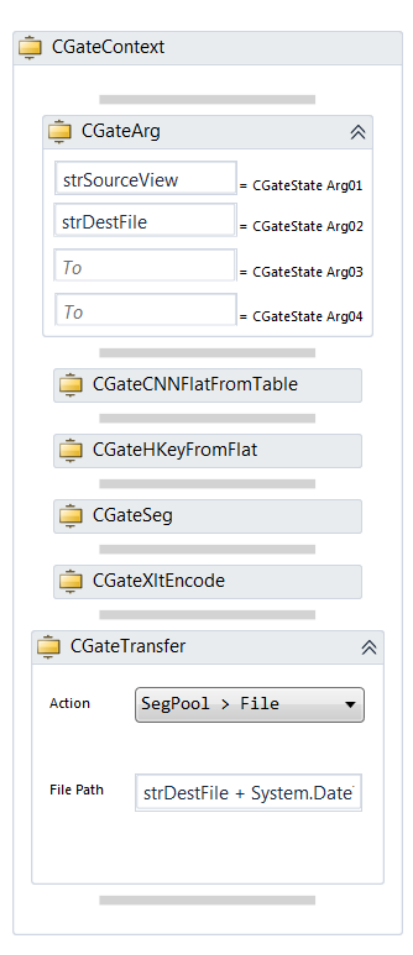

From top to bottom:

<u>CGateArg</u> – The automation system allows the user to pass two user-defined variables to the events spawned by the trigger. In this case, the values we entered in Data01 and Data02 will populate to these two defined string variables.

<u>CGateCNNFlatFromTable</u> – Using the predefined connection 'TriggerDB', this opens up the view passed to the 'strSourceView' variables and loads into the Flat register.

<u>CGateHKeyFromFlat</u> – This transfers the information from the Flat register to the HKey register.

<u>CGateSeg</u> – This sets commonly used formatting options that will be used on the finalized output file. Note that Chiapas requires these options to be set prior to encoding.

<u>CGateXltEncode</u> – This encodes the HKey register to the SegPool register.

CGateTransfer – This is set to the action 'SegPool > File',

which saves the SegPool register to an arbitrary file. The filename is described in a Visual Basic expression contained within the File Path box.

In order to go one step deeper, we would have to look at the next step in the chain – the vw\_Export\_270 view that we specified originally in the trigger setup.

If we open SQL Server Management Studio and right click on the 'vw\_Export\_270' view within the chiapasData distribution database and selected 'Create To...', we will see the source code of the view:

```
/*
vw_Export_270
```

```
This view is an extract that translates from a sample set of eligibility and provider
data to the format needed by Chiapas EDI 2012 to create a HIPAA-compliant 5010
270 eligibility inquiry file. This represents a 'seed' extract that can help trading
partners while setting up new HIPAA transactions.
*/
CREATE VIEW [dbo].[vw_Export_270]
...
```

The view is responsible for the transformation of the raw mock table data used for this extract to a form Chiapas EDI can encode into HIPAA elements. The full list of possible mappings is located on C:\chiapas\docs\CGIF. For this extract, all of the possible CGIF mappings for the 270 specification is located in the file '5010\_270.html'. Modifiers for the Addenda 1 specification are listed in '5010\_270\_A1.html', and is viewable with any web browser.

# Decoder Tutorial

In this section, we'll investigate decoding arbitrary files placed into a directory and have them logged and storaged in one of four different tables.

Again, we'll start in the Scheduler interface and create a new trigger.

- 1. Launch C:\chiapas\bin\ChiapasStudio.exe
- 2. At the top of the screen, pull down the 'Window' menu option and select 'Scheduler Interface'.
- 3. Switch to the 'All Triggers' pane.
- 4. Press the 'New' button. Press OK.
- 5. Select the new trigger that was generated.
- 6. Double click in the Workflow File field, and in the resulting Open File Dialog, select the file C:\chiapas\xaml\binDecoder.xaml
- 7. Click on the Polling Info tab.
- 8. Select the 'Local Archive Poll' radio button.
- 9. For the 'Archive Dir' textbox, fill in: C:\chiapas\input
- 10. Press the 'Save' button.
- 11. Create a new folder called 'input' off of the C:\chiapas directory.
- 12. Switch to the Trigger Info tab, press 'Enabled', and press Save. Press OK.
- 13. Open SQL Server Management Studio and open up a new query window off of the chiapasData database.
- 14. Run the following queries:

```
SELECTCOUNT(*)FROMBIN_834_5SELECTCOUNT(*)FROMBIN_837D_5SELECTCOUNT(*)FROMBIN_837I_5SELECTCOUNT(*)FROMBIN_837P_5SELECTCOUNT(*)FROMBIN_LOG
```

- 15. The results should all be 0 (assuming this is the first time the example is run if not, you can TRUNCATE all of these example tables).
- 16. Copy these four files from C:\chiapas\sample into the C:\chiapas\input directory:

| seed_270.txt      | 8/10/2012 9:22 AM | Text Document | 3 KB |
|-------------------|-------------------|---------------|------|
| seed_271.txt      | 8/31/2012 3:32 PM | Text Document | 4 KB |
| seed_276.txt      | 9/1/2012 10:40 AM | Text Document | 3 KB |
| seed_277.txt      | 9/1/2012 12:56 PM | Text Document | 3 KB |
| seed_278_req.txt  | 9/1/2012 10:21 PM | Text Document | 1 KB |
| seed_278_resp.txt | 9/2/2012 12:08 PM | Text Document | 1 KB |
| seed_820.txt      | 9/6/2012 10:14 AM | Text Document | 1 KB |
| seed_834.txt      | 8/10/2012 9:18 AM | Text Document | 6 KB |
| seed_835.txt      | 9/7/2012 11:23 PM | Text Document | 4 KB |
| seed_837d.txt     | 10/9/2012 1:56 PM | Text Document | 4 KB |
| seed_837i.txt     | 8/17/2013 10:26 A | Text Document | 7 KB |
| seed_837p.txt     | 9/8/2012 11:49 PM | Text Document | 6 KB |
|                   |                   |               |      |

- 17. Wait 30 seconds.
- 18. Re-run the the queries. Now, the output from SSMS should look like this:

| SQ | LQuery42.sql - (IAdmin                                                                      | istrator                     | (79))*                               | X                                   | SQLO             |
|----|---------------------------------------------------------------------------------------------|------------------------------|--------------------------------------|-------------------------------------|------------------|
|    | SELECT COUNT(*)<br>SELECT COUNT(*)<br>SELECT COUNT(*)<br>SELECT COUNT(*)<br>SELECT COUNT(*) | FROM<br>FROM<br>FROM<br>FROM | BIN_<br>BIN_<br>BIN_<br>BIN_<br>BIN_ | 834_<br>837D<br>837I<br>837P<br>LOG | 5<br>5<br>5<br>5 |
| 10 | 0% 🗸 <                                                                                      |                              |                                      |                                     |                  |
|    | Results 🚹 Messages                                                                          |                              |                                      |                                     |                  |
| 1  | (No column na<br>23                                                                         |                              |                                      |                                     |                  |
| 1  | (No column na<br>19                                                                         |                              |                                      |                                     |                  |
| 1  | (No column na<br>19                                                                         |                              |                                      |                                     |                  |
| 1  | (No column na<br>19                                                                         |                              |                                      |                                     |                  |
| 1  | (No column na<br>4                                                                          |                              |                                      |                                     |                  |

At the next poll, the automation system discovered four new files in the archive directory and passed these files to the binDecoder workflow. This workflow then worked in conjunction with two stored procedures located on the distribution database to route the data into one of four different tables. Note that because this workflow is using the 'Merge' functionality, arbitrary 837 and 834 files can be used with this process – mappings that cannot be stored in the existing tables will be logged as error messages to the MSGLOG table automatically. These missing fields can then be added to the destination tables, where subsequent decodes will detect these new fields and store information to them. Let's go to the Workflow interface and open up the binDecoder.xaml:

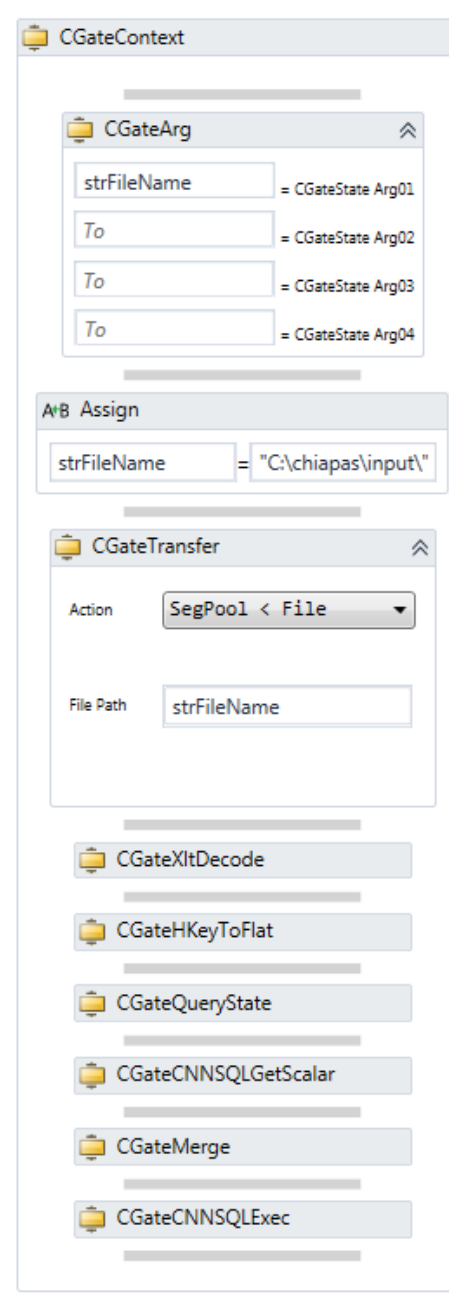

<u>CGateArg</u> – This activity is the glue between the automation syste, and workflow. Here, the Local Archive Directory Poll will pass a single argument containing the filename (without path) that triggered this event.

**Note** If in the future you need the full path and filename of the triggering stimuli for a Local Archive Directory Poll, you could access the event data directly using a CGateCNNSQLGetScalar activity. Create a string variable within the CGateContext scope called TRIG\_EVENT\_ID. Then, set the variable via the CGateQueryState with an argument of "EVENT\_ID". Then, set create a new CGateCNNSQLGetScalar activity with the "TriggerDB" connection and the following query:

"SELECT TSRC\_DATA01 + '\' + EVENT\_DATA01 FROM EVENTS INNER
JOIN TSRC ON EVENTS.TSRC\_ID = TSRC.TSRC\_ID WHERE EVENT\_ID
= '" + TRIG\_EVENT\_ID + "'"

This will allow you to assign the full path and filename to an Activity-scoped variable.

<u>Assign</u> – This assignment restores the path information to the triggering filename.

<u>CGateTransfer</u> – This loads the passed filename into the SegPool register.

<u>CGateXltDecode</u> – Decodes the SegPool register to the HKey register.

CGateQueryState – This will query the Chiapas EDI

engine as to the currently decoded specification and assign it to the strType string variable.

<u>CGateCNNSQLGetScalar</u> – This executes a SQL stored procedure on the chiapasData database. The return value passed from the stored procedure is assigned to a variable. The stored procedure is passed the specification name as an argument:

"USP\_TEMP\_TABLE '" + strType + "'"

When we look at the source code behind the USP\_TEMP\_TABLE stored procedure, we see the following:

```
-- Create a zero row temp table patterned off an existing bin table that will
receive a Chiapas Merge operation
CREATE PROCEDURE [dbo].[USP TEMP TABLE] (@TYPE VARCHAR(20))
AS
BEGIN
     declare @random int, @upper int, @lower int, @rndtb varchar(20), @SQL
VARCHAR (1000)
      set @lower = 1
      set @upper = 999999
      select @random = ROUND(((@upper - @lower) * rand() + @lower),0)
      select @rndtb = 'temp'+substring(cast(@random as
varchar(20) + '000000', 1, 6)
      SET @TYPE = REPLACE (@TYPE, '.BIN', '')
      SET @SQL =
      CASE WHEN @TYPE IN ('5010 834', '5010 834 A1')
             THEN 'SELECT TOP 0 * INTO ' + @rndtb + ' FROM BIN 834 5;'
            WHEN @TYPE IN ('5010_837D', '5010_837D_A1', '5010_837D_A2')
           THEN 'SELECT TOP 0 * INTO ' + @rndtb + ' FROM BIN 837D 5;'
             WHEN @TYPE IN ('5010 837I', '5010 837I A1', '5010 837I A2')
             THEN 'SELECT TOP 0 * INTO ' + @rndtb + ' FROM BIN 8371 5;'
             WHEN @TYPE IN ('5010 837P', '5010 837P A1')
             THEN 'SELECT TOP 0 * INTO ' + @rndtb + ' FROM BIN 837P 5;'
      END
      SET @SQL = @SQL + 'ALTER TABLE ' + @rndtb + ' DROP COLUMN BIN PK; ALTER
TABLE ' + @rndtb + ' ALTER COLUMN BIN ID INT NULL;'
      EXECUTE (@SQL)
      SELECT @rndtb
END
```

This stored procedure will use the specification name to drive which of the existing BIN tables it copies and alters to a new temp table. This newly created table will be the target of the Chiapas EDI Merge activity, which will copy all mappings that the source and destination have in common, and log all mappings existing within the source but not the destination as a logged message. As all error log messages are recorded automatically at the end of every workflow execution by the automation system, no extra activities are needed for this to work.

<u>CGateMerge</u> - This activity will merge in the data from the loaded Flat register to the specified database table and log all fields that don't exist in the destination. In this way, Chiapas EDI can cope with files having slightly different sets of mappings and still have the bulk of the data stored successfully to a database.

<u>CGateCNNSQLExec</u> – This stored procedure call will transfer the contents of the temp table to one of the main BIN tables as well as log the results to the BIN\_LOG table. It is executed using this syntax:

```
"USP_MOVE_TO_BIN '" + strTemp1.ToString() + "','" + strType + "','" +
strFileName + "'"
```

Looking at the SQL source code to the USP\_MOVE\_TO\_BIN procedure, we see this:

```
- Move the newly imported file into a storage bin
CREATE PROCEDURE [dbo].[USP MOVE TO BIN] (@BIN VARCHAR(100), @TYPE
VARCHAR(20), @FILENAME VARCHAR(200))
AS
BEGIN
      DECLARE @SQL VARCHAR(2000), @BIN ID INT
      SET @TYPE = REPLACE (@TYPE, '.BIN', '')
      -- First, insert a new BIN LOG record
      BEGIN TRAN
            INSERT INTO BIN LOG
             (
                                BIN FILENAME,
                                BIN RECV DATE,
                               BIN TYPE
             )
            SELECT
                                @FILENAME,
                                GETDATE(),
                                @TYPE
            SET @BIN ID = SCOPE IDENTITY()
      COMMIT TRAN
      SET @SQL = 'UPDATE ' + @BIN + ' SET BIN ID = ' +
CONVERT (VARCHAR, @BIN ID) + ';'
      EXECUTE (@SOL)
      SET @SQL =
      CASE WHEN @TYPE IN ('5010_834', '5010 834 A1')
             THEN 'INSERT INTO BIN 834 5 SELECT * FROM ' + @BIN
             WHEN @TYPE IN ('5010 837D', '5010 837D A1', '5010 837D A2')
             THEN 'INSERT INTO BIN 837D 5 SELECT * FROM ' + @BIN
WHEN @TYPE IN ('5010_837I', '5010_837I_A1', '5010_837I_A2')
             THEN 'INSERT INTO BIN_8371_5 SELECT * FROM ' + @BIN
             WHEN @TYPE IN ('5010 837P', '5010 837P A1')
             THEN 'INSERT INTO BIN 837P 5 SELECT * FROM ' + @BIN
      END
      EXECUTE (@SQL)
      SET @SQL = 'DROP TABLE ' + @BIN + ';'
      EXEC(@SQL)
```

END

This code will create a new BIN\_LOG entry and use that as a key to aggregate the new rows within the other BIN tables. Then, it drops the temp table to clean up.

#### **Seed Specification Definitions**

The following specifications define the output generated by the vw\_Export\_\* views (when fed into the Chiapas EDI encoder) as well as describing the resulting seed files located within the c:\chiapas\sample directory.

# Specification: 5010\_270

| Reference      | Segment                        | CGIF                                            | Mapping                                      |
|----------------|--------------------------------|-------------------------------------------------|----------------------------------------------|
| Loop: ISA      | GROUP HEADERS                  |                                                 |                                              |
| ISA02          | Interchange Control            | M1_OEISA_S01_ISA02_AUTH_NFO_OVL_N               | Authorization Information - No Authorization |
|                | Header                         | O_AUTH_NFO                                      | Information Present                          |
| ISA04          | Interchange Control<br>Header  | OEISA_S01_ISA04_SEC_NF0_OVL_PASSW<br>D          | Security Information - Password              |
| ISA06          | Interchange Control<br>Header  | OEISA_S01_ISA06_SENDR_ID_OVL_MUTL<br>Y DEFND ID | Interchange Sender ID - Mutually Defined     |
| ISA08          | Interchange Control<br>Header  | OEISA_S01_ISA08_RECVR_ID_OVL_MUTL<br>Y_DEFND_ID | Interchange Receiver ID - Mutually Defined   |
| ISA09          | Interchange Control<br>Header  | OEISA_S01_ISA09_DT                              | Interchange Date                             |
| ISA10          | Interchange Control<br>Header  | OEISA_S01_ISA10_TM                              | Interchange Time                             |
| ISA11          | Interchange Control<br>Header  | OEISA_S01_ISA11_REPTN_SEPRTR                    | Repetition Separator                         |
| ISA12          | Interchange Control<br>Header  | OEISA_S01_ISA12_VERSN_NR                        | Interchang Control Version Number            |
| ISA13          | Interchange Control<br>Header  | OEISA_SO1_ISA13_ICN                             | Interchange Control Number                   |
| ISA14          | Interchange Control<br>Header  | OEISA_SO1_ISA14_ACK_REQ                         | Acknowledgment Requested                     |
| ISA15          | Interchange Control<br>Header  | OEISA_S01_ISA15_USG_IND                         | Interchange Usage Indicator                  |
| ISA16          | Interchange Control<br>Header  | OEISA_S01_ISA16_SUBELE_SEP                      | Component Element Separator                  |
| IEA01          | Interchange Control<br>Trailer | OEISA_SO3_IEA01_GS_CT                           | Number of Included Functional Groups         |
| IEA02          | Interchange Control<br>Trailer | OEISA_S03_IEA02_ICN                             | Interchange Control Number                   |
| Loop:<br>GSHDR | GROUP HEADER                   |                                                 |                                              |
| GS02           | Functional Group<br>Header     | GSHDR_S01_GS02_APP_SENDR_CD                     | Application Senders Code                     |
| GSØ3           | Functional Group<br>Header     | GSHDR_S01_GS03_APP_RECVR_CD                     | Application Receivers Code                   |
| GS04           | Functional Group<br>Header     | GSHDR_S01_GS04_DT                               | Date                                         |
| GS05           | Functional Group<br>Header     | GSHDR_S01_GS05_TM                               | Time                                         |
| GS06           | Functional Group<br>Header     | GSHDR_S01_GS06_GCN                              | Group Control Number                         |
| GS08           | Functional Group<br>Header     | GSHDR_S01_GS08_VERS_ID_CD                       | Version Release Industry Identifier Code     |
| GE01           | Functional Group<br>Trailer    | GSHDR_S03_GE01_TS_CT                            | Number of Transaction Sets Included          |
| GEØ2           | Functional Group<br>Trailer    | GSHDR_S03_GE02_GCN                              | Group Control Number                         |
| Loop:          | TRANSACTION SET                |                                                 |                                              |
| STHDR          | HEADER                         |                                                 |                                              |

| ST02           | Transaction Set<br>Header                   | STHDR_S01_ST02_CONTRL_NR                                       | Transaction Set Control Number                                                      |
|----------------|---------------------------------------------|----------------------------------------------------------------|-------------------------------------------------------------------------------------|
| BHTØ1          | Beginning of<br>Hierarchical                | STHDR_S02_BHT01_STRUCTR_CD                                     | Hierarchical Structure Code                                                         |
|                | Transaction                                 |                                                                |                                                                                     |
| BHTØ2          | Beginning of<br>Hierarchical<br>Transaction | STHDR_S02_BHT02_TS_PURPS_CD                                    | Transaction Set Purpose Code                                                        |
| DUTAD          | Poginning of                                | CTUDD COD DUTOD CUDMTD TRANSCTN T                              | Submitten Transaction Identifian                                                    |
| вптоз          | Hierarchical<br>Transaction                 | D                                                              | Submitter Transaction identifier                                                    |
| BHT04          | Beginning of                                | STHDR_S02_BHT04_TS_CREATN_DT                                   | Transaction Set Creation Date                                                       |
|                | Hierarchical<br>Transaction                 |                                                                |                                                                                     |
| BHTØ5          | Beginning of<br>Hierarchical<br>Transaction | STHDR_S02_BHT05_TS_CREATN_TIM                                  | Transaction Set Creation Time                                                       |
| SE01           | Transaction Set<br>Trailer                  | STHDR_S04_SE01_SEG_CT                                          | Transaction Segment Count                                                           |
| SEØ2           | Transaction Set<br>Trailer                  | STHDR_S04_SE02_TCN                                             | Transaction Set Control Number                                                      |
| Loop:          | INFORMATION SOURCE                          |                                                                |                                                                                     |
| 2000A          | LEVEL                                       |                                                                |                                                                                     |
| HL01           | Information Source<br>Level                 | L2000A_S01_HL01_HIERCHCL_ID_NR                                 | Hierarchical ID Number                                                              |
| Loop:          | INFORMATION SOURCE                          |                                                                |                                                                                     |
| 2100A          | NAME                                        |                                                                |                                                                                     |
| NM103          | Information Source<br>Name                  | L2100A_PR_S01_NM103_NF0_SOURC_LAS<br>T_ORG_NM_OVL_NONPRSN_ENTY | Information Source Last or Organization Name -<br>Non-Person Entity                 |
| NM109          | Information Source                          | L2100A_PR_S01_NM109_NF0_SOURC_PRI<br>MRY TD OVI FED TAX TD NR  | Information Source Primary Identifier -<br>Federal Taxnaver's Identification Number |
| loon:          | TNEORMATION RECEIVER                        | ·····_==•••=_· ==····                                          |                                                                                     |
| 2000B          | LEVEL                                       |                                                                |                                                                                     |
| HL01           | Information Receiver                        | L2000B_S01_HL01_HIERCHCL_ID_NR                                 | Hierarchical ID Number                                                              |
| HL02           | Information Receiver<br>Level               | L2000B_S01_HL02_HIERCHCL_PARNT_ID<br>_NR                       | Hierarchical Parent ID Number                                                       |
| Loop:<br>2100B | INFORMATION RECEIVER<br>NAME                |                                                                |                                                                                     |
| NM103          | Information Receiver<br>Name                | L2100B_1P_S01_NM103_NF0_RECVR_LAS<br>T_ORG_NM_OVL_NONPRSN_ENTY | Information Receiver Last or Organization Name<br>- Non-Person Entity               |
| NM109          | Information Receiver                        | L2100B_1P_S01_NM109_NF0_RECVR_ID_                              | Information Receiver Identification Number -                                        |
| Loon:          |                                             |                                                                |                                                                                     |
| 2000           | SUBJEMIDEN LEVEL                            |                                                                |                                                                                     |
| HL01           | Subscriber Level                            | L2000C S01 HL01 HTFRCHCL TD NR                                 | Hierarchical ID Number                                                              |
| HL02           | Subscriber Level                            | L2000C S01 HL02 HIERCHCI PARNT TO                              | Hierarchical Parent ID Number                                                       |
| 111.04         | Cubeeniter to 1                             |                                                                |                                                                                     |
| HLØ4           | Subscriber Level                            | LZ000C_S01_HL04_HIERCHCL_CHILD_CD                              | mierarchical Child Code                                                             |
| Loop:<br>2100C | SUBSCRIBER NAME                             |                                                                |                                                                                     |
| NM102          | Subscriber Name                             | L2100C_S01_NM102_ENTY_TYPE_QUAL                                | Entity Type Qualifier                                                               |
| NM103          | Subscriber Name                             | L2100C_S01_NM103_SUB_LNAME                                     | Subscriber Last Name                                                                |
| NM104          | Subscriber Name                             | L2100C_S01_NM104_SUB_FNAME                                     | Subscriber First Name                                                               |
| NM109          | Subscriber Name                             | L2100C_S01_NM109_PRIMRY_ID_OVL_ME<br>M_ID_NR                   | Subscriber Primary Identifier - Member<br>Identification Number                     |
| DMG02          | Subscriber<br>Demographic<br>Information    | L2100C_S06_DMG02_BIRTH_DT_OVL_DT_<br>CCYYMMDD                  | Subscriber Birth Date - Date Expressed in<br>Format CCYYMMDD                        |
| DMG03          | Subscriber<br>Demographic<br>Information    | L2100C_S06_DMG03_GENDR_CD                                      | Subscriber Gender Code                                                              |
| Loop:          | SUBSCRIBER                                  |                                                                |                                                                                     |
| 2110C          | ELIGIBILITY OR<br>BENEFIT INQUIRY           |                                                                |                                                                                     |

| EQ01 | Subscriber      | L2110C_S01_EQ01_SVC_TYPE_CD | Service Type Code |
|------|-----------------|-----------------------------|-------------------|
|      | Eligibility or  |                             |                   |
|      | Benefit Inquiry |                             |                   |

# Specification: 5010\_271

| Reference      | Segment                                     | CGIF                                            | Mapping                                                             |
|----------------|---------------------------------------------|-------------------------------------------------|---------------------------------------------------------------------|
| Loop: ISA      | GROUP HEADERS                               |                                                 |                                                                     |
| ISA02          | Interchange Control<br>Header               | N1_OEISA_S01_ISA02_AUTH_NFO_OVL_N<br>O_AUTH_NFO | Authorization Information - No Authorization<br>Information Present |
| ISA04          | Interchange Control<br>Header               | OEISA_S01_ISA04_SEC_NFO_OVL_NO_SE<br>C_NFO      | Security Information - No Security Information<br>Present           |
| ISA06          | Interchange Control<br>Header               | OEISA_S01_ISA06_SENDR_ID_OVL_MUTL<br>Y_DEFND_ID | Interchange Sender ID - Mutually Defined                            |
| ISA08          | Interchange Control<br>Header               | OEISA_S01_ISA08_RECVR_ID_OVL_MUTL<br>Y_DEFND_ID | Interchange Receiver ID - Mutually Defined                          |
| ISA09          | Interchange Control<br>Header               | OEISA_SO1_ISA09_DT                              | Interchange Date                                                    |
| ISA10          | Interchange Control<br>Header               | OEISA_S01_ISA10_TM                              | Interchange Time                                                    |
| ISA11          | Interchange Control<br>Header               | OEISA_SO1_ISA11_REPTN_SEPRTR                    | Repetition Separator                                                |
| ISA12          | Interchange Control<br>Header               | OEISA_S01_ISA12_VERSN_NR                        | Interchang Control Version Number                                   |
| ISA13          | Interchange Control<br>Header               | OEISA_S01_ISA13_ICN                             | Interchange Control Number                                          |
| ISA14          | Interchange Control<br>Header               | OEISA_S01_ISA14_ACK_REQ                         | Acknowledgment Requested                                            |
| ISA15          | Interchange Control<br>Header               | OEISA_S01_ISA15_USG_IND                         | Interchange Usage Indicator                                         |
| ISA16          | Interchange Control<br>Header               | OEISA_S01_ISA16_SUBELE_SEP                      | Component Element Separator                                         |
| IEA01          | Interchange Control<br>Trailer              | OEISA_SO3_IEA01_GS_CT                           | Number of Included Functional Groups                                |
| IEA02          | Interchange Control<br>Trailer              | OEISA_SO3_IEAO2_ICN                             | Interchange Control Number                                          |
| Loop:<br>GSHDR | GROUP HEADER                                |                                                 |                                                                     |
| GS02           | Functional Group<br>Header                  | GSHDR_S01_GS02_APP_SENDR_CD                     | Application Senders Code                                            |
| GS03           | Functional Group<br>Header                  | GSHDR_S01_GS03_APP_RECVR_CD                     | Application Receivers Code                                          |
| GS04           | Functional Group<br>Header                  | GSHDR_S01_GS04_DT                               | Date                                                                |
| GS05           | Functional Group<br>Header                  | GSHDR_S01_GS05_TM                               | Time                                                                |
| GS06           | Functional Group<br>Header                  | GSHDR_S01_GS06_GCN                              | Group Control Number                                                |
| GS08           | Functional Group<br>Header                  | GSHDR_S01_GS08_VERS_ID_CD                       | Version Release Industry Identifier Code                            |
| GE01           | Functional Group<br>Trailer                 | GSHDR_S03_GE01_TS_CT                            | Number of Transaction Sets Included                                 |
| GE02           | Functional Group<br>Trailer                 | GSHDR_S03_GE02_GCN                              | Group Control Number                                                |
| Loop:<br>STHDR | TRANSACTION SET<br>HEADER                   |                                                 |                                                                     |
| ST02           | Transaction Set<br>Header                   | STHDR_S01_ST02_CONTRL_NR                        | Transaction Set Control Number                                      |
| BHT01          | Beginning of<br>Hierarchical<br>Transaction | STHDR_S02_BHT01_STRUCTR_CD                      | Hierarchical Structure Code                                         |
| BHT02          | Beginning of<br>Hierarchical<br>Transaction | STHDR_S02_BHT02_TS_PURPS_CD                     | Transaction Set Purpose Code                                        |

| ВНТ03          | Beginning of<br>Hierarchical<br>Transaction | STHDR_S02_BHT03_SUBMTR_TRANSCTN_I<br>D                         | Submitter Transaction Identifier                                                         |
|----------------|---------------------------------------------|----------------------------------------------------------------|------------------------------------------------------------------------------------------|
| BHT04          | Beginning of<br>Hierarchical<br>Transaction | STHDR_S02_BHT04_TS_CREATN_DT                                   | Transaction Set Creation Date                                                            |
| BHT05          | Beginning of<br>Hierarchical<br>Transaction | STHDR_S02_BHT05_TS_CREATN_TIM                                  | Transaction Set Creation Time                                                            |
| SE01           | Transaction Set<br>Trailer                  | STHDR_S04_SE01_SEG_CT                                          | Transaction Segment Count                                                                |
| SE02           | Transaction Set<br>Trailer                  | STHDR_S04_SE02_TCN                                             | Transaction Set Control Number                                                           |
| Loop:<br>2000A | INFORMATION SOURCE                          |                                                                |                                                                                          |
| HL01           | Information Source<br>Level                 | L2000A_S01_HL01_HIERCHCL_ID_NR                                 | Hierarchical ID Number                                                                   |
| HL04           | Information Source<br>Level                 | L2000A_S01_HL04_HIERCHCL_CHILD_CD                              | Hierarchical Child Code                                                                  |
| Loop:<br>2100A | INFORMATION SOURCE<br>NAME                  |                                                                |                                                                                          |
| NM103          | Information Source<br>Name                  | L2100A_PR_S01_NM103_NF0_SOURC_LAS<br>T_ORG_NM_OVL_NONPRSN_ENTY | Information Source Last or Organization Name -<br>Non-Person Entity                      |
| NM109          | Information Source<br>Name                  | L2100A_PR_S01_NM109_NF0_SOURC_PRI<br>MRY_ID_OVL_FED_TAX_ID_NR  | Information Source Primary Identifier -<br>Federal Taxpayer's Identification Number      |
| Loop:<br>2000B | INFORMATION RECEIVER                        |                                                                |                                                                                          |
| HLØ1           | Information Receiver<br>Level               | L2000B_S01_HL01_HIERCHCL_ID_NR                                 | Hierarchical ID Number                                                                   |
| HL02           | Information Receiver<br>Level               | L2000B_S01_HL02_HIERCHCL_PARNT_ID<br>NR                        | Hierarchical Parent ID Number                                                            |
| HL04           | Information Receiver<br>Level               | L2000B_S01_HL04_HIERCHCL_CHILD_CD                              | Hierarchical Child Code                                                                  |
| Loop:<br>2100B | INFORMATION RECEIVER<br>NAME                |                                                                |                                                                                          |
| NM102          | Information Receiver<br>Name                | L2100B_1P_S01_NM102_ENTY_TYPE_QUA<br>L                         | Entity Type Qualifier                                                                    |
| NM103          | Information Receiver<br>Name                | L2100B_1P_S01_NM103_NF0_RECVR_LAS<br>T_ORG_NM                  | Information Receiver Last or Organization Name                                           |
| NM109          | Information Receiver<br>Name                | L2100B_1P_S01_NM109_NF0_RECVR_ID_<br>NR_OVL_FED_TAX_ID_NR      | Information Receiver Identification Number -<br>Federal Taxpayer's Identification Number |
| Loop:<br>2000C | SUBSCRIBER LEVEL                            |                                                                |                                                                                          |
| HL01           | Subscriber Level                            | L2000C_S01_HL01_HIERCHCL_ID_NR                                 | Hierarchical ID Number                                                                   |
| HL02           | Subscriber Level                            | L2000C_S01_HL02_HIERCHCL_PARNT_ID<br>_NR                       | Hierarchical Parent ID Number                                                            |
| HL04           | Subscriber Level                            | L2000C_S01_HL04_HIERCHCL_CHILD_CD                              | Hierarchical Child Code                                                                  |
| Loop:<br>2100C | SUBSCRIBER NAME                             |                                                                |                                                                                          |
| NM103          | Subscriber Name                             | L2100C_S01_NM103_SUB_LNAME                                     | Subscriber Last Name                                                                     |
| NM104          | Subscriber Name                             | L2100C_S01_NM104_SUB_FNAME                                     | Subscriber First Name                                                                    |
| NM109          | Subscriber Name                             | L2100C_S01_NM109_PRIMRY_ID_OVL_ME<br>M_ID_NR                   | Subscriber Primary Identifier - Member<br>Identification Number                          |
| N301           | Subscriber Address                          | L2100C_S03_N301_ADRS_LIN                                       | Subscriber Address Line                                                                  |
| N401           | Subscriber City,<br>State, ZIP Code         | L2100C_504_N401_C11Y_NM                                        | Subscriber Lity Name                                                                     |
| N402           | Subscriber City,<br>State, ZIP Code         | L2100C_S04_N402_STAT_CD                                        | Subscriber State Code                                                                    |
| N403           | Subscriber City,<br>State, ZIP Code         | L2100C_S04_N403_SUB_POSTL_ZON_ZIP<br>_CD                       | Subscriber Postal Zone or ZIP Code                                                       |
| DTP03          | Subscriber Date                             | L2100C_S10_DTP03_DT_TM_PERD_OVL_P<br>LAN_D8                    | Date Time Period - Plan (D8)                                                             |
| DTP03          | Subscriber Date                             | L2100C_S10_DTP03_I02_DT_TM_PERD_0<br>VL_ELIG_BEGN_D8           | Date Time Period - Eligibility Begin (D8)                                                |

| Loop: | SUBSCRIBER                                          |                             |                                    |
|-------|-----------------------------------------------------|-----------------------------|------------------------------------|
| 2110C | ELIGIBILITY OR                                      |                             |                                    |
|       | BENEFIT INFORMATION                                 |                             |                                    |
| EB01  | Subscriber<br>Eligibility or<br>Benefit Information | L2110C_S01_EB01_BENFT_NFO   | Eligibility or Benefit Information |
| EB03  | Subscriber<br>Eligibility or<br>Benefit Information | L2110C_S01_EB03_SVC_TYPE_CD | Service Type Code                  |

# Specification: 5010\_276

| Reference      | Segment                        | CGIF                                            | Mapping                                                             |
|----------------|--------------------------------|-------------------------------------------------|---------------------------------------------------------------------|
| Loop: ISA      | GROUP HEADERS                  |                                                 |                                                                     |
| ISA02          | Interchange Control<br>Header  | 00_0EISA_S01_ISA02_AUTH_NF0_OVL_N<br>0 AUTH NF0 | Authorization Information - No Authorization<br>Information Present |
| ISA04          | Interchange Control<br>Header  | <br>OEISA_S01_ISA04_SEC_NF0_OVL_N0_SE<br>C_NF0  | Security Information - No Security Information<br>Present           |
| ISA06          | Interchange Control<br>Header  | OEISA_S01_ISA06_SENDR_ID_OVL_MUTL<br>Y_DEFND_ID | Interchange Sender ID - Mutually Defined                            |
| ISA08          | Interchange Control<br>Header  | OEISA_S01_ISA08_RECVR_ID_OVL_MUTL<br>Y_DEFND_ID | Interchange Receiver ID - Mutually Defined                          |
| ISA09          | Interchange Control<br>Header  | OEISA_SO1_ISA09_DT                              | Interchange Date                                                    |
| ISA10          | Interchange Control<br>Header  | OEISA_SO1_ISA10_TM                              | Interchange Time                                                    |
| ISA11          | Interchange Control<br>Header  | OEISA_SO1_ISA11_REPTN_SEPRTR                    | Repetition Separator                                                |
| ISA12          | Interchange Control<br>Header  | OEISA_SO1_ISA12_VERSN_NR                        | Interchang Control Version Number                                   |
| ISA13          | Interchange Control<br>Header  | OEISA_SO1_ISA13_ICN                             | Interchange Control Number                                          |
| ISA14          | Interchange Control<br>Header  | OEISA_SO1_ISA14_ACK_REQ                         | Acknowledgment Requested                                            |
| ISA15          | Interchange Control<br>Header  | OEISA_SO1_ISA15_USG_IND                         | Interchange Usage Indicator                                         |
| ISA16          | Interchange Control<br>Header  | OEISA_S01_ISA16_SUBELE_SEP                      | Component Element Separator                                         |
| IEA01          | Interchange Control<br>Trailer | OEISA_SO3_IEA01_GS_CT                           | Number of Included Functional Groups                                |
| IEA02          | Interchange Control<br>Trailer | OEISA_SO3_IEA02_ICN                             | Interchange Control Number                                          |
| Loop:<br>GSHDR | GROUP HEADER                   |                                                 |                                                                     |
| GS02           | Functional Group<br>Header     | GSHDR_S01_GS02_APP_SENDR_CD                     | Application Senders Code                                            |
| GS03           | Functional Group<br>Header     | GSHDR_S01_GS03_APP_RECVR_CD                     | Application Receivers Code                                          |
| GS04           | Functional Group<br>Header     | GSHDR_S01_GS04_DT                               | Date                                                                |
| GS05           | Functional Group<br>Header     | GSHDR_S01_GS05_TM                               | Time                                                                |
| GS06           | Functional Group<br>Header     | GSHDR_S01_GS06_GCN                              | Group Control Number                                                |
| GE01           | Functional Group<br>Trailer    | GSHDR_S03_GE01_TS_CT                            | Number of Transaction Sets Included                                 |
| GEØ2           | Functional Group<br>Trailer    | GSHDR_S03_GE02_GCN                              | Group Control Number                                                |
| Loop:          | TRANSACTION SET                |                                                 |                                                                     |
| STHDR          | HEADER                         |                                                 |                                                                     |
| STØ2           | Transaction Set<br>Header      | STHDR_S01_ST02_CONTRL_NR                        | Transaction Set Control Number                                      |
| ST03           | Transaction Set<br>Header      | STHDR_S01_ST03_VERS_RELS_INDSTRY_<br>ID         | Version, Release, or Industry Identifier                            |

| BHT01          | Beginning of<br>Hierarchical<br>Transaction | STHDR_S02_BHT01_STRUCTR_CD                      | Hierarchical Structure Code                                                                            |
|----------------|---------------------------------------------|-------------------------------------------------|----------------------------------------------------------------------------------------------------|
| ВНТ03          | Beginning of<br>Hierarchical<br>Transaction | STHDR_S02_BHT03_REF_ID                          | Reference Identification                                                                               |
| BHT04          | Beginning of<br>Hierarchical<br>Transaction | STHDR_S02_BHT04_TS_CREATN_DT                    | Transaction Set Creation Date                                                                          |
| BHT05          | Beginning of<br>Hierarchical<br>Transaction | STHDR_S02_BHT05_TS_CREATN_TIM                   | Transaction Set Creation Time                                                                          |
| SE01           | Transaction Set<br>Trailer                  | STHDR_S04_SE01_SEG_CT                           | Transaction Segment Count                                                                              |
| SE02           | Transaction Set<br>Trailer                  | STHDR_S04_SE02_TCN                              | Transaction Set Control Number                                                                         |
| Loop:<br>2000A | INFORMATION SOURCE                          |                                                 |                                                                                                    |
| HL01           | Information Source<br>Level                 | L2000A_S01_HL01_HIERCHCL_ID_NR                  | Hierarchical ID Number                                                                                 |
| Loop:<br>2100A | PAYER NAME                                  |                                                 |                                                                                                    |
| NM103          | Payer Name                                  | L2100A_S01_NM103_PAYR_NM_OVL_NONP<br>RSN_ENTY   | Payer Name - Non-Person Entity                                                                         |
| NM109          | Payer Name                                  | L2100A_S01_NM109_PAYR_ID_OVL_PAYR<br>_ID        | Payer Identifier - Payor Identification                                                                |
| Loop:<br>2000B | INFORMATION RECEIVER                        |                                                 |                                                                                                    |
| HL01           | Information Receiver<br>Level               | L2000B_S01_HL01_HIERCHCL_ID_NR                  | Hierarchical ID Number                                                                                 |
| HL02           | Information Receiver<br>Level               | L2000B_S01_HL02_HIERCHCL_PARNT_ID<br>_NR        | Hierarchical Parent ID Number                                                                          |
| Loop:<br>2100B | INFORMATION RECEIVER                        |                                                 |                                                                                                    |
| NM102          | Information Receiver<br>Name                | L2100B_S01_NM102_ENTY_TYPE_QUAL                 | Entity Type Qualifier                                                                                  |
| NM103          | Information Receiver<br>Name                | L2100B_S01_NM103_NF0_RECVR_LAST_0<br>RG NM      | Information Receiver Last or Organization Name                                                         |
| NM109          | Information Receiver<br>Name                | L2100B_S01_NM109_NF0_RECVR_ID_NR_<br>OVL_ETN_NR | Information Receiver Identification Number -<br>Electronic Transmitter Identification Number<br>(ETIN) |
| Loop:<br>2000C | SERVICE PROVIDER<br>LEVEL                   |                                                 |                                                                                                    |
| HL01           | Service Provider<br>Level                   | L2000C_S01_HL01_HIERCHCL_ID_NR                  | Hierarchical ID Number                                                                                 |
| HL02           | Service Provider<br>Level                   | L2000C_S01_HL02_HIERCHCL_PARNT_ID<br>_NR        | Hierarchical Parent ID Number                                                                          |
| Loop:<br>2100C | PROVIDER NAME                               |                                                 |                                                                                                    |
| NM102          | Provider Name                               | L2100C_S01_NM102_ENTY_TYPE_QUAL                 | Entity Type Qualifier                                                                                  |
| NM103          | Provider Name                               | L2100C_S01_NM103_PROV_LAST_ORG_NM               | Provider Last or Organization Name                                                                     |
| NM109          | Provider Name                               | TAX_ID_NR                                       | Identification Number                                                                                  |
| Loop:<br>2000D | SUBSCRIBER LEVEL                            |                                                 |                                                                                                    |
| HL01           | Subscriber Level                            | L2000D_S01_HL01_HIERCHCL_ID_NR                  | Hierarchical ID Number                                                                                 |
| HL02           | Subscriber Level                            | L2000D_S01_HL02_HIERCHCL_PARNT_ID<br>_NR        | Hierarchical Parent ID Number                                                                          |
| HL04           | Subscriber Level                            | L2000D_S01_HL04_HIERCHCL_CHILD_CD               | Hierarchical Child Code                                                                                |
| DMG02          | Subscriber<br>Demographic<br>Information    | L2000D_S02_DMG02_BIRTH_DT_OVL_DT_<br>CCYYMMDD   | Subscriber Birth Date - Date Expressed in<br>Format CCYYMMDD                                           |
| DMG03          | Subscriber<br>Demographic<br>Information    | L2000D_S02_DMG03_GENDR_CD                       | Subscriber Gender Code                                                                                 |

| Loop: | SUBSCRIBER NAME     |                                           |                                                         |
|-------|---------------------|-------------------------------------------|---------------------------------------------------------|
| 2100D |                     |                                           |                                                         |
| NM103 | Subscriber Name     | L2100D_S01_NM103_SUB_LNAME_OVL_PE<br>RSN  | Subscriber Last Name - Person                           |
| NM104 | Subscriber Name     | L2100D_S01_NM104_SUB_FNAME                | Subscriber First Name                                   |
| NM109 | Subscriber Name     | L2100D_S01_NM109_SUB_ID_OVL_MEM_I<br>D_NR | Subscriber Identifier - Member Identification<br>Number |
| Loop: | CLAIM STATUS        |                                           |                                                         |
| 2200D | TRACKING NUMBER     |                                           |                                                         |
| TRNØ2 | Claim Status        | L2200D_S01_TRN02_CURNT_TRANSCTN_T         | Current Transaction Trace Number                        |
|       | Tracking Number     | RAC_NR                                    |                                                         |
| REFØ2 | Payer Claim Control | L2200D_S02_REF02_PAYR_CLM_CONTRL_         | Payer Claim Control Number - Payor's Claim              |
|       | Number              | NR_OVL_PAYR_CLM_NR                        | Number                                                  |
| DTP03 | Claim Service Date  | L2200D_S10_DTP03_SVC_PERD_OVL_SVC<br>_RD8 | Claim Service Period - Service (RD8)                    |

# Specification: 5010\_277

| Reference      | Segment                        | CGIF                                            | Mapping                                                             |
|----------------|--------------------------------|-------------------------------------------------|---------------------------------------------------------------------|
| Loop: ISA      | GROUP HEADERS                  |                                                 |                                                                     |
| ISA02          | Interchange Control<br>Header  | P0_OEISA_S01_ISA02_AUTH_NFO_OVL_N<br>O_AUTH_NFO | Authorization Information - No Authorization<br>Information Present |
| ISA04          | Interchange Control<br>Header  | OEISA_S01_ISA04_SEC_NF0_OVL_NO_SE<br>C_NFO      | Security Information - No Security Information<br>Present           |
| ISA06          | Interchange Control<br>Header  | OEISA_S01_ISA06_SENDR_ID_OVL_MUTL<br>Y_DEFND_ID | Interchange Sender ID - Mutually Defined                            |
| ISA08          | Interchange Control<br>Header  | OEISA_S01_ISA08_RECVR_ID_OVL_MUTL<br>Y_DEFND_ID | Interchange Receiver ID - Mutually Defined                          |
| ISA09          | Interchange Control<br>Header  | OEISA_S01_ISA09_DT                              | Interchange Date                                                    |
| ISA10          | Interchange Control<br>Header  | OEISA_S01_ISA10_TM                              | Interchange Time                                                    |
| ISA11          | Interchange Control<br>Header  | OEISA_S01_ISA11_REPTN_SEPRTR                    | Repetition Separator                                                |
| ISA12          | Interchange Control<br>Header  | OEISA_S01_ISA12_VERSN_NR                        | Interchang Control Version Number                                   |
| ISA13          | Interchange Control<br>Header  | OEISA_S01_ISA13_ICN                             | Interchange Control Number                                          |
| ISA14          | Interchange Control<br>Header  | OEISA_S01_ISA14_ACK_REQ                         | Acknowledgment Requested                                            |
| ISA15          | Interchange Control<br>Header  | OEISA_S01_ISA15_USG_IND                         | Interchange Usage Indicator                                         |
| ISA16          | Interchange Control<br>Header  | OEISA_S01_ISA16_SUBELE_SEP                      | Component Element Separator                                         |
| IEA01          | Interchange Control<br>Trailer | OEISA_S03_IEA01_GS_CT                           | Number of Included Functional Groups                                |
| IEA02          | Interchange Control<br>Trailer | OEISA_S03_IEA02_ICN                             | Interchange Control Number                                          |
| Loop:<br>GSHDR | GROUP HEADER                   |                                                 |                                                                     |
| GSØ2           | Functional Group<br>Header     | GSHDR_S01_GS02_APP_SENDR_CD                     | Application Senders Code                                            |
| GS03           | Functional Group<br>Header     | GSHDR_S01_GS03_APP_RECVR_CD                     | Application Receivers Code                                          |
| GS04           | Functional Group<br>Header     | GSHDR_S01_GS04_DT                               | Date                                                                |
| GSØ5           | Functional Group<br>Header     | GSHDR_S01_GS05_TM                               | Time                                                                |
| GS06           | Functional Group<br>Header     | GSHDR_S01_GS06_GCN                              | Group Control Number                                                |
| GEØ1           | Functional Group<br>Trailer    | GSHDR_S03_GE01_TS_CT                            | Number of Transaction Sets Included                                 |
| GEØ2           | Functional Group<br>Trailer    | GSHDR_S03_GE02_GCN                              | Group Control Number                                                |

| Loop:          | TRANSACTION SET                             |                                                 |                                                                                                    |
|----------------|---------------------------------------------|-------------------------------------------------|----------------------------------------------------------------------------------------------------|
| STHDR          | HEADER                                      |                                                 |                                                                                                    |
| ST02           | Transaction Set<br>Header                   | STHDR_S01_ST02_CONTRL_NR                        | Transaction Set Control Number                                                                         |
| ST03           | Transaction Set<br>Header                   | STHDR_S01_ST03_VERS_RELS_INDSTRY_<br>ID         | Version, Release, or Industry Identifier                                                               |
| BHTØ1          | Beginning of<br>Hierarchical<br>Transaction | STHDR_S02_BHT01_STRUCTR_CD                      | Hierarchical Structure Code                                                                            |
| ВНТ03          | Beginning of<br>Hierarchical<br>Transaction | STHDR_S02_BHT03_ORGNTR_APLCTN_TRA<br>NSCTN_ID   | Originator Application Transaction Identifier                                                          |
| BHT04          | Beginning of<br>Hierarchical<br>Transaction | STHDR_S02_BHT04_TS_CREATN_DT                    | Transaction Set Creation Date                                                                          |
| BHT05          | Beginning of<br>Hierarchical<br>Transaction | STHDR_S02_BHT05_TS_CREATN_TIM                   | Transaction Set Creation Time                                                                          |
| SEØ1           | Transaction Set<br>Trailer                  | STHDR_S04_SE01_SEG_CT                           | Transaction Segment Count                                                                              |
| SE02           | Transaction Set<br>Trailer                  | STHDR_S04_SE02_TCN                              | Transaction Set Control Number                                                                         |
| Loop:<br>2000A | INFORMATION SOURCE                          |                                                 |                                                                                                    |
| HLØ1           | Information Source<br>Level                 | L2000A_S01_HL01_HIERCHCL_ID_NR                  | Hierarchical ID Number                                                                                 |
| Loop:<br>2100A | PAYER NAME                                  |                                                 |                                                                                                    |
| NM103          | Payer Name                                  | L2100A_S01_NM103_PAYR_NM_OVL_NONP<br>RSN_ENTY   | Payer Name - Non-Person Entity                                                                         |
| NM109          | Payer Name                                  | L2100A_S01_NM109_PAYR_ID_OVL_PAYR<br>_ID        | Payer Identifier - Payor Identification                                                                |
| Loop:          | INFORMATION RECEIVER                        |                                                 |                                                                                                    |
| HL01           | Information Receiver                        | L2000B_S01_HL01_HIERCHCL_ID_NR                  | Hierarchical ID Number                                                                                 |
| HL02           | Information Receiver                        | L2000B_S01_HL02_HIERCHCL_PARNT_ID<br>NR         | Hierarchical Parent ID Number                                                                          |
| HL04           | Information Receiver<br>Level               | L2000B_S01_HL04_HIERCHCL_CHILD_CD               | Hierarchical Child Code                                                                                |
| Loop:          | INFORMATION RECEIVER                        |                                                 |                                                                                                    |
| NM102          | Information Receiver                        | L2100B_S01_NM102_ENTY_TYPE_QUAL                 | Entity Type Qualifier                                                                                  |
| NM103          | Information Receiver<br>Name                | L2100B_S01_NM103_NF0_RECVR_LAST_0<br>RG_NM      | Information Receiver Last or Organization Name                                                         |
| NM109          | Information Receiver<br>Name                | L2100B_S01_NM109_NF0_RECVR_ID_NR_<br>OVL_ETN_NR | Information Receiver Identification Number -<br>Electronic Transmitter Identification Number<br>(ETIN) |
| Loop:<br>2000C | SERVICE PROVIDER                            |                                                 |                                                                                                    |
| HLØ1           | Service Provider<br>Level                   | L2000C_S01_HL01_HIERCHCL_ID_NR                  | Hierarchical ID Number                                                                                 |
| HLØ2           | Service Provider<br>Level                   | L2000C_S01_HL02_HIERCHCL_PARNT_ID<br>_NR        | Hierarchical Parent ID Number                                                                          |
| HL04           | Service Provider<br>Level                   | L2000C_S01_HL04_HIERCHCL_CHILD_CD               | Hierarchical Child Code                                                                                |
| Loop:<br>2100C | PROVIDER NAME                               |                                                 |                                                                                                    |
| NM102          | Provider Name                               | L2100C_S01_NM102_ENTY_TYPE_QUAL                 | Entity Type Qualifier                                                                                  |
| NM103          | Provider Name                               | L2100C_S01_NM103_PROV_LAST_ORG_NM               | Provider Last or Organization Name                                                                     |
| NM109          | Provider Name                               | L2100C_S01_NM109_PROV_ID_OVL_FED_<br>TAX_ID_NR  | Provider identifier - Federal Taxpayer's<br>Identification Number                                      |
| LOOD:<br>2000D | SUBSCRIBER LEVEL                            |                                                 |                                                                                                    |
| HL01           | Subscriber Level                            | L2000D_S01_HL01_HIERCHCL_ID_NR                  | Hierarchical ID Number                                                                                 |

| HL02           | Subscriber Level                  | L2000D_S01_HL02_HIERCHCL_PARNT_ID<br>_NR                | Hierarchical Parent ID Number                           |
|----------------|-----------------------------------|---------------------------------------------------------|---------------------------------------------------------|
| HL04           | Subscriber Level                  | L2000D_S01_HL04_HIERCHCL_CHILD_CD                       | Hierarchical Child Code                                 |
| Loop:<br>2100D | SUBSCRIBER NAME                   |                                                         |                                                         |
| NM103          | Subscriber Name                   | L2100D_S01_NM103_SUB_LNAME_OVL_PE<br>RSN                | Subscriber Last Name - Person                           |
| NM104          | Subscriber Name                   | L2100D_S01_NM104_SUB_FNAME                              | Subscriber First Name                                   |
| NM109          | Subscriber Name                   | L2100D_S01_NM109_SUB_ID_OVL_MEM_I<br>D_NR               | Subscriber Identifier - Member Identification<br>Number |
| Loop:<br>2200D | CLAIM STATUS TRACKING<br>NUMBER   |                                                         |                                                         |
| TRNØ2          | Claim Status Tracking<br>Number   | L2200D_S01_TRN02_REFNCD_TRANSCTN_<br>TRAC_NR            | Referenced Transaction Trace Number                     |
| TRN01-01       | Claim Status Tracking<br>Number   | L2200D_S02_STC01_01_HLTHCR_CLM_ST<br>ATS_CATGRY_CD      | Health Care Claim Status Category Code                  |
| TRN01-02       | Claim Status Tracking<br>Number   | L2200D_S02_STC01_02_STATS_CD                            | Status Code                                             |
| STC02          | Claim Level Status<br>Information | L2200D_S02_STC02_STATS_NF0_EFF_DT                       | Status Information Effective Date                       |
| REF02          | Payer Claim Control<br>Number     | L2200D_S03_REF02_PAYR_CLM_CONTRL_<br>NR_OVL_PAYR_CLM_NR | Payer Claim Control Number - Payor's Claim<br>Number    |
|                |                                   |                                                         |                                                         |

L2200D\_S09\_DTP03\_SVC\_PERD\_OVL\_SVC Claim Service Period - Service (RD8)

# Specification: 5010\_277CA

Claim Service Date

\_RD8

DTP03

| Reference      | Segment                        | CGIF                                            | Mapping                                                             |
|----------------|--------------------------------|-------------------------------------------------|---------------------------------------------------------------------|
| Loop: ISA      | ISA                            |                                                 |                                                                     |
| ISA02          | Interchange Control<br>Header  | P5_OEISA_S01_ISA02_AUTH_NFO_OVL_N<br>O AUTH NFO | Authorization Information - No Authorization<br>Information Present |
| ISA04          | Interchange Control<br>Header  | <br>OEISA_S01_ISA04_SEC_NF0_OVL_N0_SE<br>C_NF0  | Security Information - No Security Information<br>Present           |
| ISA06          | Interchange Control<br>Header  | OEISA_S01_ISA06_SENDR_ID_OVL_MUTL<br>Y_DEFND_ID | Interchange Sender ID - Mutually Defined                            |
| ISA08          | Interchange Control<br>Header  | OEISA_S01_ISA08_RECVR_ID_OVL_MUTL<br>Y_DEFND_ID | Interchange Receiver ID - Mutually Defined                          |
| ISA11          | Interchange Control<br>Header  | OEISA_SO1_ISA11_REPTN_SEPRTR                    | Repetition Separator                                                |
| ISA12          | Interchange Control<br>Header  | OEISA_S01_ISA12_VERSN_NR                        | Interchang Control Version Number                                   |
| ISA13          | Interchange Control<br>Header  | OEISA_SO1_ISA13_ICN                             | Interchange Control Number                                          |
| ISA14          | Interchange Control<br>Header  | OEISA_SO1_ISA14_ACK_REQ                         | Acknowledgment Requested                                            |
| ISA15          | Interchange Control<br>Header  | OEISA_S01_ISA15_USG_IND                         | Interchange Usage Indicator                                         |
| ISA16          | Interchange Control<br>Header  | OEISA_SO1_ISA16_SUBELE_SEP                      | Component Element Separator                                         |
| IEA02          | Interchange Control<br>Trailer | OEISA_SO3_IEAO2_ICN                             | Interchange Control Number                                          |
| Loop:<br>GSHDR | GROUP HEADER                   |                                                 |                                                                     |
| GS02           | Function Group<br>Header       | GSHDR_S01_GS02_APP_SENDR_CD                     | Application Senders Code                                            |
| GS03           | Function Group<br>Header       | GSHDR_S01_GS03_APP_RECVR_CD                     | Application Receivers Code                                          |
| GS06           | Function Group<br>Header       | GSHDR_S01_GS06_GCN                              | Group Control Number                                                |
| GS08           | Function Group<br>Header       | GSHDR_S01_GS08_VERS_ID_CD                       | Version Release Industry Identifier Code                            |
| GEØ2           | Functional Group<br>Trailer    | GSHDR_S03_GE02_GCN                              | Group Control Number                                                |
| Loop:<br>STHDR | TRANSACTION SET<br>HEADER      |                                                 |                                                                     |

| ST02           | Transaction Set<br>Header                               | STHDR_S01_ST02_CONTRL_NR                                         | Transaction Set Control Number                                                                      |
|----------------|---------------------------------------------------------|------------------------------------------------------------------|----------------------------------------------------------------------------------------------------|
| ST03           | Transaction Set<br>Header                               | STHDR_S01_ST03_IMPLMNTN_CONVNTN_R<br>EFNC                        | Implementation Convention Reference                                                                 |
| ВНТ03          | Beginning of<br>Hierarchical<br>Transaction             | STHDR_S02_BHT03_REF_ID                                           | Reference Identification                                                                            |
| BHT04          | Beginning of<br>Hierarchical<br>Transaction             | STHDR_S02_BHT04_TS_CREATN_DT                                     | Transaction Set Creation Date                                                                       |
| BHT05          | Beginning of<br>Hierarchical<br>Transaction             | STHDR_S02_BHT05_TS_CREATN_TIM                                    | Transaction Set Creation Time                                                                       |
| BHT06          | Beginning of<br>Hierarchical<br>Transaction             | STHDR_S02_BHT06_TRANSCTN_TYPE_CD                                 | Transaction Type Code                                                                               |
| SE02           | Transaction Set<br>Trailer                              | STHDR_S06_SE02_TCN                                               | Transaction Set Control Number                                                                      |
| Loop:<br>2000A | INFORMATION SOURCE                                      |                                                                  |                                                                                                    |
| HLØ4           | Information Source<br>Level                             | L2000A_S01_HL04_HIERCHCL_CHILD_CD                                | Hierarchical Child Code                                                                             |
| Loop:<br>2100A | INFORMATION SOURCE<br>NAME                              |                                                                  |                                                                                                    |
| NM103          | Information Source<br>Name                              | L2100A_PR_S01_NM103_NF0_SOURC_LAS<br>T_ORG_NM_OVL_NON_PERSN_ENTY | Information Source Last or Organization Name -<br>Non-Person Entity                                 |
| NM109          | Information Source<br>Name                              | L2100A_PR_S01_NM109_NF0_SOURC_PRI<br>MRY_ID_OVL_PAYR_ID          | Information Source Primary Identifier - Payor<br>Identification                                     |
| Loop:<br>2200A | TRANSMISSION RECEIPT<br>CONTROL IDENTIFIER              |                                                                  |                                                                                                    |
| TRN02          | Transmission Receipt<br>Control Identifier              | L2200A_S01_TRN02_NF0_SRC_APPLCTN_<br>TRAC ID                     | Information Source Application Trace<br>Identifier                                                  |
| DTP03          | Information Source<br>Receipt Date                      | L2200A_S02_DTP03_DT_TM_PERD_OVL_R<br>ECVD D8                     | Information Source Receipt Date - Received<br>(D8)                                                  |
| DTP03          | Information Source<br>Process Date                      | L2200A_S03_DTP03_NF0_SRC_PROCSS_D<br>T_OVL_PROCSS_D8             | Information Source Process Date - Process (D8)                                                      |
| Loop:<br>2000B | INFORMATION RECEIVER                                    |                                                                  |                                                                                                    |
| HL04           | Information Receiver<br>Level                           | L2000B_S01_HL04_HIERCHCL_CHILD_CD                                | Hierarchical Child Code                                                                             |
| Loop:<br>2100B | INFORMATION RECEIVER<br>NAME                            |                                                                  |                                                                                                    |
| NM103          | Information Receiver<br>Name                            | L2100B_S01_NM103_NFO_RECVR_LAST_0<br>RG_NM_OVL_NON_PERSN_ENTY    | Information Receiver Last or Organization Name<br>- Non-Person Entity                               |
| NM109          | Information Receiver<br>Name                            | L2100B_S01_NM109_NF0_SOURC_PRIMRY<br>_ID_OVL_ETIN                | Information Receiver Primary Identifier -<br>Electronic Transmitter Identification Number<br>(ETIN) |
| Loop:<br>2200B | INFORMATION RECEIVER<br>APPLICATION TRACE<br>IDENTIFIER |                                                                  |                                                                                                    |
| TRN02          | Information Receiver<br>Application Trace<br>Identifier | L2200B_S01_TRN02_CLM_TRANSCTN_BAT<br>CH_NR                       | Claim Transaction Batch Number                                                                      |
| TRN01-01       | Information Receiver<br>Application Trace<br>Identifier | L2200B_S02_STC01_01_HLTH_CR_CLM_S<br>TATS_CAT_CD                 | Health Care Claim Status Category Code                                                              |
| TRN01-02       | Information Receiver<br>Application Trace<br>Identifier | L2200B_S02_STC01_02_HLTH_CR_CLM_S<br>TATS_CD                     | Health Care Claim Status Code                                                                       |
| STC02          | Information Receiver<br>Status Information              | L2200B_S02_STC02_STATS_NF0_EFF_DT                                | Status Information Effective Date                                                                   |
| STCØ3          | Information Receiver<br>Status Information              | L2200B_S02_STC03_ACTN_CD                                         | Action Code                                                                                         |
| STC04          | Information Receiver<br>Status Information              | L2200B_S02_STC04_TOTL_SUBMTD_CHGS<br>_WORK                       | Total Submitted Charges for Work                                                                    |
| QTY02          | Total Accepted<br>Quantity                              | L2200B_S03_QTY02_TOTL_ACCPTD_QTY                                 | Total Accepted Quantity                                                                             |

| QTY02 | Total Rejected | L2200B_S04_QTY02_TOTL_REJECTD_QTY | Total Rejected Quantity |  |
|-------|----------------|-----------------------------------|-------------------------|--|
|       | Quantity       |                                   |                         |  |

# Specification: 5010\_278\_REQ

| Reference      | Segment                                     | CGIF                                            | Mapping                                                             |
|----------------|---------------------------------------------|-------------------------------------------------|---------------------------------------------------------------------|
| Loop: ISA      | GROUP HEADERS                               |                                                 |                                                                     |
| ISA02          | Interchange Control<br>Header               | Q0_OEISA_S01_ISA02_AUTH_NFO_OVL_N<br>O AUTH NFO | Authorization Information - No Authorization<br>Information Present |
| ISA04          | Interchange Control<br>Header               | OEISA_S01_ISA04_SEC_NF0_OVL_NO_SE               | Security Information - No Security Information<br>Present           |
| ISA06          | Interchange Control<br>Header               | OEISA_S01_ISA06_SENDR_ID_OVL_MUTL<br>Y DEFND ID | Interchange Sender ID - Mutually Defined                            |
| ISA08          | Interchange Control<br>Header               | OEISA_S01_ISA08_RECVR_ID_OVL_MUTL<br>Y DEFND ID | Interchange Receiver ID - Mutually Defined                          |
| ISA09          | Interchange Control<br>Header               | <br>OEISA_S01_ISA09_DT                          | Interchange Date                                                    |
| ISA10          | Interchange Control<br>Header               | OEISA_S01_ISA10_TM                              | Interchange Time                                                    |
| ISA11          | Interchange Control<br>Header               | OEISA_SO1_ISA11_REPTN_SEPRTR                    | Repetition Separator                                                |
| ISA12          | Interchange Control<br>Header               | OEISA_S01_ISA12_VERSN_NR                        | Interchang Control Version Number                                   |
| ISA13          | Interchange Control<br>Header               | OEISA_S01_ISA13_ICN                             | Interchange Control Number                                          |
| ISA14          | Interchange Control<br>Header               | OEISA_S01_ISA14_ACK_REQ                         | Acknowledgment Requested                                            |
| ISA15          | Interchange Control<br>Header               | OEISA_S01_ISA15_USG_IND                         | Interchange Usage Indicator                                         |
| ISA16          | Interchange Control<br>Header               | OEISA_S01_ISA16_SUBELE_SEP                      | Component Element Separator                                         |
| IEA01          | Interchange Control<br>Trailer              | OEISA_SO3_IEA01_GS_CT                           | Number of Included Functional Groups                                |
| IEA02          | Interchange Control<br>Trailer              | OEISA_S03_IEA02_ICN                             | Interchange Control Number                                          |
| Loop:<br>GSHDR | GROUP HEADER                                |                                                 |                                                                     |
| GS02           | Functional Group<br>Header                  | GSHDR_S01_GS02_APP_SENDR_CD                     | Application Senders Code                                            |
| GS03           | Functional Group<br>Header                  | GSHDR_S01_GS03_APP_RECVR_CD                     | Application Receivers Code                                          |
| GS04           | Functional Group<br>Header                  | GSHDR_S01_GS04_DT                               | Date                                                                |
| GS05           | Functional Group<br>Header                  | GSHDR_S01_GS05_TM                               | Time                                                                |
| GS06           | Functional Group<br>Header                  | GSHDR_S01_GS06_GCN                              | Group Control Number                                                |
| GE01           | Functional Group<br>Trailer                 | GSHDR_S03_GE01_TS_CT                            | Number of Transaction Sets Included                                 |
| GE02           | Functional Group<br>Trailer                 | GSHDR_S03_GE02_GCN                              | Group Control Number                                                |
| Loop:<br>STHDR | TRANSACTION SET<br>HEADER                   |                                                 |                                                                     |
| ST02           | Transaction Set<br>Header                   | STHDR_S01_ST02_CONTRL_NR                        | Transaction Set Control Number                                      |
| ST03           | Transaction Set<br>Header                   | STHDR_S01_ST03_IMPLMNTN_GUID_VERS<br>N_NM       | Implementation Guide Version Name                                   |
| BHT01          | Beginning of<br>Hierarchical<br>Transaction | STHDR_S02_BHT01_STRUCTR_CD                      | Hierarchical Structure Code                                         |
| BHT02          | Beginning of<br>Hierarchical<br>Transaction | STHDR_S02_BHT02_TS_PURPS_CD                     | Transaction Set Purpose Code                                        |
| ВНТ03          | Beginning of<br>Hierarchical<br>Transaction | STHDR_S02_BHT03_SUBMTR_TRANSCTN_I<br>D          | Submitter Transaction Identifier                                    |
| ВНТ04          | Beginning of<br>Hierarchical<br>Transaction              | STHDR_S02_BHT04_TS_CREATN_DT                   | Transaction Set Creation Date                                                                          |
|----------------|----------------------------------------------------------|------------------------------------------------|----------------------------------------------------------------------------------------------------|
| BHT05          | Beginning of<br>Hierarchical<br>Transaction              | STHDR_S02_BHT05_TS_CREATN_TIM                  | Transaction Set Creation Time                                                                          |
| SE01           | Transaction Set<br>Trailer                               | STHDR_S04_SE01_SEG_CT                          | Transaction Segment Count                                                                              |
| SE02           | Transaction Set<br>Trailer                               | STHDR_S04_SE02_TCN                             | Transaction Set Control Number                                                                         |
| Loop:<br>2000A | UTILIZATION<br>MANAGEMENT<br>ORGANIZATION (UMO)<br>LEVEL |                                                |                                                                                                    |
| HL01           | Utilization<br>Management<br>Organization (UMO)<br>Level | L2000A_S01_HL01_HIERCHCL_ID_NR                 | Hierarchical ID Number                                                                                 |
| Loop:<br>2010A | UTILIZATION<br>MANAGEMENT<br>ORGANIZATION (UMO)<br>NAME  |                                                |                                                                                                    |
| NM102          | Utilization<br>Management<br>Organization (UMO)<br>Name  | L2010A_X3_S01_NM102_ENTY_TYPE_QUA<br>L         | Entity Type Qualifier                                                                                  |
| NM103          | Utilization<br>Management<br>Organization (UMO)<br>Name  | L2010A_X3_S01_NM103_UMO_NM_LAST_O<br>RG_NM     | Utilization Management Organization (UMO)<br>Name Last or Organization Name                            |
| NM109          | Utilization<br>Management<br>Organization (UMO)<br>Name  | L2010A_X3_S01_NM109_ID_CD_OVL_EMP<br>LYR_ID_NR | Utilization Management Organization (UMO)<br>Identification Code - Employer's<br>Identification Number |
| Loop:<br>2000B | REQUESTER LEVEL                                          |                                                |                                                                                                    |
| HL01           | Requester Level                                          | L2000B_S01_HL01_HIERCHCL_ID_NR                 | Hierarchical ID Number                                                                                 |
| HL02           | Requester Level                                          | L2000B_S01_HL02_HIERCHCL_PARNT_ID<br>_NR       | Hierarchical Parent ID Number                                                                          |
| Loop:<br>2010B | REQUESTER NAME                                           |                                                |                                                                                                    |
| NM102          | Requester Name                                           | L2010B_1P_S01_NM102_ENTY_TYPE_QUA<br>L         | Entity Type Qualifier                                                                                  |
| NM103          | Requester Name                                           | L2010B_1P_S01_NM103_REQSTR_LAST_0<br>RG_NM     | Requester Last or Organization Name                                                                    |
| NM104          | Requester Name                                           | L2010B_1P_S01_NM104_REQSTR_FNAME               | Requester First Name                                                                                   |
| NM109          | Requester Name                                           | L2010B_1P_S01_NM109_REQSTR_ID_OVL<br>_ETN_NR   | Requester Identifier - Electronic Transmitter<br>Identification Number (ETIN)                          |
| Loop:<br>2000C | SUBSCRIBER LEVEL                                         |                                                |                                                                                                    |
| HL01           | Subscriber Level                                         | L2000C_S01_HL01_HIERCHCL_ID_NR                 | Hierarchical ID Number                                                                                 |
| HL02           | Subscriber Level                                         | L2000C_S01_HL02_HIERCHCL_PARNT_ID<br>_NR       | Hierarchical Parent ID Number                                                                          |
| Loop:<br>2010C | SUBSCRIBER NAME                                          |                                                |                                                                                                    |
| NM103          | Subscriber Name                                          | L2010C_S01_NM103_SUB_LNAME                     | Subscriber Last Name                                                                                   |
| NM104          | Subscriber Name                                          | L2010C_S01_NM104_SUB_FNAME                     | Subscriber First Name                                                                                  |
| NM109          | Subscriber Name                                          | L2010C_S01_NM109_PRIMRY_ID_OVL_ME<br>M_ID_NR   | Subscriber Primary Identifier - Member<br>Identification Number                                        |
| Loop:<br>2000E | PATIENT EVENT LEVEL                                      |                                                |                                                                                                    |
| HL01           | Patient Event Level                                      | L2000E_S01_HL01_HIERCHCL_ID_NR                 | Hierarchical ID Number                                                                                 |
| HL02           | Patient Event Level                                      | L2000E_S01_HL02_HIERCHCL_PARNT_ID<br>_NR       | Hierarchical Parent ID Number                                                                          |
| HL04           | Patient Event Level                                      | L2000E_S01_HL04_HIERCHCL_CHILD_CD              | Hierarchical Child Code                                                                                |
| UM01           | Health Care Services<br>Review Information               | L2000E_S03_UM01_REQST_CATGRY_CD                | Request Category Code                                                                                  |

| UM02    | Health Care Services<br>Review Information | L2000E_S03_UM02_CERT_TYPE_CD                           | Certification Type Code                               |
|---------|--------------------------------------------|--------------------------------------------------------|-------------------------------------------------------|
| UM04-01 | Health Care Services<br>Review Information | L2000E_S03_UM04_01_FACLTY_TYPE_CD                      | Facility Type Code                                    |
| UM04-02 | Health Care Services<br>Review Information | L2000E_S03_UM04_02_FACLTY_CD_QUAL                      | Facility Code Qualifier                               |
| UM09    | Health Care Services<br>Review Information | L2000E_S03_UM09_RELS_NF0_CD                            | Release of Information Code                           |
| DTP03   | Admission Date                             | L2000E_S11_DTP03_PROPSD_ACTL_ADMS<br>N_DT_OVL_ADMSN_D8 | Proposed or Actual Admission Date - Admission<br>(D8) |

# Specification: 5010\_278\_RESP

| Reference      | Segment                        | CGIF                                            | Mapping                                                             |
|----------------|--------------------------------|-------------------------------------------------|---------------------------------------------------------------------|
| Loop: ISA      | GROUP HEADERS                  |                                                 |                                                                     |
| ISA02          | Interchange Control<br>Header  | R0_OEISA_S01_ISA02_AUTH_NFO_OVL_N<br>O_AUTH_NFO | Authorization Information - No Authorization<br>Information Present |
| ISA04          | Interchange Control<br>Header  | OEISA_S01_ISA04_SEC_NF0_OVL_NO_SE<br>C_NFO      | Security Information - No Security Information<br>Present           |
| ISA06          | Interchange Control<br>Header  | OEISA_S01_ISA06_SENDR_ID_OVL_MUTL<br>Y DEFND ID | Interchange Sender ID - Mutually Defined                            |
| ISA08          | Interchange Control<br>Header  | OEISA_S01_ISA08_RECVR_ID_OVL_MUTL<br>Y DEFND ID | Interchange Receiver ID - Mutually Defined                          |
| ISA09          | Interchange Control<br>Header  | OEISA_S01_ISA09_DT                              | Interchange Date                                                    |
| ISA10          | Interchange Control<br>Header  | OEISA_S01_ISA10_TM                              | Interchange Time                                                    |
| ISA11          | Interchange Control<br>Header  | OEISA_SO1_ISA11_REPTN_SEPRTR                    | Repetition Separator                                                |
| ISA12          | Interchange Control<br>Header  | OEISA_S01_ISA12_VERSN_NR                        | Interchang Control Version Number                                   |
| ISA13          | Interchange Control<br>Header  | OEISA_S01_ISA13_ICN                             | Interchange Control Number                                          |
| ISA14          | Interchange Control<br>Header  | OEISA_S01_ISA14_ACK_REQ                         | Acknowledgment Requested                                            |
| ISA15          | Interchange Control<br>Header  | OEISA_S01_ISA15_USG_IND                         | Interchange Usage Indicator                                         |
| ISA16          | Interchange Control<br>Header  | OEISA_S01_ISA16_SUBELE_SEP                      | Component Element Separator                                         |
| IEA01          | Interchange Control<br>Trailer | OEISA_S03_IEA01_GS_CT                           | Number of Included Functional Groups                                |
| IEA02          | Interchange Control<br>Trailer | OEISA_SO3_IEA02_ICN                             | Interchange Control Number                                          |
| Loop:<br>GSHDR | GROUP HEADER                   |                                                 |                                                                     |
| GS02           | Functional Group<br>Header     | GSHDR_S01_GS02_APP_SENDR_CD                     | Application Senders Code                                            |
| GS03           | Functional Group<br>Header     | GSHDR_S01_GS03_APP_RECVR_CD                     | Application Receivers Code                                          |
| GS04           | Functional Group<br>Header     | GSHDR_S01_GS04_DT                               | Date                                                                |
| GS05           | Functional Group<br>Header     | GSHDR_S01_GS05_TM                               | Time                                                                |
| GS06           | Functional Group<br>Header     | GSHDR_S01_GS06_GCN                              | Group Control Number                                                |
| GE01           | Functional Group<br>Trailer    | GSHDR_S03_GE01_TS_CT                            | Number of Transaction Sets Included                                 |
| GEØ2           | Functional Group<br>Trailer    | GSHDR_S03_GE02_GCN                              | Group Control Number                                                |
| Loop:<br>STHDR | TRANSACTION SET<br>HEADER      |                                                 |                                                                     |
| ST02           | Transaction Set<br>Header      | STHDR_S01_ST02_CONTRL_NR                        | Transaction Set Control Number                                      |
| ST03           | Transaction Set<br>Header      | STHDR_S01_ST03_IMPLMNTN_GUID_VERS<br>N_NM       | Implementation Guide Version Name                                   |

| Page | 111 |
|------|-----|
|      |     |

| BHT01          | Beginning of                     | STHDR_S02_BHT01_STRUCTR_CD                        | Hierarchical Structure Code                                |
|----------------|----------------------------------|---------------------------------------------------|------------------------------------------------------------|
|                | Transaction                      |                                                   |                                                            |
| ВНТ03          | Beginning of                     | STHDR_S02_BHT03_SUBMTR_TRANSCTN_I                 | Submitter Transaction Identifier                           |
|                | Hierarchical<br>Transaction      | D                                                 |                                                            |
| BHT04          | Beginning of                     | STHDR_S02_BHT04_TS_CREATN_DT                      | Transaction Set Creation Date                              |
|                | Hierarchical<br>Transaction      |                                                   |                                                            |
| BHT05          | Beginning of                     | STHDR_S02_BHT05_TS_CREATN_TIM                     | Transaction Set Creation Time                              |
|                | Hierarchical<br>Transaction      |                                                   |                                                            |
| BHTØ6          | Beginning of                     | STHDR_S02_BHT06_TRANSCTN_TYPE_CD                  | Transaction Type Code                                      |
|                | Hierarchical<br>Transaction      |                                                   |                                                            |
| SE01           | Transaction Set                  | STHDR S04 SE01 SEG CT                             | Transaction Segment Count                                  |
|                | Trailer                          |                                                   | -                                                          |
| SE02           | Transaction Set<br>Trailer       | STHDR_S04_SE02_TCN                                | Transaction Set Control Number                             |
| Loop:          | UTILIZATION                      |                                                   |                                                            |
| 2000A          | MANAGEMENT                       |                                                   |                                                            |
|                | ORGANIZATION (UMO)               |                                                   |                                                            |
| HL01           | Utilization                      | L2000A_S01_HL01_HIERCHCL_ID_NR                    | Hierarchical ID Number                                     |
|                | Management                       |                                                   |                                                            |
|                | Organization (UMO)               |                                                   |                                                            |
| HL04           | Level<br>Utilization             | L2000A S01 HL04 HIERCHCL CHILD CD                 | Hierarchical Child Code                                    |
|                | Management                       |                                                   |                                                            |
|                | Organization (UMO)               |                                                   |                                                            |
|                | Level                            |                                                   |                                                            |
| Loop:<br>20104 | UTILIZATION                      |                                                   |                                                            |
| 20104          | ORGANIZATION (UMO)               |                                                   |                                                            |
|                | NAME                             |                                                   |                                                            |
| NM102          | Utilization                      | L2010A_X3_S01_NM102_ENTY_TYPE_QUA                 | Entity Type Qualifier                                      |
|                | Management<br>Organization (UMO) | L                                                 |                                                            |
|                | Name                             |                                                   |                                                            |
| NM103          | Utilization                      | L2010A_X3_S01_NM103_UM0_NM_LAST_0                 | Utilization Management Organization (UMO)                  |
|                | Management                       | RG_NM                                             | Name Last or Organization Name                             |
|                | Name                             |                                                   |                                                            |
| NM109          | Utilization                      | L2010A_X3_S01_NM109_ID_CD_OVL_EMP                 | Utilization Management Organization (UMO)                  |
|                | Management                       | LYR_ID_NR                                         | Identification Code - Employer's                           |
|                | Organization (UMO)               |                                                   | Identification Number                                      |
| Loop:          | REQUESTER LEVEL                  |                                                   |                                                            |
| 2000B          |                                  |                                                   |                                                            |
| HL01           | Requester Level                  | L2000B_S01_HL01_HIERCHCL_ID_NR                    | Hierarchical ID Number                                     |
| HL02           | Kequester Level                  | LZ000B_S01_HL02_HIERCHCL_PARNT_ID<br>_NR          | Hierarchical Parent ID Number                              |
| HL04           | Requester Level                  | L2000B_S01_HL04_HIERCHCL_CHILD_CD                 | Hierarchical Child Code                                    |
| Loop:          | REQUESTER NAME                   |                                                   |                                                            |
| NM102          | Requester Name                   | L2010B_1P_S01_NM102 ENTY TYPE OUA                 | Entity Type Qualifier                                      |
|                |                                  | L                                                 |                                                            |
| NM103          | Requester Name                   | L2010B_1P_S01_NM103_REQSTR_LAST_0<br>RG_NM        | Requester Last or Organization Name                        |
| NM104          | Requester Name                   | L2010B_1P_S01_NM104_REQSTR_FNAME                  | Requester First Name                                       |
| NM109          | Requester Name                   | L2010B_1P_S01_NM109_REQSTR_ID_OVL<br>EMPLYR ID NR | Requester Identifier - Employer's<br>Identification Number |
| Loop:          | SUBSCRIBER LEVEL                 |                                                   |                                                            |
| 2000C<br>HL01  | Subscriber Level                 | L2000C S01 HL01 HIERCHCL ID NR                    | Hierarchical ID Number                                     |
| HL02           | Subscriber Level                 | L2000C_S01_HL02_HIERCHCL_PARNT ID                 | Hierarchical Parent ID Number                              |
|                |                                  |                                                   |                                                            |

| HL04    | Subscriber Level          | L2000C_S01_HL04_HIERCHCL_CHILD_CD        | Hierarchical Child Code                   |
|---------|---------------------------|------------------------------------------|-------------------------------------------|
| Loop:   | SUBSCRIBER NAME           |                                          |                                           |
| 2010C   |                           |                                          |                                           |
| NM103   | Subscriber Name           | L2010C_S01_NM103_SUB_LNAME               | Subscriber Last Name                      |
| NM104   | Subscriber Name           | L2010C_S01_NM104_SUB_FNAME               | Subscriber First Name                     |
| NM109   | Subscriber Name           | L2010C_S01_NM109_PRIMRY_ID_OVL_ME        | Subscriber Primary Identifier - Member    |
|         |                           | M_ID_NR                                  | Identification Number                     |
| DMG02   | Subscriber                | L2010C_S06_DMG02_BIRTH_DT_OVL_DT_        | Subscriber Birth Date - Date Expressed in |
|         | Demographic               | CCYYMMDD                                 | Format CCYYMMDD                           |
|         | Information               |                                          |                                           |
| DMG03   | Subscriber                | L2010C_S06_DMG03_GENDR_CD                | Subscriber Gender Code                    |
|         | Demographic               |                                          |                                           |
|         | Information               |                                          |                                           |
| Loop:   | PATIENT EVENT LEVEL       |                                          |                                           |
| 2000E   |                           |                                          |                                           |
| HL01    | Patient Event Level       | L2000E_S01_HL01_HIERCHCL_ID_NR           | Hierarchical ID Number                    |
| HL02    | Patient Event Level       | L2000E_S01_HL02_HIERCHCL_PARNT_ID<br>_NR | Hierarchical Parent ID Number             |
| HL04    | Patient Event Level       | L2000E_S01_HL04_HIERCHCL_CHILD_CD        | Hierarchical Child Code                   |
| UM01    | Health Care Services      | L2000E_S04_UM01_REQST_CATGRY_CD          | Request Category Code                     |
|         | Review Information        |                                          |                                           |
| UM02    | Health Care Services      | L2000E_S04_UM02_CERT_TYPE_CD             | Certification Type Code                   |
|         | Review Information        |                                          |                                           |
| UM03    | Health Care Services      | L2000E_S04_UM03_TYPE_CD                  | Service Type Code                         |
|         | <b>Review Information</b> |                                          |                                           |
| UM04-01 | Health Care Services      | L2000E_S04_UM04_01_FACLTY_TYPE_CD        | Facility Type Code                        |
|         | <b>Review Information</b> |                                          |                                           |
| UM04-02 | Health Care Services      | L2000E_S04_UM04_02_FACLTY_CD_QUAL        | Facility Code Qualifier                   |
|         | Review Information        |                                          |                                           |
| HCR01   | Health Care Services      | L2000E_S05_HCR01_ACTN_CD                 | Action Code                               |
|         | Review                    |                                          |                                           |
| HCRØ2   | Health Care Services      | L2000E_S05_HCR02_REVW_ID_NR              | Review Identification Number              |
|         | Review                    |                                          |                                           |

# Specification: 5010\_820

| Reference | Segment          | CGIF                                  | Mapping                                        |
|-----------|------------------|---------------------------------------|------------------------------------------------|
| Loop: ISA | GROUP HEADERS    |                                       |                                                |
| ISA02     | Interchange      | S0_OEISA_S01_ISA02_AUTH_NF0_OVL_NO_AU | Authorization Information - No Authorization   |
|           | Control Header   |                                       | Information Present                            |
| ISA04     | Interchange      | OEISA_S01_ISA04_SEC_NF0_OVL_N0_SEC_NF | Security Information - No Security Information |
|           | Control Header   | 0                                     | Present                                        |
| ISA06     | Interchange      | OEISA_S01_ISA06_SENDR_ID_OVL_MUTLY_DE | Interchange Sender ID - Mutually Defined       |
|           | Control Header   | FND_ID                                |                                                |
| ISA08     | Interchange      | OEISA SØ1 ISAØ8 RECVR ID OVL MUTLY DE | Interchange Receiver ID - Mutually Defined     |
|           | Control Header   | FND ID                                |                                                |
| ISA09     | Interchange      | OEISA SØ1 ISAØ9 DT                    | Interchange Date                               |
|           | Control Header   |                                       | -                                              |
| ISA10     | Interchange      | OEISA SØ1 ISA10 TM                    | Interchange Time                               |
|           | Control Header   |                                       |                                                |
| ISA11     | Interchange      | OEISA SØ1 ISA11 REPTN SEPRTR          | Repetition Separator                           |
|           | Control Header   |                                       |                                                |
| ISA12     | Interchange      | OEISA SØ1 ISA12 VERSN NR              | Interchang Control Version Number              |
|           | Control Header   |                                       | 5                                              |
| ISA13     | Interchange      | OEISA SØ1 ISA13 ICN                   | Interchange Control Number                     |
|           | Control Header   |                                       | 5                                              |
| ISA14     | Interchange      | OEISA SØ1 ISA14 ACK REQ               | Acknowledgment Requested                       |
|           | Control Header   |                                       | <b>5</b>                                       |
| ISA15     | Interchange      | OEISA SØ1 ISA15 USG IND               | Interchange Usage Indicator                    |
|           | Control Header   |                                       | 5 5                                            |
| ISA16     | Interchange      | OEISA SØ1 ISA16 SUBELE SEP            | Component Element Separator                    |
|           | Control Header   |                                       |                                                |
| IEA01     | Interchange      | OEISA SØ3 IEAØ1 GS CT                 | Number of Included Functional Groups           |
|           | Control Trailer  |                                       | •                                              |
| IEA02     | Interchange      | OEISA SØ3 IEAØ2 ICN                   | Interchange Control Number                     |
|           | Control Trailer  |                                       |                                                |
| Loop:     | GROUP HEADER     |                                       |                                                |
| GSHDR     |                  |                                       |                                                |
| GSØ2      | Functional Group | GSHDR SØ1 GSØ2 APP SENDR CD           | Application Senders Code                       |
|           | Header           |                                       |                                                |
| GSØ3      | Functional Group | GSHDR S01 GS03 APP RECVR CD           | Application Receivers Code                     |
|           | Header           |                                       |                                                |
| GS04      | Functional Group | GSHDR_S01_GS04_DT                     | Date                                           |
|           | Header           |                                       |                                                |
| GS05      | Functional Group | GSHDR_S01_GS05_TM                     | Time                                           |
|           | Header           |                                       |                                                |
| GS06      | Functional Group | GSHDR_S01_GS06_GCN                    | Group Control Number                           |
|           | Header           |                                       |                                                |
| GE01      | Functional Group | GSHDR_S03_GE01_TS_CT                  | Number of Transaction Sets Included            |
|           | Trailer          |                                       |                                                |
| GE02      | Functional Group | GSHDR_S03_GE02_GCN                    | Group Control Number                           |
|           | Trailer          |                                       |                                                |
| Loop:     | TRANSACTION SET  |                                       |                                                |
| STHDR     | HEADER           |                                       |                                                |
| ST02      | 820 Header       | STHDR_S01_ST02_TS_CONTRL_NR           | Transaction Set Control Number                 |
| ST03      | 820 Header       | STHDR_S01_ST03_IMPLMNTN_CONVNTN_REFNC | Implementation Convention Reference            |
| BPR02     | Financial        | STHDR_S02_BPR02_TOTL_PREM_PMT_AMT_OVL | Total Premium Payment Amount - Remittance      |
|           | Information      | REMTNC_NFO_ONLY                       | Information Only                               |
| BPR04     | Financial        | STHDR_S02_BPR04_PMT_METHD_CD          | Payment Method Code                            |
|           | Information      |                                       |                                                |
| BPR10     | Financial        | STHDR_S02_BPR10_PAYR_ID               | Payer Identifier                               |
|           | Information      |                                       |                                                |
| BPR16     | Financial        | STHDR_S02_BPR16_CHK_IS_EFT_EFF_DT     | Check Issue or EFT Effective Date              |
|           | Information      |                                       |                                                |
| TRN01     | Reassociation    | STHDR_S03_TRN01_TYPE_CD               | Trace Type Code                                |
|           | Trace Number     |                                       |                                                |
| TRNØ2     | Reassociation    | STHDR_S03_TRN02_CHK_EFT_TRAC_NR       | Check or EFT Trace Number                      |
|           | Trace Number     |                                       |                                                |
| SE01      | Transaction Set  | STHDR_S15_SE01_SEG_CT                 | Transaction Segment Count                      |
|           | Trailer          |                                       |                                                |

| SE02           | Transaction Set<br>Trailer                 | STHDR_S15_SE02_TCN                                             | Transaction Set Control Number                                                       |
|----------------|--------------------------------------------|----------------------------------------------------------------|--------------------------------------------------------------------------------------|
| Loop:<br>1000A | PREMIUM RECEIVERS                          |                                                                |                                                                                      |
| N102           | Premium<br>Receiver's Name                 | L1000A_S01_N102_LAST_ORG_NM                                    | Premium Receiver's Last or Organization Name                                         |
| N104           | Premium<br>Receiver's Name                 | L1000A_S01_N104_PREM_RECVR_ID_CD_OVL_<br>FED_TAX_ID_NR         | Premium Receiver's Identification Code -<br>Federal Taxpayer's Identification Number |
| Loop:<br>1000B | PREMIUM PAYERS<br>NAME                     |                                                                |                                                                                      |
| N102           | Premium Payer's<br>Name                    | L1000B_S01_N102_PAYR_NM                                        | Premium Payer Name                                                                   |
| N104           | Premium Payer's<br>Name                    | L1000B_S01_N104_PAYR_ID_OVL_FED_TAX_I<br>D_NR                  | Premium Payer Identifier - Federal Taxpayer's<br>Identification Number               |
| Loop:<br>2000B | INDIVIDUAL<br>REMITTANCE                   |                                                                |                                                                                      |
| ENT01          | Individual<br>Remittance                   | L2000B_S01_ENT01_ASGND_NR                                      | Assigned Number                                                                      |
| ENT04          | Individual<br>Remittance                   | L2000B_S01_ENT04_RECVR_INDVDL_ID_OVL_<br>EMPLY_ID_NR           | Receiver's Individual Identifier - Employee<br>Identification Number                 |
| Loop:<br>2100B | INDIVIDUAL NAME                            |                                                                |                                                                                      |
| NM103          | Individual Name                            | L2100B_IL_S01_NM103_INDVDL_LNAME                               | Individual Last Name                                                                 |
| NM104          | Individual Name                            | L2100B_IL_S01_NM104_INDVDL_FNAME                               | Individual First Name                                                                |
| NM109          | Individual Name                            | L2100B_IL_S01_NM109_INDVDL_ID_OVL_INS<br>RD_UNQ_ID_NR          | Individual Identifier - Insured's Unique<br>Identification Number                    |
| Loop:          |                                            |                                                                |                                                                                      |
| 23000          | REMITTANCE DETAIL                          |                                                                |                                                                                      |
| RMR02          | Individual<br>Premium<br>Remittance Detail | L2300B_S01_RMR02_INS_REMTNC_REF_NR_OV<br>L_HEALTH_INS_POLCY_NR | Insurance Remittance Reference Number - Health<br>Insurance Policy Number            |
| RMR04          | Individual<br>Premium<br>Remittance Detail | L2300B_S01_RMR04_DETL_PREM_PMT_AMT                             | Detail Premium Payment Amount                                                        |

# Specification: 5010\_834

| Reference | Segment                        | CGIF                                            | Mapping                                      |
|-----------|--------------------------------|-------------------------------------------------|----------------------------------------------|
| Loop: ISA | GROUP HEADERS                  |                                                 |                                              |
| ISA02     | Interchange                    | T1_OEISA_S01_ISA02_AUTH_NF0_OVL_NO_A            | Authorization Information - No Authorization |
|           | Control Header                 | UTH_NFO                                         | Information Present                          |
| ISA04     | Interchange<br>Control Header  | OEISA_S01_ISA04_SEC_NF0_OVL_PASSWD              | Security Information - Password              |
| ISA06     | Interchange<br>Control Header  | OEISA_S01_ISA06_SENDR_ID_OVL_MUTLY_D<br>EFND_ID | Interchange Sender ID - Mutually Defined     |
| ISA08     | Interchange<br>Control Header  | OEISA_S01_ISA08_RECVR_ID_OVL_MUTLY_D<br>EFND_ID | Interchange Receiver ID - Mutually Defined   |
| ISA09     | Interchange<br>Control Header  | OEISA_S01_ISA09_DT                              | Interchange Date                             |
| ISA10     | Interchange<br>Control Header  | OEISA_S01_ISA10_TM                              | Interchange Time                             |
| ISA11     | Interchange<br>Control Header  | OEISA_S01_ISA11_REPTN_SEPRTR                    | Repetition Separator                         |
| ISA12     | Interchange<br>Control Header  | OEISA_S01_ISA12_VERSN_NR                        | Interchang Control Version Number            |
| ISA13     | Interchange<br>Control Header  | OEISA_S01_ISA13_ICN                             | Interchange Control Number                   |
| ISA14     | Interchange<br>Control Header  | OEISA_S01_ISA14_ACK_REQ                         | Acknowledgment Requested                     |
| ISA15     | Interchange<br>Control Header  | OEISA_S01_ISA15_USG_IND                         | Interchange Usage Indicator                  |
| ISA16     | Interchange<br>Control Header  | OEISA_S01_ISA16_SUBELE_SEP                      | Component Element Separator                  |
| IEA01     | Interchange<br>Control Trailer | OEISA_S03_IEA01_GS_CT                           | Number of Included Functional Groups         |

| IEA02          | Interchange<br>Control Trailer       | OEISA_S03_IEA02_ICN                                   | Interchange Control Number                                    |
|----------------|--------------------------------------|-------------------------------------------------------|---------------------------------------------------------------|
| Loop:          | GROUP HEADER                         |                                                       |                                                               |
| GSHDR          |                                      |                                                       |                                                               |
| GS02           | Functional Group<br>Header           | GSHDR_S01_GS02_APP_SENDR_CD                           | Application Senders Code                                      |
| GS03           | Functional Group<br>Header           | GSHDR_S01_GS03_APP_RECVR_CD                           | Application Receivers Code                                    |
| GS04           | Functional Group<br>Header           | GSHDR_S01_GS04_DT                                     | Date                                                          |
| GS05           | Functional Group<br>Header           | GSHDR_S01_GS05_TM                                     | Time                                                          |
| GS06           | Functional Group<br>Header           | GSHDR_S01_GS06_GCN                                    | Group Control Number                                          |
| GS08           | Functional Group<br>Header           | GSHDR_S01_GS08_VERS_ID_CD                             | Version Release Industry Identifier Code                      |
| GE01           | Functional Group<br>Trailer          | GSHDR_S03_GE01_TS_CT                                  | Number of Transaction Sets Included                           |
| GEØ2           | Functional Group<br>Trailer          | GSHDR_S03_GE02_GCN                                    | Group Control Number                                          |
| Loop:<br>STHDR | TRANSACTION SET<br>HEADER            |                                                       |                                                               |
| ST02           | Transaction Set<br>Header            | STHDR_S01_ST02_CONTRL_NR                              | Transaction Set Control Number                                |
| ST03           | Transaction Set<br>Header            | STHDR_S01_ST03_IMPLMNTN_CONVNTN_REFN<br>C             | Implementation Convention Reference                           |
| BGN01          | Beginning Segment                    | STHDR_S02_BGN01_TS_PURPS_CD                           | Transaction Set Purpose Code                                  |
| BGN02          | Beginning Segment                    | STHDR_S02_BGN02_TS_REF_NR                             | Transaction Set Reference Number                              |
| BGN03          | Beginning Segment                    | STHDR_S02_BGN03_TS_CREATN_DT                          | Transaction Set Creation Date                                 |
| BGN04          | Beginning Segment                    | STHDR_S02_BGN04_TS_CREATN_TIM                         | Transaction Set Creation Time                                 |
| BGNØ8          | Beginning Segment                    | STHDR_S02_BGN08_ACTN_CD                               | Action Code                                                   |
| SE01           | Transaction Set<br>Trailer           | STHDR_S10_SE01_SEG_CT                                 | Transaction Segment Count                                     |
| SE02           | Transaction Set<br>Trailer           | STHDR_S10_SE02_TCN                                    | Transaction Set Control Number                                |
| Loop:          | SPONSOR NAME                         |                                                       |                                                               |
| N102           | Sponsor Name                         | LIGODA SOL NIO2 PLAN SPONSE NM                        | Plan Sponsor Name                                             |
| N102           | Sponsor Name                         | L1000A S01 N104 SPONSR ID OVL FED TA                  | Sponsor Identifier - Federal Taxpaver's                       |
|                | openser name                         | X_ID_NR                                               | Identification Number                                         |
| Loop:<br>1000B | PAYER                                |                                                       |                                                               |
| N102           | Payer                                | L1000B S01 N102 INSR NM                               | Insurer Name                                                  |
| N104           | Payer                                | L1000B_S01_N104_INSR_ID_CD_OVL_FED_T                  | Insurer Identification Code - Federal                         |
| Loop:          | MEMBER LEVEL                         | AX_ID_NR                                              | Taxpayer's Identification Number                              |
| 2000           | DETAIL                               |                                                       |                                                               |
| INS01          | Member Level<br>Detail               | L2000_S01_INS01_MEM_IND                               | Member Indicator                                              |
| INS02          | Member Level<br>Detail               | L2000_S01_INS02_INDVDL_REL_CD                         | Individual Relationship Code                                  |
| INS03          | Member Level<br>Detail               | L2000_S01_INS03_MAINTNC_TYPE_CD                       | Maintenance Type Code                                         |
| INS05          | Member Level<br>Detail               | L2000_S01_INS05_BENFT_STATS_CD                        | Benefit Status Code                                           |
| INS08          | Member Level<br>Detail               | L2000_S01_INS08_EMPLYMNT_STATS_CD                     | Employment Status Code                                        |
| REFØ2          | Subscriber<br>Identifier             | L2000_S02_REF02_SUB_ID_OVL_SUB_NR                     | Subscriber Identifier - Subscriber Number                     |
| REF02          | Member Policy<br>Number              | L2000_S03_REF02_MEM_GRP_POLCY_NR_OVL<br>_GRP_POLCY_NR | Member Group or Policy Number - Group or<br>Policy Number     |
| REF02          | Member<br>Supplemental<br>Identifier | L2000_S04_REF02_SUPP_ID_OVL_CLIENT_R<br>EPRTNG_CATGRY | Member Supplemental Identifier - Client<br>Reporting Category |
| DTP03          | Member Level<br>Dates                | L2000_S05_DTP03_STATS_NF0_EFF_DT_OVL<br>_ELIG_BEGN_D8 | Status Information Effective Date -<br>Eligibility Begin (D8) |

| Loop: | MEMBER NAME            |                                             |                                              |
|-------|------------------------|---------------------------------------------|----------------------------------------------|
| 2100A |                        |                                             |                                              |
| NM103 | Member Name            | L2100A_IL_S01_NM103_MEM_LNAME_OVL_PE<br>RSN | Member Last Name - Person                    |
| NM104 | Member Name            | L2100A_IL_S01_NM104_MEM_FNAME               | Member First Name                            |
| PERØ4 | Member                 | L2100A_IL_S02_PER04_COMM_NR_OVL_HOM_        | Communication Number - Home Phone Number     |
|       | Communications         | PHON_NR                                     |                                              |
|       | Numbers                |                                             |                                              |
| N301  | Member Residence       | L2100A_IL_S03_N301_ADRS_LIN                 | Member Address Line                          |
|       | Street Address         |                                             |                                              |
| N401  | Member City,           | L2100A_IL_S04_N401_CITY_NM                  | Member City Name                             |
|       | State, ZIP Code        |                                             |                                              |
| N402  | Member City,           | L2100A_IL_S04_N402_STAT_CD                  | Member State Code                            |
|       | State, ZIP Code        |                                             |                                              |
| N403  | Member City,           | L2100A_IL_S04_N403_MEM_POSTL_ZON_ZIP        | Member Postal Zone or Zip Code               |
|       | State, ZIP Code        | _CD                                         |                                              |
| DMG02 | Member                 | L2100A_IL_S05_DMG02_BIRTH_DT_OVL_DT_        | Member Birth Date - Date Expressed in Format |
|       | Demographics           | CCYYMMDD                                    | CCYYMMDD                                     |
| DMG03 | Member<br>Demographics | L2100A_IL_S05_DMG03_GENDR_CD                | Gender Code                                  |

## Specification: 5010\_835

| Loop: ISA GROUP HEADERS Authorization Information - No Authorization   ISA02 Interchange U1_0EISA_S01_ISA02_AUTH_NF0_OVL_NO_A Authorization Information - No Authorization   ISA04 Interchange 0EISA S01 ISA04 SEC NF0 OVL NO SEC N Security Information - No Security Information |
|----------------------------------------------------------------------------------------------------|
| ISA02 Interchange U1_0EISA_S01_ISA02_AUTH_NF0_OVL_NO_A Authorization Information - No Authorization   ISA04 Interchange 0EISA S01 ISA04 SEC NF0 OVL NO SEC N Security Information - No Security Information                                                                        |
| Control Header UTH_NFO Information Present   ISA04 Interchange OEISA S01 ISA04 SEC NFO OVL NO SEC N Security Information - No Security Information                                                                                                    |
| ISA04 Interchange OEISA S01 ISA04 SEC NFO OVL NO SEC N Security Information - No Security Information                                                                                                    |
|                                                                                                    |
| Control Header FO Present                                                                                                    |
| ISA06 Interchange OEISA_S01_ISA06_SENDR_ID_OVL_MUTLY_D Interchange Sender ID - Mutually Defined                                                                                                    |
| Control Header EFND_ID                                                                                                    |
| ISA08 Interchange OEISA_501_ISA08_RECVR_ID_OVL_MUTLY_D Interchange Receiver ID - Mutually Defined                                                                                                    |
| Control Header EFND_ID                                                                                                    |
| ISA09 Interchange OEISA_S01_ISA09_DT Interchange Date                                                                                                    |
| Control Header                                                                                                    |
| Interchange OEISA_S01_ISA10_IM Interchange Imme                                                                                                    |
| CONTROL Header                                                                                                    |
| Interchange UEISA_SUI_ISAII_KEVIN_SEVRIK Repetition Separator                                                                                                    |
| CONTROL Reduction Control Reduction Control Vencion Number                                                                                                    |
| 13A12 Interchange UEISA_301_ISA12_VERSN_NK Interchang Control Version Number                                                                                                    |
| TSA13 Thterchange OFTA S01 TSA13 TA                                                                                                    |
| Control Header                                                                                                    |
| TSA14 Therefore OFTSA S01 TSA14 ACK RF0 Acknowledgment Reguested                                                                                                    |
| Control Header                                                                                                    |
| ISA15 Interchange OEISA S01 ISA15 USG IND Interchange Usage Indicator                                                                                                    |
| Control Header                                                                                                    |
| ISA16 Interchange OEISA S01 ISA16 SUBELE SEP Component Element Separator                                                                                                    |
| Control Header                                                                                                    |
| IEA01 Interchange OEISA_S03_IEA01_GS_CT Number of Included Functional Groups                                                                                                    |
| Control Trailer                                                                                                    |
| IEA02 Interchange OEISA_S03_IEA02_ICN Interchange Control Number                                                                                                    |
| Control Trailer                                                                                                    |
| Loop: GROUP HEADER                                                                                                    |
| GSHDR                                                                                                    |
| GS02 Functional Group GSHDR_S01_GS02_APP_SENDR_CD Application Senders Code                                                                                                    |
| Header                                                                                                    |
| GS03 Functional Group GSHDR_S01_GS03_APP_RECVR_CD Application Receivers Code                                                                                                    |
| Header                                                                                                    |
| GS04 Functional Group GSHDR_S01_GS04_DT Date                                                                                                    |
| Header                                                                                                    |
| GS05 Functional Group GSHDR_S01_GS05_TM Time                                                                                                    |
| Header                                                                                                    |
| GS06 Functional Group GSHDR_S01_GS06_GCN Group Control Number                                                                                                    |

| GS08           | Functional Group<br>Header                | GSHDR_S01_GS08_VERS_ID_CD                                      | Version Release Industry Identifier Code                                |
|----------------|-------------------------------------------|----------------------------------------------------------------|-------------------------------------------------------------------------|
| GE01           | Functional Group<br>Trailer               | GSHDR_S03_GE01_TS_CT                                           | Number of Transaction Sets Included                                     |
| GEØ2           | Functional Group<br>Trailer               | GSHDR_S03_GE02_GCN                                             | Group Control Number                                                    |
| Loop:<br>STHDR | TRANSACTION SET<br>HEADER                 |                                                                |                                                                         |
| STØ2           | Transaction Set<br>Header                 | STHDR_S01_ST02_CONTRL_NR                                       | Transaction Set Control Number                                          |
| BPRØ2          | Financial<br>Information                  | STHDR_S02_BPR02_TOTL_ACTL_PROV_PMT_A<br>MT_OVL_REMINC_NF0_ONLY | Total Actual Provider Payment Amount -<br>Remittance Information Only   |
| BPR03          | Financial<br>Information                  | STHDR_S02_BPR03_CREDT_DEBT_FLAG_CD                             | Credit or Debit Flag Code                                               |
| BPR04          | Financial<br>Information                  | STHDR_S02_BPR04_PMT_METHD_CD                                   | Payment Method Code                                                     |
| BPR16          | Financial<br>Information                  | STHDR_S02_BPR16_CHK_IS_EFT_EFF_DT                              | Check Issue or EFT Effective Date                                       |
| TRNØ2          | Reassociation<br>Trace Number             | STHDR_S03_TRN02_CHK_EFT_TRAC_NR                                | Check or EFT Trace Number                                               |
| TRN03          | Reassociation<br>Trace Number             | STHDR_S03_TRN03_PAYR_ID                                        | Payer Identifier                                                        |
| REF02          | Receiver<br>Identification                | STHDR_S05_REF02_RECVR_ID_OVL_RECVR_I<br>D_NR                   | Receiver Identifier - Receiver Identification<br>Number                 |
| DTM02          | Production Date                           |                                                                | Production Date - Production                                            |
| SE01           | Transaction Set<br>Trailer                | STHDR_S12_SE01_SEG_CT                                          | Transaction Segment Count                                               |
| SE02           | Transaction Set<br>Trailer                | STHDR_S12_SE02_TCN                                             | Transaction Set Control Number                                          |
| Loop:<br>1000A | PAYER<br>IDENTIFICATION                   |                                                                |                                                                         |
| N102           | Payer<br>Identification                   | L1000A_S01_N102_PAYR_NM                                        | Payer Name                                                              |
| N104           | Payer<br>Identification                   | L1000A_S01_N104_PAYR_ID_OVL_MDCR_MDC<br>D_SVCS_PLAND           | Payer Identifier - Centers for Medicare and<br>Medicaid Services PlanID |
| N301           | Payer Address                             | L1000A S02 N301 ADRS LIN                                       | Payer Address Line                                                      |
| N401           | Payer City,<br>State, ZIP Code            | L1000A_S03_N401_CITY_NM                                        | Payer City Name                                                         |
| N402           | Payer City,<br>State, ZIP Code            | L1000A_S03_N402_STAT_CD                                        | Payer State Code                                                        |
| N403           | Payer City,<br>State, ZIP Code            | L1000A_S03_N403_PAYR_POSTL_ZON_ZIP_C<br>D                      | Payer Postal Zone or ZIP Code                                           |
| PERØ2          | Payer Technical<br>Contact<br>Information | L1000A_S06_PER02_PAYR_TECHNCL_CONTCT<br>_NM                    | Payer Technical Contact Name                                            |
| PERØ4          | Payer Technical<br>Contact<br>Information | L1000A_S06_PER04_PAYR_CONTCT_COMNCTN<br>_NR_OVL_TELPHN         | Payer Contact Communication Number - Telephone                          |
| Loop:<br>1000B | PAYEE<br>IDENTIFICATION                   |                                                                |                                                                         |
| N102           | Payee<br>Identification                   | L1000B_S01_N102_PAY_NM                                         | Payee Name                                                              |
| N104           | Payee<br>Identification                   | L1000B_S01_N104_ID_CD_OVL_FED_TAX_ID<br>_NR                    | Payee Identification Code - Federal Taxpayer's<br>Identification Number |
| N301           | Payee Address                             | L1000B_S02_N301_ADRS_LIN                                       | Payee Address Line                                                      |
| N401           | Payee City,<br>State, ZIP Code            | L1000B_S03_N401_CITY_NM                                        | Payee City Name                                                         |
| N402           | Payee City,<br>State, ZIP Code            | L1000B_S03_N402_STAT_CD                                        | Payee State Code                                                        |
| N403           | Payee City,<br>State, ZIP Code            | L1000B_S03_N403_PAY_POSTL_ZON_ZIP_CD                           | Payee Postal Zone or ZIP Code                                           |
| Loop:<br>2000  | HEADER NUMBER                             |                                                                |                                                                         |
| 1 X01          | Header Number                             | L2000 S01 LX01 ASGND NR                                        | Assigned Number                                                         |

| Loop:         | CLAIM PAYMENT                     |                                                         |                                                                           |
|---------------|-----------------------------------|---------------------------------------------------------|---------------------------------------------------------------------------|
| 2100          | INFORMATION                       |                                                         |                                                                           |
| CLP01         | Claim Payment<br>Information      | L2100_S01_CLP01_PATNT_CONTRL_NR                         | Patient Control Number                                                    |
| CLP02         | Claim Payment<br>Information      | L2100_S01_CLP02_STATS_CD                                | Claim Status Code                                                         |
| CLP03         | Claim Payment<br>Information      | L2100_S01_CLP03_TOTL_CLM_CHG_AMT                        | Total Claim Charge Amount                                                 |
| CLP04         | Claim Payment<br>Information      | L2100_S01_CLP04_PMT_AMT                                 | Claim Payment Amount                                                      |
| CLP06         | Claim Payment<br>Information      | L2100_S01_CLP06_CLM_FILNG_IND_CD                        | Claim Filing Indicator Code                                               |
| CLP07         | Claim Payment<br>Information      | L2100_S01_CLP07_PAYR_CLM_CONTRL_NR                      | Payer Claim Control Number                                                |
| NM103         | Patient Name                      | L2100_S03_NM103_PATNT_LNAME                             | Patient Last Name                                                         |
| NM104         | Patient Name                      | L2100_S03_NM104_PATNT_FNAME                             | Patient First Name                                                        |
| NM109         | Patient Name                      | L2100_S03_NM109_PATNT_ID_OVL_MEM_ID_<br>NR              | Patient Identifier - Member Identification<br>Number                      |
| DTM02         | Statement From or<br>To Date      | L2100_S14_DTM02_CLM_DT_OVL_CLM_STATM<br>NT_PERD_START   | Claim Date - Claim Statement Period Start                                 |
| DTM02         | Statement From or<br>To Date      | L2100_S14_DTM02_I02_CLM_DT_OVL_CLM_S<br>TATMNT_PERD_END | Claim Date - Claim Statement Period End                                   |
| AMT02         | Claim                             | L2100_S18_AMT02_CLM_SUPP_NF0_AMT_OVL                    | Claim Supplemental Information Amount -                                   |
|               | Supplemental                      | _COVG_AMT                                               | Coverage Amount                                                           |
|               | Information                       |                                                         |                                                                           |
| AMT01-02      | Claim                             | L2110_S01_SVC01_02_ADJDCTD_PROC_CD_0                    | Adjudicated Procedure Code - Health Care                                  |
|               | Supplemental<br>Information       | VL_HCPCS_CD                                             | Financing Administration Common Procedural<br>Coding System (HCPCS) Codes |
| Loop:<br>2110 | SERVICE PAYMENT<br>INFORMATION    |                                                         |                                                                           |
| SVC02         | Service Payment<br>Information    | L2110_S01_SVC02_LIN_ITM_CHG_AMT                         | Line Item Charge Amount                                                   |
| SVCØ3         | Service Payment<br>Information    | L2110_S01_SVC03_LIN_ITM_PROV_PMT_AMT                    | Line Item Provider Payment Amount                                         |
| SVCØ5         | Service Payment<br>Information    | L2110_S01_SVC05_UNTS_SVC_PD_CT                          | Units of Service Paid Count                                               |
| DTM02         | Service Date                      | L2110_S02_DTM02_SVC_DT_OVL_SVC                          | Service Date - Service                                                    |
| CAS01         | Service<br>Adjustment             | L2110_S03_CAS01_CLM_ADJ_GRP_CD                          | Claim Adjustment Group Code                                               |
| CAS02         | Service<br>Adjustment             | L2110_S03_CAS02_ADJ_RSN_CD                              | Adjustment Reason Code                                                    |
| CASØ3         | Service<br>Adjustment             | L2110_S03_CAS03_ADJ_AMT                                 | Adjustment Amount                                                         |
| AMT02         | Service<br>Supplemental<br>Amount | L2110_S08_AMT02_SVC_SUPP_AMT_OVL_ALW<br>D_ACTL          | Service Supplemental Amount - Allowed - Actual                            |
| CAS01         | Service<br>Adjustment             | L2110_S03_CAS01_I02_CLM_ADJ_GRP_CD                      | Claim Adjustment Group Code                                               |
| CAS02         | Service<br>Adjustment             | L2110_S03_CAS02_I02_ADJ_RSN_CD                          | Adjustment Reason Code                                                    |
| CAS03         | Service<br>Adjustment             | L2110_S03_CAS03_I02_ADJ_AMT                             | Adjustment Amount                                                         |

# Specification: 5010\_837D

| Reference | Segment        | CGIF                                            | Mapping                                        |
|-----------|----------------|-------------------------------------------------|------------------------------------------------|
| Loop: ISA | GROUP HEADERS  |                                                 |                                                |
| ISA02     | Interchange    | V2_OEISA_S01_ISA02_AUTH_NF0_OVL_NO_A            | Authorization Information - No Authorization   |
|           | Control Header | UTH_NFO                                         | Information Present                            |
| ISA04     | Interchange    | <pre>OEISA_S01_ISA04_SEC_NF0_OVL_N0_SEC_N</pre> | Security Information - No Security Information |
|           | Control Header | FO                                              | Present                                        |
| ISA06     | Interchange    | OEISA_S01_ISA06_SENDR_ID_OVL_MUTLY_D            | Interchange Sender ID - Mutually Defined       |
|           | Control Header | EFND_ID                                         |                                                |
| ISA08     | Interchange    | OEISA_S01_ISA08_RECVR_ID_OVL_MUTLY_D            | Interchange Receiver ID - Mutually Defined     |
|           | Control Header | EFND_ID                                         |                                                |

| Page 119 |
|----------|
|          |

| ISA09          | Interchange                                 | OEISA_S01_ISA09_DT                            | Interchange Date                              |
|----------------|---------------------------------------------|-----------------------------------------------|-----------------------------------------------|
| τςδ10          | Interchange                                 | OFTSA 501 TSA10 TM                            | Interchange Time                              |
| 15410          | Control Header                              | 01154_501_15410_111                           |                                               |
| ISA11          | Interchange<br>Control Header               | OEISA_S01_ISA11_REPTN_SEPRTR                  | Repetition Separator                          |
| ISA12          | Interchange<br>Control Header               | OEISA_S01_ISA12_VERSN_NR                      | Interchang Control Version Number             |
| ISA13          | Interchange<br>Control Header               | OEISA_S01_ISA13_ICN                           | Interchange Control Number                    |
| ISA14          | Interchange<br>Control Header               | OEISA_SØ1_ISA14_ACK_REQ                       | Acknowledgment Requested                      |
| ISA15          | Interchange<br>Control Header               | OEISA_S01_ISA15_USG_IND                       | Interchange Usage Indicator                   |
| ISA16          | Interchange<br>Control Header               | OEISA_S01_ISA16_SUBELE_SEP                    | Component Element Separator                   |
| IEA01          | Interchange<br>Control Trailer              | OEISA_S03_IEA01_GS_CT                         | Number of Included Functional Groups          |
| IEA02          | Interchange<br>Control Trailer              | OEISA_S03_IEA02_ICN                           | Interchange Control Number                    |
| Loop:          | GROUP HEADER                                |                                               |                                               |
| GS02           | Functional Group<br>Header                  | GSHDR_S01_GS02_APP_SENDR_CD                   | Application Senders Code                      |
| GS03           | Functional Group                            | GSHDR_S01_GS03_APP_RECVR_CD                   | Application Receivers Code                    |
| GSØ4           | Functional Group<br>Header                  | GSHDR_S01_GS04_DT                             | Date                                          |
| GSØ5           | Functional Group<br>Header                  | GSHDR_S01_GS05_TM                             | Time                                          |
| GSØ6           | Functional Group<br>Header                  | GSHDR_S01_GS06_GCN                            | Group Control Number                          |
| GS08           | Functional Group<br>Header                  | GSHDR_S01_GS08_VERS_ID_CD                     | Version Release Industry Identifier Code      |
| GE01           | Functional Group<br>Trailer                 | GSHDR_S03_GE01_TS_CT                          | Number of Transaction Sets Included           |
| GE02           | Functional Group<br>Trailer                 | GSHDR_S03_GE02_GCN                            | Group Control Number                          |
| Loop:          | TRANSACTION SET                             |                                               |                                               |
| STHDR<br>STØ2  | HEADER<br>Transaction Set                   | STHDR SA1 STA2 CONTRI NR                      | Transaction Set Control Number                |
| 5102           | Header                                      | 5110K_501_5102_CONTRE_NK                      |                                               |
| BHTØ1          | Beginning of<br>Hierarchical<br>Transaction | STHDR_S02_BHT01_STRUCTR_CD                    | Hierarchical Structure Code                   |
| BHT02          | Beginning of                                | STHDR_S02_BHT02_TS_PURPS_CD                   | Transaction Set Purpose Code                  |
|                | Hierarchical<br>Transaction                 |                                               |                                               |
| ВНТ03          | Beginning of<br>Hierarchical<br>Transaction | STHDR_S02_BHT03_ORGNTR_APLCTN_TRANSC<br>TN_ID | Originator Application Transaction Identifier |
| BHT04          | Beginning of<br>Hierarchical<br>Transaction | STHDR_S02_BHT04_TS_CREATN_DT                  | Transaction Set Creation Date                 |
| BHT05          | Beginning of<br>Hierarchical<br>Transaction | STHDR_S02_BHT05_TS_CREATN_TIM                 | Transaction Set Creation Time                 |
| ВНТ06          | Beginning of<br>Hierarchical<br>Transaction | STHDR_S02_BHT06_CLM_ENCNTR_ID                 | Claim or Encounter Identifier                 |
| SE01           | Transaction Set<br>Trailer                  | STHDR_S06_SE01_SEG_CT                         | Transaction Segment Count                     |
| SEØ2           | Transaction Set<br>Trailer                  | STHDR_S06_SE02_TCN                            | Transaction Set Control Number                |
| Loop:<br>1000A | SUBMITTER NAME                              |                                               |                                               |

#### CHIAPAS -

NM103 NM109

PERØ2

PER04

Loop: 1000B NM103 NM109

Loop: 2000A HL01

Loop: 2010AA NM103 N301 N401

N402

N403

REF02

| EDI 2012 USE                                 | RMANUAL                                                  | Page 120                                                                             |
|----------------------------------------------|----------------------------------------------------------|--------------------------------------------------------------------------------------|
| Submitter Name                               | L1000A_S01_NM103_SUBMTR_LAST_ORG_NM_<br>OVL NONPRSN ENTY | Submitter Last or Organization Name - Non-<br>Person Entity                          |
| Submitter Name                               | L1000A_S01_NM109_SUBMTR_ID_OVL_ETN_N<br>R                | Submitter Identifier - Electronic Transmitter<br>Identification Number (ETIN)        |
| Submitter EDI<br>Contact<br>Information      | L1000A_S02_PER02_CONTCT_NM                               | Submitter Contact Name                                                               |
| Submitter EDI<br>Contact<br>Information      | L1000A_S02_PER04_COMM_NR_OVL_TELPHN                      | Communication Number - Telephone                                                     |
| RECEIVER NAME                                |                                                          |                                                                                      |
| Receiver Name                                | L1000B_S01_NM103_RECVR_NM_OVL_NONPRS<br>N_ENTY           | Receiver Name - Non-Person Entity                                                    |
| Receiver Name                                | L1000B_S01_NM109_PRIMRY_ID_OVL_ETN_N<br>R                | Receiver Primary Identifier - Electronic<br>Transmitter Identification Number (ETIN) |
| BILLING PROVIDER<br>HIERARCHICAL<br>LEVEL    |                                                          |                                                                                      |
| Billing Provider<br>Hierarchical<br>Level    | L2000A_S01_HL01_HIERCHCL_ID_NR                           | Hierarchical ID Number                                                               |
| BILLING PROVIDER<br>NAME                     |                                                          |                                                                                      |
| Billing Provider<br>Name                     | L2010AA_S01_NM103_LAST_ORGL_NM_OVL_N<br>ONPRSN_ENTY      | Billing Provider Last or Organizational Name -<br>Non-Person Entity                  |
| Billing Provider<br>Address                  | L2010AA_S02_N301_BILNG_PROV_ADRS_LIN                     | Billing Provider Address Line                                                        |
| Billing Provider<br>City, State, ZIP<br>Code | L2010AA_S03_N401_BILNG_PROV_CITY_NM                      | Billing Provider City Name                                                           |
| Billing Provider<br>City, State, ZIP<br>Code | L2010AA_S03_N402_STAT_PROVNC_CD                          | Billing Provider State or Province Code                                              |
| Billing Provider<br>City, State, ZIP<br>Code | L2010AA_S03_N403_POSTL_ZON_ZIP_CD                        | Billing Provider Postal Zone or ZIP Code                                             |
| Billing Provider<br>Tax<br>Identification    | L2010AA_S04_REF02_ID_NR_OVL_EMPLYR_I<br>D_NR             | Billing Provider Tax Identification Number -<br>Employer's Identification Number     |
| SUBSCRIBER<br>HIERARCHICAL<br>LEVEL          |                                                          |                                                                                      |
| Subscriber                                   | L2000B_S01_HL01_HIERCHCL_ID_NR                           | Hierarchical ID Number                                                               |

|        | Тах             | D_NR                                 | Employer's Identification Number          |
|--------|-----------------|--------------------------------------|-------------------------------------------|
|        | Identification  |                                      |                                           |
| Loop:  | SUBSCRIBER      |                                      |                                           |
| 2000B  | HIERARCHICAL    |                                      |                                           |
|        | LEVEL           |                                      |                                           |
| HL01   | Subscriber      | L2000B_S01_HL01_HIERCHCL_ID_NR       | Hierarchical ID Number                    |
|        | Hierarchical    |                                      |                                           |
|        | Level           |                                      |                                           |
| HLØ2   | Subscriber      | L2000B_S01_HL02_HIERCHCL_PARNT_ID_NR | Hierarchical Parent ID Number             |
|        | Hierarchical    |                                      |                                           |
|        | Level           |                                      |                                           |
| HL04   | Subscriber      | L2000B_S01_HL04_HIERCHCL_CHILD_CD    | Hierarchical Child Code                   |
|        | Hierarchical    |                                      |                                           |
|        | Level           |                                      |                                           |
| SBRØ1  | Subscriber      | L2000B_S02_SBR01_PAYR_RESP_SEQNC_NR_ | Payer Responsibility Sequence Number Code |
|        | Information     | CD                                   |                                           |
| SBR02  | Subscriber      | L2000B_S02_SBR02_INDVDL_REL_CD       | Individual Relationship Code              |
|        | Information     |                                      |                                           |
| SBR09  | Subscriber      | L2000B_S02_SBR09_CLM_FILNG_IND_CD    | Claim Filing Indicator Code               |
|        | Information     |                                      |                                           |
| Loop:  | SUBSCRIBER NAME |                                      |                                           |
| 2010BA |                 |                                      |                                           |
| NM103  | Subscriber Name | L2010BA_S01_NM103_SUB_LNAME_OVL_PERS | Subscriber Last Name - Person             |
|        |                 | N                                    |                                           |
| NM104  | Subscriber Name | L2010BA_S01_NM104_SUB_FNAME          | Subscriber First Name                     |
| NM109  | Subscriber Name | L2010BA_S01_NM109_PRIMRY_ID_OVL_MEM_ | Subscriber Primary Identifier - Member    |
|        |                 | ID_NR                                | Identification Number                     |
| N301   | Subscriber      | L2010BA_S02_N301_ADRS_LIN            | Subscriber Address Line                   |
|        | Address         |                                      |                                           |

| N401            | Subscriber City,<br>State, ZIP Code      | L2010BA_S03_N401_CITY_NM                                           | Subscriber City Name                                                        |
|-----------------|------------------------------------------|--------------------------------------------------------------------|-----------------------------------------------------------------------------|
| N402            | Subscriber City,<br>State, ZIP Code      | L2010BA_S03_N402_STAT_CD                                           | Subscriber State Code                                                       |
| N403            | Subscriber City,<br>State, ZIP Code      | L2010BA_S03_N403_SUB_POSTL_ZON_ZIP_C<br>D                          | Subscriber Postal Zone or ZIP Code                                          |
| DMG02           | Subscriber<br>Demographic<br>Information | L2010BA_S04_DMG02_BIRTH_DT_OVL_DT_CC<br>YYMMDD                     | Subscriber Birth Date - Date Expressed in<br>Format CCYYMMDD                |
| DMG03           | Subscriber<br>Demographic<br>Information | L2010BA_S04_DMG03_GENDR_CD                                         | Subscriber Gender Code                                                      |
| Loop:<br>2010BB | PAYER NAME                               |                                                                    |                                                                             |
| NM103           | Payer Name                               | L2010BB_S01_NM103_PAYR_NM_OVL_NONPRS<br>N_ENTY                     | Payer Name - Non-Person Entity                                              |
| NM109           | Payer Name                               | L2010BB_S01_NM109_PAYR_ID_OVL_PAYR_I<br>D                          | Payer Identifier - Payor Identification                                     |
| Loop:<br>2300   | CLAIM INFORMATION                        |                                                                    |                                                                             |
| CLM01           | Claim Information                        | L2300_S01_CLM01_PATNT_CONTRL_NR                                    | Patient Control Number                                                      |
| CLM02           | Claim Information                        | L2300_S01_CLM02_TOTL_CLM_CHG_AMT                                   | Total Claim Charge Amount                                                   |
| CLM05-01        | Claim Information                        | L2300_S01_CLM05_01_PLAC_SVC_CD                                     | Place of Service Code                                                       |
| CLM05-03        | Claim Information                        | L2300_S01_CLM05_03_CLM_FREQNCY_CD_OV<br>L_PLAC_SVC_CODS_PROF_DENTL | Claim Frequency Code - Place of Service Codes<br>for Professional or Dental |
| CLM06           | Claim Information                        | L2300_S01_CLM06_PROV_SUPLR_SIGNTR_IN<br>D                          | Provider or Supplier Signature Indicator                                    |
| CLM07           | Claim Information                        | L2300_S01_CLM07_ASGNMNT_PLAN_PARTCPT<br>N_CD                       | Assignment or Plan Participation Code                                       |
| CLM08           | Claim Information                        | L2300_S01_CLM08_BENFTS_ASGNMNT_CERT_<br>IND                        | Benefits Assignment Certification Indicator                                 |
| CLM09           | Claim Information                        | L2300_S01_CLM09_RELS_NF0_CD                                        | Release of Information Code                                                 |
| DTP03           | Date - Service<br>Date                   | L2300_S04_DTP03_SVC_DT_OVL_SVC_RD8                                 | Service Date - Service (RD8)                                                |
| Loop:<br>2400   | SERVICE LINE<br>NUMBER                   |                                                                    |                                                                             |
| LX01            | Service Line<br>Number                   | L2400_S01_LX01_ASGND_NR                                            | Assigned Number                                                             |
| LX01-02         | Service Line<br>Number                   | L2400_S02_SV301_02_PROC_CD_OVL_AMRCN<br>_DENTL_ASCTN_CD            | Procedure Code - American Dental Association<br>Codes                       |
| SV302           | Dental Service                           | L2400_S02_SV302_LIN_ITM_CHG_AMT                                    | Line Item Charge Amount                                                     |

## Specification: 5010\_837I

| Reference | Segment        | CGIF                                 | Mapping                                        |
|-----------|----------------|--------------------------------------|------------------------------------------------|
| Loop: ISA | GROUP HEADERS  |                                      |                                                |
| ISA02     | Interchange    | W2_OEISA_S01_ISA02_AUTH_NF0_OVL_NO_A | Authorization Information - No Authorization   |
|           | Control Header | UTH_NFO                              | Information Present                            |
| ISA04     | Interchange    | OEISA_S01_ISA04_SEC_NF0_OVL_N0_SEC_N | Security Information - No Security Information |
|           | Control Header | FO                                   | Present                                        |
| ISA06     | Interchange    | OEISA_S01_ISA06_SENDR_ID_OVL_MUTLY_D | Interchange Sender ID - Mutually Defined       |
|           | Control Header | EFND_ID                              |                                                |
| ISA08     | Interchange    | OEISA_S01_ISA08_RECVR_ID_OVL_MUTLY_D | Interchange Receiver ID - Mutually Defined     |
|           | Control Header | EFND_ID                              |                                                |
| ISA09     | Interchange    | OEISA_S01_ISA09_DT                   | Interchange Date                               |
|           | Control Header |                                      |                                                |
| ISA10     | Interchange    | OEISA_S01_ISA10_TM                   | Interchange Time                               |
|           | Control Header |                                      |                                                |
| ISA11     | Interchange    | OEISA_S01_ISA11_REPTN_SEPRTR         | Repetition Separator                           |
|           | Control Header |                                      |                                                |
| ISA12     | Interchange    | OEISA_S01_ISA12_VERSN_NR             | Interchang Control Version Number              |
|           | Control Header |                                      |                                                |
| ISA13     | Interchange    | OEISA_S01_ISA13_ICN                  | Interchange Control Number                     |
|           | Control Header |                                      |                                                |

| ISA14          | Interchange<br>Control Header               | OEISA_S01_ISA14_ACK_REQ                                  | Acknowledgment Requested                                                      |
|----------------|---------------------------------------------|----------------------------------------------------------|-------------------------------------------------------------------------------|
| ISA15          | Interchange<br>Control Header               | OEISA_S01_ISA15_USG_IND                                  | Interchange Usage Indicator                                                   |
| ISA16          | Interchange<br>Control Header               | OEISA_S01_ISA16_SUBELE_SEP                               | Component Element Separator                                                   |
| IEA01          | Interchange<br>Control Trailer              | OEISA_S03_IEA01_GS_CT                                    | Number of Included Functional Groups                                          |
| IEA02          | Interchange<br>Control Trailer              | OEISA_S03_IEA02_ICN                                      | Interchange Control Number                                                    |
| Loop:<br>GSHDR | GROUP HEADER                                |                                                          |                                                                               |
| GS02           | Functional Group<br>Header                  | GSHDR_S01_GS02_APP_SENDR_CD                              | Application Senders Code                                                      |
| GS03           | Functional Group<br>Header                  | GSHDR_S01_GS03_APP_RECVR_CD                              | Application Receivers Code                                                    |
| GS04           | Functional Group<br>Header                  | GSHDR_S01_GS04_DT                                        | Date                                                                          |
| GS05           | Functional Group<br>Header                  | GSHDR_S01_GS05_TM                                        | Time                                                                          |
| GS06           | Functional Group<br>Header                  | GSHDR_S01_GS06_GCN                                       | Group Control Number                                                          |
| GS08           | Functional Group<br>Header                  | GSHDR_S01_GS08_VERS_ID_CD                                | Version Release Industry Identifier Code                                      |
| GE01           | Functional Group<br>Trailer                 | GSHDR_S03_GE01_TS_CT                                     | Number of Transaction Sets Included                                           |
| GE02           | Functional Group<br>Trailer                 | GSHDR_S03_GE02_GCN                                       | Group Control Number                                                          |
| Loop:<br>STHDR | TRANSACTION SET                             |                                                          |                                                                               |
| ST02           | Transaction Set                             | STHDR_S01_ST02_CONTRL_NR                                 | Transaction Set Control Number                                                |
| BHT01          | Beginning of<br>Hierarchical<br>Transaction | STHDR_S02_BHT01_STRUCTR_CD                               | Hierarchical Structure Code                                                   |
| ВНТ02          | Beginning of<br>Hierarchical<br>Transaction | STHDR_S02_BHT02_TS_PURPS_CD                              | Transaction Set Purpose Code                                                  |
| BHT03          | Beginning of<br>Hierarchical<br>Transaction | STHDR_S02_BHT03_ORGNTR_APLCTN_TRANSC<br>TN_ID            | Originator Application Transaction Identifier                                 |
| BHT04          | Beginning of<br>Hierarchical<br>Transaction | STHDR_S02_BHT04_TS_CREATN_DT                             | Transaction Set Creation Date                                                 |
| BHT05          | Beginning of<br>Hierarchical<br>Transaction | STHDR_S02_BHT05_TS_CREATN_TIM                            | Transaction Set Creation Time                                                 |
| BHT06          | Beginning of<br>Hierarchical<br>Transaction | STHDR_S02_BHT06_CLM_ID                                   | Claim Identifier                                                              |
| SE01           | Transaction Set<br>Trailer                  | STHDR_S06_SE01_SEG_CT                                    | Transaction Segment Count                                                     |
| SE02           | Transaction Set<br>Trailer                  | STHDR_S06_SE02_TCN                                       | Transaction Set Control Number                                                |
| Loop:<br>1000A | SUBMITTER NAME                              |                                                          |                                                                               |
| NM103          | Submitter Name                              | L1000A_S01_NM103_SUBMTR_LAST_ORG_NM_<br>OVL_NONPRSN_ENTY | Submitter Last or Organization Name - Non-<br>Person Entity                   |
| NM109          | Submitter Name                              | L1000A_S01_NM109_SUBMTR_ID_OVL_ETN_N<br>R                | Submitter Identifier - Electronic Transmitter<br>Identification Number (ETIN) |
| PERØ2          | Submitter EDI<br>Contact<br>Information     | L1000A_S02_PER02_CONTCT_NM                               | Submitter Contact Name                                                        |
| PER04          | Submitter EDI<br>Contact<br>Information     | L1000A_S02_PER04_COMM_NR_OVL_TELPHN                      | Communication Number - Telephone                                              |

| Loop:           | RECEIVER NAME                                |                                                           |                                                                                      |
|-----------------|----------------------------------------------|-----------------------------------------------------------|--------------------------------------------------------------------------------------|
| 1000B           |                                              |                                                           |                                                                                      |
| NM103           | Receiver Name                                | L1000B_S01_NM103_RECVR_NM_OVL_NONPRS<br>N_ENTY            | Receiver Name - Non-Person Entity                                                    |
| NM109           | Receiver Name                                | L1000B_S01_NM109_PRIMRY_ID_OVL_ETN_N<br>R                 | Receiver Primary Identifier - Electronic<br>Transmitter Identification Number (ETIN) |
| Loop:           | BILLING PROVIDER                             |                                                           |                                                                                      |
| 2000A           | HIERARCHICAL<br>LEVEL                        |                                                           |                                                                                      |
| HL01            | Billing Provider<br>Hierarchical<br>Level    | L2000A_S01_HL01_HIERCHCL_ID_NR                            | Hierarchical ID Number                                                               |
| Loop:<br>2010AA | BILLING PROVIDER<br>NAME                     |                                                           |                                                                                      |
| NM103           | Billing Provider<br>Name                     | L2010AA_S01_NM103_BILNG_PROV_ORGL_NM<br>_OVL_NONPRSN_ENTY | Billing Provider Organizational Name - Non-<br>Person Entity                         |
| N301            | Billing Provider<br>Address                  | L2010AA_S02_N301_BILNG_PROV_ADRS_LIN                      | Billing Provider Address Line                                                        |
| N401            | Billing Provider<br>City, State, ZIP<br>Code | L2010AA_S03_N401_BILNG_PROV_CITY_NM                       | Billing Provider City Name                                                           |
| N402            | Billing Provider<br>City, State, ZIP<br>Code | L2010AA_S03_N402_STAT_PROVNC_CD                           | Billing Provider State or Province Code                                              |
| N403            | Billing Provider<br>City, State, ZIP<br>Code | L2010AA_S03_N403_POSTL_ZON_ZIP_CD                         | Billing Provider Postal Zone or ZIP Code                                             |
| REF02           | Billing Provider<br>Tax<br>Identification    | L2010AA_S04_REF02_ID_NR_OVL_EMPLYR_I<br>D_NR              | Billing Provider Tax Identification Number -<br>Employer's Identification Number     |
| Loop:<br>2000B  | SUBSCRIBER<br>HIERARCHICAL<br>LEVEL          |                                                           |                                                                                      |
| HL01            | Subscriber<br>Hierarchical<br>Level          | L2000B_S01_HL01_HIERCHCL_ID_NR                            | Hierarchical ID Number                                                               |
| HL02            | Subscriber<br>Hierarchical<br>Level          | L2000B_S01_HL02_HIERCHCL_PARNT_ID_NR                      | Hierarchical Parent ID Number                                                        |
| HL04            | Subscriber<br>Hierarchical<br>Level          | L2000B_S01_HL04_HIERCHCL_CHILD_CD                         | Hierarchical Child Code                                                              |
| SBR01           | Subscriber<br>Information                    | L2000B_S02_SBR01_PAYR_RESP_SEQNC_NR_<br>CD                | Payer Responsibility Sequence Number Code                                            |
| SBRØ2           | Subscriber<br>Information                    | L2000B_S02_SBR02_INDVDL_REL_CD                            | Individual Relationship Code                                                         |
| SBRØ9           | Subscriber<br>Information                    | L2000B_S02_SBR09_CLM_FILNG_IND_CD                         | Claim Filing Indicator Code                                                          |
| Loop:<br>2010BA | SUBSCRIBER NAME                              |                                                           |                                                                                      |
| NM103           | Subscriber Name                              | L2010BA_S01_NM103_SUB_LNAME_OVL_PERS<br>N                 | Subscriber Last Name - Person                                                        |
| NM104           | Subscriber Name                              | L2010BA_S01_NM104_SUB_FNAME                               | Subscriber First Name                                                                |
| NM109           | Subscriber Name                              | L2010BA_S01_NM109_PRIMRY_ID_OVL_MEM_<br>ID_NR             | Subscriber Primary Identifier - Member<br>Identification Number                      |
| N301            | Subscriber<br>Address                        | L2010BA_S02_N301_ADRS_LIN                                 | Subscriber Address Line                                                              |
| N401            | Subscriber City,<br>State, ZIP Code          | L2010BA_S03_N401_CITY_NM                                  | Subscriber City Name                                                                 |
| N402            | Subscriber City,<br>State, ZIP Code          | L2010BA_S03_N402_STAT_CD                                  | Subscriber State Code                                                                |
| N403            | Subscriber City,<br>State, ZIP Code          | L2010BA_S03_N403_SUB_POSTL_ZON_ZIP_C<br>D                 | Subscriber Postal Zone or ZIP Code                                                   |
| DMG02           | Subscriber<br>Demographic<br>Information     | L2010BA_S04_DMG02_BIRTH_DT_OVL_DT_CC<br>YYMMDD            | Subscriber Birth Date - Date Expressed in<br>Format CCYYMMDD                         |

| DMG03     | Subscriber        | 1 2010BA SOA DMCO3 GENDR CD             | Subscriber Gender Code                         |
|-----------|-------------------|-----------------------------------------|------------------------------------------------|
| CODING    | Subscriber        | LZ010BA_304_DH003_GENDK_CD              | Subscriber dender Code                         |
|           | Demographic       |                                         |                                                |
|           | Information       |                                         |                                                |
| Loop:     | PAYER NAME        |                                         |                                                |
| 2010BB    |                   |                                         |                                                |
| NM103     | Paver Name        | 1 2010BB S01 NM103 DAVR NM OVI NONDRS   | Paver Name - Non-Person Entity                 |
| WHICS     | rayer Name        | N ENTY                                  | ruyer nume non rerson Enercy                   |
|           |                   |                                         |                                                |
| NM109     | Payer Name        | L2010BB_S01_NM109_PAYR_ID_OVL_PAYR_I    | Payer Identifier - Payor Identification        |
|           |                   | D                                       |                                                |
| N301      | Payer Address     | L2010BB_S02_N301_ADRS_LIN               | Payer Address Line                             |
| N401      | Paver Citv.       | L2010BB S03 N401 CITY NM                | Paver City Name                                |
|           | State, ZTP Code   |                                         |                                                |
| N402      | Boyon City        | LOATORE COD NACE CTAT CD                | Davan Stata Cada                               |
| 11402     | Payer City,       | L2010BB_303_N402_STAT_CD                | Payer State Code                               |
|           | State, ZIP Code   |                                         |                                                |
| N403      | Payer City,       | L2010BB_S03_N403_PAYR_POSTL_ZON_ZIP_    | Payer Postal Zone or ZIP Code                  |
|           | State, ZIP Code   | CD                                      |                                                |
| Loop:     | CLAIM INFORMATION |                                         |                                                |
| 2300      |                   |                                         |                                                |
| CL MQ1    | Claim Information | 12300 SOL CIMOL DATNT CONTRI ND         | Patient Control Number                         |
|           | Claim Information |                                         | Tatal Claim Change Amount                      |
| CLM02     | Claim information | L2300_S01_CLM02_TOTL_CLM_CHG_AMT        | Total Claim Charge Amount                      |
| CLM05-01  | Claim Information | L2300_S01_CLM05_01_FACLTY_TYPE_CD       | Facility Type Code                             |
| CLM05-03  | Claim Information | L2300_S01_CLM05_03_CLM_FREQNCY_CD_OV    | Claim Frequency Code - Uniform Billing Claim   |
|           |                   | L UBC FORM BIL TYPE                     | Form Bill Type                                 |
| CL M07    | Claim Information | 2300 SOL CLMOZ ASGNMNT PLAN PARTCPT     | Assignment or Plan Participation Code          |
| CLINOY    |                   |                                         | Assignmente of Fight Full relepation code      |
|           | <u> </u>          |                                         |                                                |
| CLM08     | Claim Information | L2300_S01_CLM08_BENFTS_ASGNMNT_CERT_    | Benefits Assignment Certification Indicator    |
|           |                   | IND                                     |                                                |
| CLM09     | Claim Information | L2300_S01_CLM09_RELS_NF0_CD             | Release of Information Code                    |
| DTP03     | Statement Dates   | L2300 S03 DTP03 STATMNT FROM TO DT O    | Statement From and To Date - Statement (RD8)   |
|           |                   |                                         |                                                |
| CI 101    | Tratitutional     |                                         | Admission Type Code                            |
| CLIGI     |                   | L2300_S06_CL101_ADMSN_TTPE_CD           | Admission Type Code                            |
|           | Claim Code        |                                         |                                                |
| CL102     | Institutional     | L2300_S06_CL102_ADMSN_SOURC_CD          | Admission Source Code                          |
|           | Claim Code        |                                         |                                                |
| CL103     | Institutional     | L2300 S06 CL103 PATNT STATS CD          | Patient Status Code                            |
|           | Claim Code        |                                         |                                                |
| CI 101-02 | Institutional     | 12300 S26 HT01 02 PRINCEL DIAG CD OV    | Principal Diagnosis Code - International       |
| CLI01 02  | Claim Code        |                                         | Classification of Disasson Clinical            |
|           | CIAIM COUE        | L_ICD9CM_PRINCPL_DIAG                   | Classification of Diseases Clinical            |
|           |                   |                                         | Modification (ICD-9-CM) Principal Diagnosis    |
| CL101-02  | Institutional     | L2300_S31_HI01_02_OTHR_DIAG_OVL_ICD9    | Other Diagnosis - International Classification |
|           | Claim Code        | CM_DIAG                                 | of Diseases Clinical Modification (ICD-9-CM)   |
|           |                   |                                         | Diagnosis                                      |
| Loop:     | ATTENDING         |                                         |                                                |
| 23100     |                   |                                         |                                                |
| NM102     | Attending         | 122104 COL NM102 DROV LNAME OVI. DEDC   | Attending Dravidan Last Nama Dansan            |
| INMITO2   | Accending         | L2310A_S01_NM103_PROV_LNAME_OVL_PERS    | Attenuing Provider Last Name - Person          |
|           | Provider Name     | N                                       |                                                |
| NM104     | Attending         | L2310A_S01_NM104_PROV_FNAME             | Attending Provider First Name                  |
|           | Provider Name     |                                         |                                                |
| REFØ2     | Attending         | L2310A S03 REF02 ATNDNG PROV 2ND ID     | Attending Provider Secondary Identifier -      |
|           | Provider          | OVL PROV COMRCL NR                      | Provider Commercial Number                     |
|           | Secondary         |                                         |                                                |
|           | Identification    |                                         |                                                |
|           | Identification    |                                         |                                                |
| Loop:     | SERVICE LINE      |                                         |                                                |
| 2400      | NUMBER            |                                         |                                                |
| LX01      | Service Line      | L2400_S01_LX01_ASGND_NR                 | Assigned Number                                |
|           | Number            |                                         |                                                |
| SV201     | Institutional     | L2400 S02 SV201 SVC LIN REVN CD         | Service Line Revenue Code                      |
|           | Service Line      | · · _ · · _ · · · · · · · · · · · · · · |                                                |
| CV/202 02 | Tastitutions]     | 13400 503 5V303 03 PPOC CD 0VI UCDCC    | Decedure Code Health Come Financing            |
| 57202-02  | Institutional     | L2400_S02_SV202_02_PRUC_CD_0VL_HCPCS    | Procedure code - Health Care Financing         |
|           | Service Line      |                                         | Administration Common Procedural Coding System |
|           |                   |                                         | (HCPCS) Codes                                  |
| SV203     | Institutional     | L2400_S02_SV203_LIN_ITM_CHG_AMT         | Line Item Charge Amount                        |
|           | Service Line      |                                         |                                                |
| SV205     | Institutional     | L2400 S02 SV205 UNT CT OVL UNT          | Service Unit Count - Unit                      |
|           | Service Line      |                                         |                                                |
|           |                   |                                         |                                                |

| DTP03 | Date - Service | L2400_S04_DTP03_SVC_DT_OVL_SVC_D8 | Service Date - Service (D8) |
|-------|----------------|-----------------------------------|-----------------------------|
|       | Date           |                                   |                             |

# Specification: 5010\_837P

| Reference      | Segment                                     | CGIF                                            | Mapping                                                             |
|----------------|---------------------------------------------|-------------------------------------------------|---------------------------------------------------------------------|
| Loop: ISA      | GROUP HEADERS                               |                                                 |                                                                     |
| ISA02          | Interchange<br>Control Header               | X1_OEISA_S01_ISA02_AUTH_NF0_OVL_NO_A<br>UTH_NF0 | Authorization Information - No Authorization<br>Information Present |
| ISA04          | Interchange                                 | OEISA_S01_ISA04_SEC_NF0_OVL_N0_SEC_N            | Security Information - No Security Information                      |
|                | Control Header                              | FO                                              | Present                                                             |
| ISA06          | Interchange<br>Control Header               | OEISA_S01_ISA06_SENDR_ID_OVL_MUTLY_D<br>EFND_ID | Interchange Sender ID - Mutually Defined                            |
| ISA08          | Interchange<br>Control Header               | OEISA_S01_ISA08_RECVR_ID_OVL_MUTLY_D<br>EFND_ID | Interchange Receiver ID - Mutually Defined                          |
| ISA09          | Interchange<br>Control Header               | OEISA_S01_ISA09_DT                              | Interchange Date                                                    |
| ISA10          | Interchange<br>Control Header               | OEISA_S01_ISA10_TM                              | Interchange Time                                                    |
| ISA11          | Interchange<br>Control Header               | OEISA_S01_ISA11_REPTN_SEPRTR                    | Repetition Separator                                                |
| ISA12          | Interchange<br>Control Header               | OEISA_S01_ISA12_VERSN_NR                        | Interchang Control Version Number                                   |
| ISA13          | Interchange<br>Control Header               | OEISA_S01_ISA13_ICN                             | Interchange Control Number                                          |
| ISA14          | Interchange<br>Control Header               | OEISA_S01_ISA14_ACK_REQ                         | Acknowledgment Requested                                            |
| ISA15          | Interchange<br>Control Header               | OEISA_S01_ISA15_USG_IND                         | Interchange Usage Indicator                                         |
| ISA16          | Interchange<br>Control Header               | OEISA_S01_ISA16_SUBELE_SEP                      | Component Element Separator                                         |
| IEA01          | Interchange<br>Control Trailer              | OEISA_S03_IEA01_GS_CT                           | Number of Included Functional Groups                                |
| IEA02          | Interchange<br>Control Trailer              | OEISA_S03_IEA02_ICN                             | Interchange Control Number                                          |
| Loop:<br>GSHDR | GROUP HEADER                                |                                                 |                                                                     |
| GS02           | Functional Group<br>Header                  | GSHDR_S01_GS02_APP_SENDR_CD                     | Application Senders Code                                            |
| GS03           | Functional Group<br>Header                  | GSHDR_S01_GS03_APP_RECVR_CD                     | Application Receivers Code                                          |
| GS04           | Functional Group<br>Header                  | GSHDR_S01_GS04_DT                               | Date                                                                |
| GS05           | Functional Group<br>Header                  | GSHDR_S01_GS05_TM                               | Time                                                                |
| GS06           | Functional Group<br>Header                  | GSHDR_S01_GS06_GCN                              | Group Control Number                                                |
| GS08           | Functional Group<br>Header                  | GSHDR_S01_GS08_VERS_ID_CD                       | Version Release Industry Identifier Code                            |
| GE01           | Functional Group<br>Trailer                 | GSHDR_S03_GE01_TS_CT                            | Number of Transaction Sets Included                                 |
| GE02           | Functional Group<br>Trailer                 | GSHDR_S03_GE02_GCN                              | Group Control Number                                                |
| Loop:<br>STHDR | TRANSACTION SET<br>HEADER                   |                                                 |                                                                     |
| ST02           | Transaction Set<br>Header                   | STHDR_S01_ST02_CONTRL_NR                        | Transaction Set Control Number                                      |
| BHT01          | Beginning of<br>Hierarchical<br>Transaction | STHDR_S02_BHT01_STRUCTR_CD                      | Hierarchical Structure Code                                         |
| BHT02          | Beginning of<br>Hierarchical<br>Transaction | STHDR_S02_BHT02_TS_PURPS_CD                     | Transaction Set Purpose Code                                        |

|       |             | Page 126   |  |
|-------|-------------|------------|--|
| ation | Transaction | Identifier |  |

| BHT03           | Beginning of<br>Hierarchical<br>Transaction  | STHDR_S02_BHT03_ORGNTR_APLCTN_TRANSC<br>TN_ID            | Originator Application Transaction Identifier                                        |
|-----------------|----------------------------------------------|----------------------------------------------------------|--------------------------------------------------------------------------------------|
| BHT04           | Beginning of<br>Hierarchical<br>Transaction  | STHDR_S02_BHT04_TS_CREATN_DT                             | Transaction Set Creation Date                                                        |
| BHT05           | Beginning of<br>Hierarchical<br>Transaction  | STHDR_S02_BHT05_TS_CREATN_TIM                            | Transaction Set Creation Time                                                        |
| BHT06           | Beginning of<br>Hierarchical<br>Transaction  | STHDR_S02_BHT06_CLM_ENCNTR_ID                            | Claim or Encounter Identifier                                                        |
| SE01            | Transaction Set<br>Trailer                   | STHDR_S06_SE01_SEG_CT                                    | Transaction Segment Count                                                            |
| SE02            | Transaction Set<br>Trailer                   | STHDR_S06_SE02_TCN                                       | Transaction Set Control Number                                                       |
| Loop:<br>1000A  | SUBMITTER NAME                               |                                                          |                                                                                      |
| NM103           | Submitter Name                               | L1000A_S01_NM103_SUBMTR_LAST_ORG_NM_<br>OVL_NONPRSN_ENTY | Submitter Last or Organization Name - Non-<br>Person Entity                          |
| NM109           | Submitter Name                               | L1000A_S01_NM109_SUBMTR_ID_OVL_ETN_N<br>R                | Submitter Identifier - Electronic Transmitter<br>Identification Number (ETIN)        |
| PERØ2           | Submitter EDI<br>Contact<br>Information      | L1000A_S02_PER02_CONTCT_NM                               | Submitter Contact Name                                                               |
| PER04           | Submitter EDI<br>Contact<br>Information      | L1000A_S02_PER04_COMM_NR_OVL_TELPHN                      | Communication Number - Telephone                                                     |
| Loop:<br>1000B  | RECEIVER NAME                                |                                                          |                                                                                      |
| NM103           | Receiver Name                                | L1000B_S01_NM103_RECVR_NM_OVL_NONPRS<br>N ENTY           | Receiver Name - Non-Person Entity                                                    |
| NM109           | Receiver Name                                | _<br>L1000B_S01_NM109_PRIMRY_ID_OVL_ETN_N<br>R           | Receiver Primary Identifier - Electronic<br>Transmitter Identification Number (ETIN) |
| Loop:<br>2000A  | BILLING PROVIDER<br>HIERARCHICAL<br>LEVEL    |                                                          |                                                                                      |
| HL01            | Billing Provider<br>Hierarchical<br>Level    | L2000A_S01_HL01_HIERCHCL_ID_NR                           | Hierarchical ID Number                                                               |
| Loop:<br>2010AA | BILLING PROVIDER<br>NAME                     |                                                          |                                                                                      |
| NM103           | Billing Provider<br>Name                     | L2010AA_S01_NM103_LAST_ORGL_NM_OVL_N<br>ONPRSN_ENTY      | Billing Provider Last or Organizational Name -<br>Non-Person Entity                  |
| N301            | Billing Provider<br>Address                  | L2010AA_S02_N301_BILNG_PROV_ADRS_LIN                     | Billing Provider Address Line                                                        |
| N401            | Billing Provider<br>City, State, ZIP<br>Code | L2010AA_S03_N401_BILNG_PROV_CITY_NM                      | Billing Provider City Name                                                           |
| N402            | Billing Provider<br>City, State, ZIP<br>Code | L2010AA_S03_N402_STAT_PROVNC_CD                          | Billing Provider State or Province Code                                              |
| N403            | Billing Provider<br>City, State, ZIP<br>Code | L2010AA_S03_N403_POSTL_ZON_ZIP_CD                        | Billing Provider Postal Zone or ZIP Code                                             |
| REF02           | Billing Provider<br>Tax<br>Identification    | L2010AA_S04_REF02_ID_NR_OVL_EMPLYR_I<br>D_NR             | Billing Provider Tax Identification Number -<br>Employer's Identification Number     |
| Loop:<br>2000B  | SUBSCRIBER<br>HEIRARCHICAL<br>LEVEL          |                                                          |                                                                                      |
| HL01            | Subscriber<br>Hierarchical<br>Level          | L2000B_S01_HL01_HIERCHCL_ID_NR                           | Hierarchical ID Number                                                               |
| HL02            | Subscriber<br>Hierarchical<br>Level          | L2000B_S01_HL02_HIERCHCL_PARNT_ID_NR                     | Hierarchical Parent ID Number                                                        |

Subscriber Hierarchical Level

Subscriber

HL04

SBR01

| MANUAL                                     | Page 12                                   |
|--------------------------------------------|-------------------------------------------|
| L2000B_S01_HL04_HIERCHCL_CHILD_CD          | Hierarchical Child Code                   |
| L2000B_S02_SBR01_PAYR_RESP_SEQNC_NR_<br>CD | Payer Responsibility Sequence Number Code |
| L2000B_S02_SBR02_INDVDL_REL_CD             | Individual Relationship Code              |
| L2000B_S02_SBR09_CLM_FILNG_IND_CD          | Claim Filing Indicator Code               |
|                                            |                                           |

|                 | Information                              | CD                                                                 |                                                                                                    |
|-----------------|------------------------------------------|--------------------------------------------------------------------|----------------------------------------------------------------------------------------------------|
| SBR02           | Subscriber<br>Information                | L2000B_S02_SBR02_INDVDL_REL_CD                                     | Individual Relationship Code                                                                                         |
| SBR09           | Subscriber                               | L2000B_S02_SBR09_CLM_FILNG_IND_CD                                  | Claim Filing Indicator Code                                                                                          |
|                 | Information                              |                                                                    |                                                                                                    |
| LOOP:<br>2010BA | SUBSCRIBER NAME                          |                                                                    |                                                                                                    |
| NM103           | Subscriber Name                          | L2010BA_S01_NM103_SUB_LNAME_OVL_PERS<br>N                          | Subscriber Last Name - Person                                                                                        |
| NM104           | Subscriber Name                          | L2010BA_S01_NM104_SUB_FNAME                                        | Subscriber First Name                                                                                                |
| NM109           | Subscriber Name                          | L2010BA_S01_NM109_PRIMRY_ID_OVL_MEM_<br>ID_NR                      | Subscriber Primary Identifier - Member<br>Identification Number                                                      |
| N301            | Subscriber<br>Address                    | L2010BA_S02_N301_ADRS_LIN                                          | Subscriber Address Line                                                                                              |
| N401            | Subscriber City,<br>State, ZIP Code      | L2010BA_S03_N401_CITY_NM                                           | Subscriber City Name                                                                                                 |
| N402            | Subscriber City,<br>State, ZIP Code      | L2010BA_S03_N402_STAT_CD                                           | Subscriber State Code                                                                                                |
| N403            | Subscriber City,                         | L2010BA S03 N403 SUB POSTL ZON ZIP C                               | Subscriber Postal Zone or ZIP Code                                                                                   |
|                 | State, ZIP Code                          | D                                                                  |                                                                                                    |
| DMG02           | Subscriber<br>Demographic<br>Information | L2010BA_S04_DMG02_BIRTH_DT_OVL_DT_CC<br>YYMMDD                     | Subscriber Birth Date - Date Expressed in<br>Format CCYYMMDD                                                         |
| DMG03           | Subscriber                               | L2010BA_S04_DMG03_GENDR_CD                                         | Subscriber Gender Code                                                                                               |
|                 | Demographic<br>Information               |                                                                    |                                                                                                    |
| Loop:<br>2010BB | PAYER NAME                               |                                                                    |                                                                                                    |
| NM103           | Payer Name                               | L2010BB_S01_NM103_PAYR_NM_OVL_NONPRS<br>N ENTY                     | Payer Name - Non-Person Entity                                                                                       |
| NM109           | Payer Name                               | L2010BB_S01_NM109_PAYR_ID_OVL_PAYR_I<br>D                          | Payer Identifier - Payor Identification                                                                              |
| N301            | Payer Address                            | L2010BB_S02_N301_ADRS_LIN                                          | Payer Address Line                                                                                                   |
| N401            | Payer City,<br>State, ZIP Code           | L2010BB_S03_N401_CITY_NM                                           | Payer City Name                                                                                                    |
| N402            | Payer City,<br>State, ZIP Code           | L2010BB_S03_N402_PAYR_STAT_PROVNC_CD                               | Payer State or Province Code                                                                                         |
| N403            | Payer City,                              | L2010BB_S03_N403_PAYR_POSTL_ZON_ZIP_                               | Payer Postal Zone or ZIP Code                                                                                        |
| Loon:           | State, ZIP Code                          |                                                                    |                                                                                                    |
| 2300            | CLAIM INFORMATION                        |                                                                    |                                                                                                    |
| CLM01           | Claim Information                        | L2300_S01_CLM01_PATNT_CONTRL_NR                                    | Patient Control Number                                                                                               |
| CLM02           | Claim Information                        | L2300_S01_CLM02_TOTL_CLM_CHG_AMT                                   | Total Claim Charge Amount                                                                                            |
| CLM05-01        | Claim Information                        | L2300_S01_CLM05_01_PLAC_SVC_CD                                     | Place of Service Code                                                                                                |
| CLM05-03        | Claim Information                        | L2300_S01_CLM05_03_CLM_FREQNCY_CD_OV<br>L_PLAC_SVC_CODS_PROF_DENTL | Claim Frequency Code - Place of Service Codes<br>for Professional or Dental                                          |
| CLM06           | Claim Information                        | L2300_S01_CLM06_PROV_SUPLR_SIGNTR_IN<br>D                          | Provider or Supplier Signature Indicator                                                                             |
| CLM07           | Claim Information                        | L2300_S01_CLM07_ASGNMNT_PLAN_PARTCPT<br>N CD                       | Assignment or Plan Participation Code                                                                                |
| CLM08           | Claim Information                        |                                                                    | Benefits Assignment Certification Indicator                                                                          |
| CLM09           | Claim Information                        | L2300_S01_CLM09_RELS_NFO_CD                                        | Release of Information Code                                                                                          |
| CLM01-02        | Claim Information                        | L2300_S43_HI01_02_DIAG_CD_OVL_ICD9CM<br>_PRINCPL_DIAG              | Diagnosis Code - International Classification<br>of Diseases Clinical Modification (ICD-9-CM)<br>Principal Diagnosis |
| CLM02-02        | Claim Information                        | L2300_S43_HI02_02_DIAG_CD_OVL_ICD9CM<br>_DIAG                      | Diagnosis Code - International Classification<br>of Diseases Clinical Modification (ICD-9-CM)<br>Diagnosis           |
| Loop:           | RENDERING                                |                                                                    |                                                                                                    |
| 2310B           | PROVIDER NAME                            |                                                                    |                                                                                                    |

| NM103         | Rendering<br>Provider Name                           | L2310B_S01_NM103_LAST_ORG_NM_OVL_NON<br>PRSN_ENTY           | Rendering Provider Last or Organization Name -<br>Non-Person Entity                                       |
|---------------|------------------------------------------------------|-------------------------------------------------------------|----------------------------------------------------------------------------------------------------|
| REF02         | Rendering<br>Provider<br>Secondary<br>Identification | L2310B_S03_REF02_RENDRNG_PROV_2ND_ID<br>_OVL_PROV_COMRCL_NR | Rendering Provider Secondary Identifier -<br>Provider Commercial Number                                   |
| Loop:<br>2400 | SERVICE LINE<br>NUMBER                               |                                                             |                                                                                                    |
| LX01          | Service Line<br>Number                               | L2400_S01_LX01_ASGND_NR                                     | Assigned Number                                                                                           |
| LX01-02       | Service Line<br>Number                               | L2400_502_5V101_02_PROC_CD_OVL_HCPCS<br>_CD                 | Procedure Code - Health Care Financing<br>Administration Common Procedural Coding System<br>(HCPCS) Codes |
| SV102         | Professional<br>Service                              | L2400_S02_SV102_LIN_ITM_CHG_AMT                             | Line Item Charge Amount                                                                                   |
| SV104         | Professional<br>Service                              | L2400_S02_SV104_SVC_UNT_CT_OVL_UNT                          | Service Unit Count - Unit                                                                                 |
| SV107-01      | Professional<br>Service                              | L2400_S02_SV107_01_DIAG_CD_POINTR                           | Diagnosis Code Pointer                                                                                    |
| DTP03         | Date - Service<br>Date                               | L2400_S11_DTP03_SVC_DT_OVL_SVC_D8                           | Service Date - Service (D8)                                                                               |